# Manuel d'utilisation

# **TVX-HD M-6600**

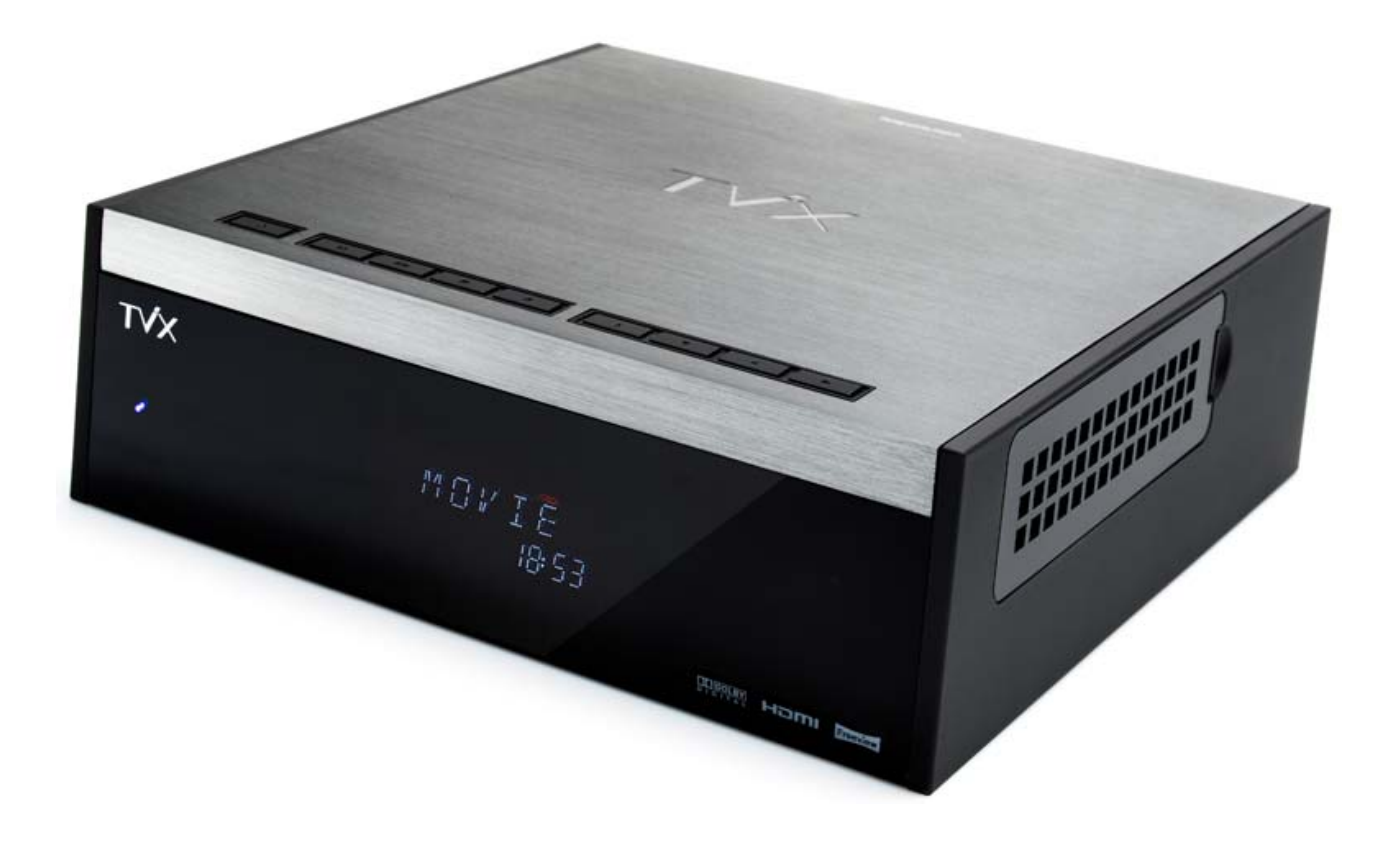

TVX-HD M-6600A – Double tuner TNT optionnel

TVX-HD M-6600N – Lecteur de carte mémoires + Wi-Fi + Double tuner TNT optionnel

\*\* Certaines spécifications peuvent être changées selon la version de firmware (progiciel). Veuillez vous référez aux questions / réponses (FAQ) de notre page d'accueil pour plus d'information, (www.dvico.com).

\*\* Sans tuner interne, certaines fonctions du PVR (EPG ou Chaînes) ne fonctionnent pas.

## Note de sécurité

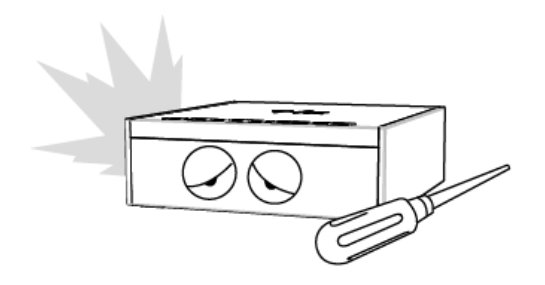

Ne pas essayez de démonter ou de modifier le TVX-HD. Cela peut être la cause de mauvais fonctionnement ou d'incendie.

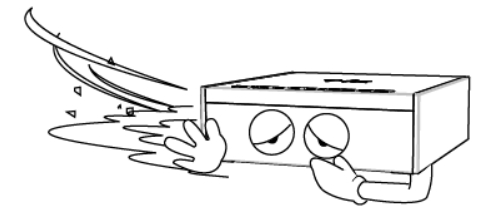

Ne placez pas le TVX-HD dans un lieu exposé à la poussière, à l'humidité, à l'eau, à l'huile, à la pluie et au vent.

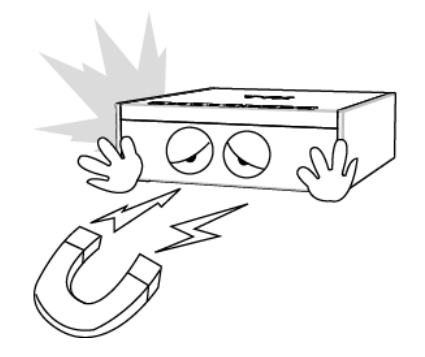

Placez tout élément magnétique a proximité tel que des hauts parleurs peut effacer ou causer des dommages aux données continues sur le disque dur.

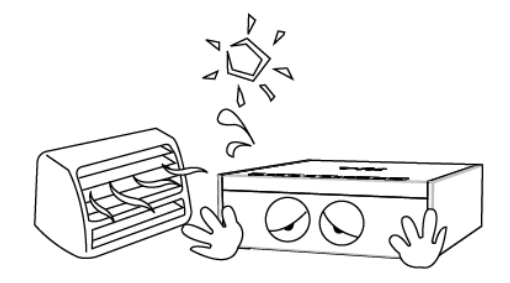

Garder le TVX-HD éloigner de source de chaleur tel que l'exposition directe au soleil, appareils de chauffage, etc. Placez le dans un lieu bien ventilé et veuillez vous assurer que l'air circule librement autour de l'appareil.

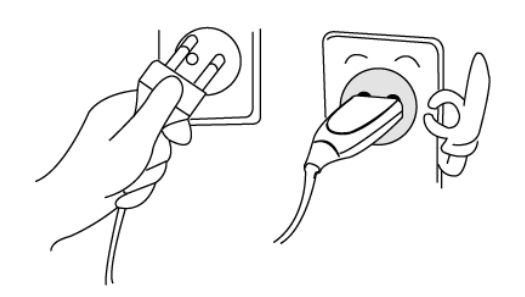

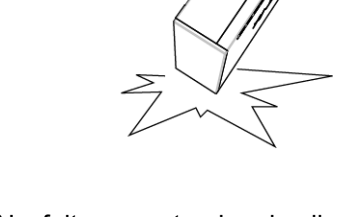

Ne pas brancher le câble électrique d'alimentation avec des mains mouillées ou ne pas utiliser un câble ou prise défectueux. Cela peut provoquer une électrocution ou un incendie. Ne faites pas tomber le disque dur. Cela peut causer des dommages critiques du disque dur.

La prise de courant doit être installé à proximité de l'équipement et facilement accessibles. Débranchez le câble secteur lorsque vous n'utilisez pas l'appareil pendant une longue période.

# **Précautions d'utilisation**

Lire les conseils d'utilisation suivants avant d'utiliser le Disque Dur TVX-HD.

- Vérifier que le courant est éteint au moment de connecter le câble A/V entre le TVX-HD et la TV.
- Pour nettoyer le TVX-HD, débrancher le cordon électrique et essuyer avec un chiffon sec.
- Lors de la connexion à un ordinateur ave le câble USB, le Disque Dur TVX-HD se comporte comme une clé USB externe (il n'y a alors aucune sortie vidéo/audio et l'écran VFD indique USB ACTIF). En mode de lecture TVX-HD normal, déconnecter le câble USB connecté à l'ordinateur et activer le Disque Dur TVX-HD.
- Lorsque le Disque Dur TVX-HD est en mode lecture et que le câble USB est connecté à l'ordinateur, une icône USB ACTIF apparaît au centre de l'écran. Celle-ci disparaît lorsque le port USB est déconnecté.
- Au moment de détacher le Disque Dur, laisser suffisamment de temps pour que la chaleur puisse se dégager.
- Les câbles supplémentaires et accessoires sont conçus et recommandés pour une meilleure performance du Disque Dur TVX-HD. L'utilisation de câbles ou accessoires différents peut ne pas fournir de performances équivalentes.
- Pour débrancher l'appareil, appuyer sur Arrêt dans 'Débrancher ou Ejecter le matériel'.
- Windows 98 SE et Windows ME ne supportent pas le format de fichier NTFS. Cependant le format NTFS est compatible avec Windows 2000/XP. La "Partition Primaire" est recommandée pour la création de deux partitions ou plus sur un seul disque dur.
- Si le format de fichier choisi est FAT32, sur Windows 2000/XP, la taille maximale des unités de disque est de 32GBs.
   Pour utiliser une seule lettre d'unité de disque de 32GBs ou plus, il faut le formater sur Windows 98SE/ME.
- L'étiquette de certificat se trouve sur le fond de l'appareil.

\*\* Certaines fonctions nécessitent une mise à jour des logiciels internes.

# Table des matières

|      | Note de sécurité                                        |    | 2  |  |  |  |
|------|---------------------------------------------------------|----|----|--|--|--|
|      | Précautions d'utilisation                               |    | 3  |  |  |  |
|      |                                                         |    |    |  |  |  |
| 1 lı | ntroduction                                             | 5  |    |  |  |  |
|      | 1.1 Fonctions du TVX-HD PVR                             |    | 5  |  |  |  |
|      | 1.2 Fonction Lecteur Multimédia                         |    | 6  |  |  |  |
|      | 1.3 Lecteur Audio                                       |    | 7  |  |  |  |
|      | 1.4 Stockage externe                                    |    | 7  |  |  |  |
|      | 1.5 Caractéristiques                                    |    | 8  |  |  |  |
| 2    | Description                                             | 9  |    |  |  |  |
|      | 2.1 Bouton de contrôle                                  |    | 9  |  |  |  |
|      | 2.2 Connexion des câbles                                |    | 9  |  |  |  |
|      | 2.3 Contenu du Package                                  |    | 10 |  |  |  |
|      | 2.4 Installation ou échange du DD                       |    | 11 |  |  |  |
| 3    | Installation et Connexion                               | 13 |    |  |  |  |
|      | 3.1 Connexion vidéo                                     |    | 13 |  |  |  |
|      | 3.2 Connexion Audio                                     |    | 14 |  |  |  |
|      | 3.3 Connexion USB HOST (Hôte)                           |    | 15 |  |  |  |
|      | 3.4 Connexion de l'antenne                              |    | 15 |  |  |  |
|      | 3.5 Utilisation de la télécommande                      |    | 16 |  |  |  |
|      | 3.6 Réglages initiaux                                   |    | 17 |  |  |  |
| 4    | Menu Configuration (Setup) du TVX-HD                    |    |    |  |  |  |
|      | 4.1 Configuration Système (SYSTEM)                      |    | 18 |  |  |  |
|      | 4.2 Configuration Audio/Video (A/V)                     |    | 20 |  |  |  |
|      | 4.3 Configuration TV HD (HDTV)                          |    | 22 |  |  |  |
|      | 4.4 Configuration PVR                                   |    | 23 |  |  |  |
|      | 4.5 Configuration Réseau (NETWORK)                      |    | 24 |  |  |  |
|      | 4.6 Configuration Diverses (MISC)                       |    | 26 |  |  |  |
| 5    | Première utilisation du TVX-HD                          | 27 |    |  |  |  |
|      | 5.1 Créer un dossier sur le disque dur                  |    | 27 |  |  |  |
|      | 5.2 Lecture des fichiers Vidéos                         |    | 28 |  |  |  |
|      | 5.3 Lecture des fichiers Musique                        |    | 29 |  |  |  |
|      | 5.4 Lecture des fichiers Images                         |    | 30 |  |  |  |
| 6    | Utilisation du TVX-HD en PVR                            | 31 |    |  |  |  |
|      | 6.1 Recherche des Chaînes                               |    | 31 |  |  |  |
|      | 6.2 Utilisation du TVX-HD en PVR                        |    | 32 |  |  |  |
|      |                                                         |    |    |  |  |  |
| 7    | Utilisation de la télécommande                          | 39 |    |  |  |  |
|      | 7.1 Description de chaque bouton                        |    | 39 |  |  |  |
|      | 7.2 Extra Fonctionnalités                               |    | 45 |  |  |  |
|      | 7.3 Connexion réseau (LAN)                              |    | 49 |  |  |  |
| 8    | Mise à jour Microprogramme (Firmware)                   | 65 |    |  |  |  |
| 9    | Utilisation en connexion USB avec un PC                 | 67 |    |  |  |  |
|      | 9.1 Création d'une partition et formatage du disgue dur |    | 67 |  |  |  |
|      | 9.2 Déconnexion USB du TVX-HD                           |    | 70 |  |  |  |
| 10   | Dépannage                                               | 71 |    |  |  |  |
| 11   | Appendice - Termes Technique                            |    |    |  |  |  |
| 12   | GNU General Public License                              | 74 |    |  |  |  |
| • -  |                                                         |    |    |  |  |  |

# **1** Introduction

# 1.1 Fonctions du TVX-HD PVR

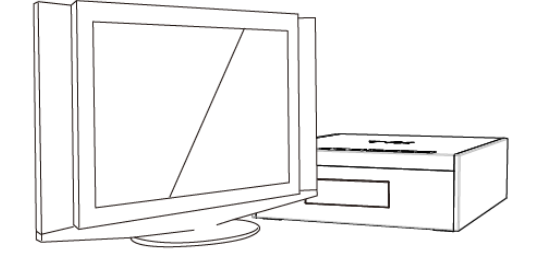

Le TVX-HD PVR permet de regarder la TV HD numérique (TNT-HD) sans nécessité d'un récepteur TV avec un excellent affichage super clair sur votre écran HDTV. Le TVX-HD PVR supporte toutes les fonctions DTV tel que EPG et le Timeshifting.

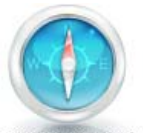

TIME-SHIFTING

Le Timeshifting est l'enregistrement du programme sur un support de stockage pour être visionné ou écouté un peu plus tard à votre convenance. Etant interrompu lorsque vous êtes entrain de regarder une émission de TV en direct (comme par exemple pour répondre au téléphone ou ouvrir la porte à un visiteur), tout ce que vous avez à faire est simplement d'appuyer sur le bouton "OK" ce qui gèleras l'image pour une période de temps et ensuite vous permet de reprendre la où vous étiez.

Le Timeshifting permet également de maintenir une scène lorsque vous changer de canal. Remarque la fonction Time-sharing nécessite que le disque dur interne soit formaté en système de fichier NTFS. Il ne fonctionne pas quand le disque dur est formaté en systè me de fichier FAT32.

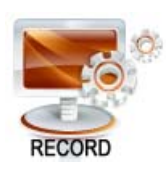

Le TVX-HD PVR possède différentes fonctionnalités telles que l'enregistrement direct, l' enregistrement programmé et l'enregistrement manuel répété, assurant à l'utilisateur de ne pas manquer un programme de TV numérique. Il est un type de PVR complément différent puisque vous pouvez facilement améliorer et étendre la capacité du disque dur, tel la mise à niveau d'un PC. Et vous pouvez sauvegarder les fichiers d'enregistrement vers / depuis le PC.

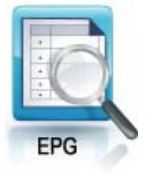

Le TVX-HD PVR offre toutes les fonctionnalités de la télévision numérique telles que l'EPG / l'enregistrement programmé / la connectivité au PC, ce qui permet de jouir de tous les fruits de la radiodiffusion numérique ainsi que d'une qualité excellente audio et vidéo. Vous pouvez utiliser la programmation d'enregistrement et la programmation prévue en utilisant la fenêtre EPG.

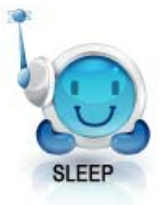

Lorsque vous utilisez le mode DTV, vous pouvez configurer facilement la durée avant la mise en vielle avec la touche Fonction. Si la durée pour passer en mode vielle est atteinte durant un enregistrement en cours le TVX-HD s'arrêteras après la fin de l'enregistrement. La ouche FONCTION est également utilisée pour les fonctions copie/suppression/protection par mot de passe des fichiers dans le mode liste de fichier

Nous, DVICO Inc, n'avons aucunes responsabilités sur les programmes ou fichiers enregistrés illégaux, les activités commerciales ou transactionnelles, et les parties ou personne, qui ont enregistrés le contenu, devraient prendre toutes ces responsabilités (civile ou pénale) directement ou indirectement.

# 1.2 Fonction Lecteur Multimédia

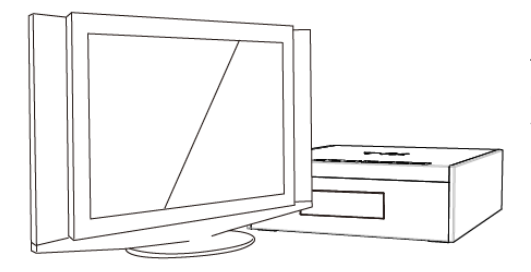

Le TVX-HD est un lecteur multimédia disque dur qui joue les fichiers numériques vidéos, musiques, images fixes et DVD enregistrés sur le disque dur du TVX-HD sur votre écran TV ou votre installation Home cinéma. Vous pouvez profiter de vos contenus numériques dans votre salon sans avoir nécessité de les gravés sur un disque ou d'utilisez un lecteur CD ou DVD.

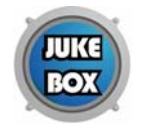

Le TVX-HD joue des films DVD (préalablement enregistré sur le disque dur) avec les mêmes fonctionnalités de navigation qu'un DVD. Vous pouvez créer votre propre librairie virtuelle de DVD en enregistrant votre collection personnelle de DVD au format .ISO ou .IFO et ensuite regardez les exactement comme si vous jouiez le DVD original (avec toutes les fonctions du DVD original: Menu, Chapitre, Audio, sous-titre, avance rapide, retour rapide, ralenti, pause, suivant, précédent, chercher, etc.).

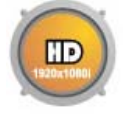

Le TVX-HD affiche en HD (jusqu'à 1920x1080i) vos vidéos et vos images fixes numériques. Les programmes TV HD préenregistrés depuis une installation de reception TV numérique ou des contenus personnels numériques pris depuis une caméra peuvent être joués avec le TVX-HD sur votre écran HD. Le TVX-HD possède un connecteur HDMI, lequel est adapté à la résolution HD des contenus vidéo.

Avec le dernier processeur, le Disque Dur TVX-HD supporte les formats multimédias les plus récents MKV, MPEG-4 AVC(H.264), VC-1( MP@HL, AP@L3), WMV9 & WMV HD) aussi bien que MPEG4 3.11, 4.0 et 5.0.

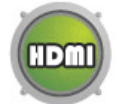

L' HDMI offre une qualité incomparable à la vidéo et à l'audio numérique, tandis que le DVI ne sert que pour la vidéo numérique. Vous ne serez pas déranger avec plusieurs câbles AV. Par un seul câble il vous permet de vous connecter clairement et simplement votre écran. Il peut fournir la vidéo numérique non compressé jusqu'à 1080P ainsi que l'audio numérique.

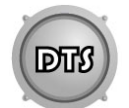

Le TVX-HD supporte un décodeur DTS matériel pour mixer le son en 2 canaux pour une meilleure qualité de la dynamique du son.

Le TVX-HD peut être mis en réseau avec un PC en utilisant soit un réseau filaire ou Wifi (nécessitant un adaptateur wifi USB optionnel). Vous êtes en mesure de naviguer dans les fichiers d'un PC par le biais du TVX-HD en filaire / en wifi et de jouer un fichier à partir de son emplacement d'origine sans avoir à le copier dans le TVX-HD. Aussi, le serveur FTP ou serveur de fichiers Samba du TVX-HD permet la copie de fichier d'un PC. Il vous permet également de se connecter au réseau facilement avec le support UPnP, qui ne nécessite pas d'adresse IP. Vous pouvez immédiatement jouer les fichiers multimédia des unités UPnP connectées.

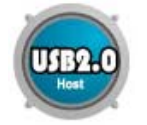

Avec les 2 ports USB2.0 host (maître), vous pouvez attacher des unités disque externe USB additionnelles pour étendre la capacité de stockage. Vous pouvez également lire les fichiers de votre appareil photo numérique, de clé USB flash, de lecteur de carte flash USB ou de lecteur MP3.

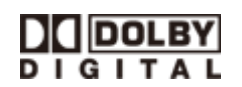

Fabriqué sous licence de Dolby Laboratories.

"Dolby" et le symbole double-D sont des marques déposées de Dolby Laboratories.

## 1.3 Lecteur Audio

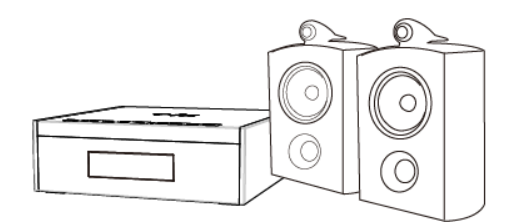

- Le Disque Dur TVX-HD peut lire différents fichiers audio, FLAC, MP3, Ipod, Ogg Vorbis ou WMA (Windows Media Audio) à travers les enceintes TV et autres systèmes audio. Vous pourrez écouter vos fichiers de musique à volonté, et réaliser une liste de lecture. Vos pouvez dorénavant écouter de la musique toute la journée sans changer de CD.
- Le TVX-HD supporte les playlist \*.pls ou \*.m3u.

• Des diaporamas d'images peuvent être visionnés avec l'option de fonds musicaux (supporte simultanément la lecture d'images et d'audio).

## 1.4 Stockage externe

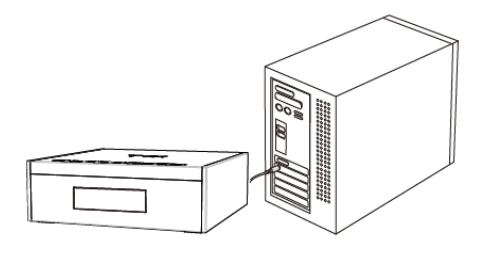

• Il peut être utilisé comme appareil externe pour sauvegarder des fichiers vidéo, audio, image, des sauvegardes de données ou de programmes etc.

• USB 2.0 permet au Disque Dur TVX-HD de tenir lieu de matériel externe de stockage avec un taux de transfert jusqu'à 480 Mb Ps.

• Supporte le Plug & Play, c'est-à-dire que Windows reconnaît automatiquement le Disque Dur TVX-HD.

• Si le port USB est connecté pendant la lecture du Disque Dur TVX-HD, l'affichage VFD indique USB ACTIF. Pour déconnecter l'USB, il n'est pas nécessaire de redémarrer le Disque Dur TVX-HD pour poursuivre l'utilisation.

• Sur Windows 98 SE, il faut télécharger un pilote USB à partir du site avant de connecter le Disque Dur TVX-HD sur le système. Il n'est pas nécessaire d'installer un pilote sur Windows ME/2000/XP.

# 1.5 Caractéristiques

| MODELE        | TVX-HD M-6600                                                                                                    |  |  |
|---------------|----------------------------------------------------------------------------------------------------|--|--|
| Processeur    | RT1283 400Mhz processor                                                                                                    |  |  |
| Affichage VFD | 7 caractères Alphanumériques, 5 Digit Numérique                                                                                                    |  |  |
|               | Format: .MKV, .mpg, .avi, .wmv, .divx, .vob, .tp, .ts, .trp, .dat, .iso, .ifo, .m2t, .m2ts, .mov, .flv                                                     |  |  |
| Vidéo         | Codec: MPEG 1/2/4, AVI, XVID,WMV9(MP@HL),H.264( MP@HL4.1),VC-1( AP@L3), RealVideo                                                                          |  |  |
|               | Résolutions jusqu'à : 1920*1080P                                                                                                    |  |  |
| Audia         | FLAC, DTS-Wav, MP3, WMA, WMA Pro, AAC, Ogg, Dolby Digital, WAV                                                                                             |  |  |
| Audio         | DTS Pass Through (direct) et mixage bas                                                                                                    |  |  |
| Photo         | JPG, JPEG (JPEG progressif non Supporté), BMP, PNG, GIF, TIF                                                                                               |  |  |
|               | 2 Ports USB 2.0 hôte( USB1/USB2 : 5V===, 500mA max), 1 Port USB 2.0 connexion au PC                                                                        |  |  |
| Connexions    | Réseau filaire, WiFi optionnel                                                                                                    |  |  |
|               | Memory Card reader (6600N) : SD, SDHC, Memory Stick, Memory Stick Pro Duo                                                                                  |  |  |
| Sortie vidéo  | HDMI 1.3, Composite                                                                                                    |  |  |
| Sortie Audio  | Numérique: Coaxiale, Optique, Analogique: Stéréo                                                                                                    |  |  |
| Disque dur    | Système de fichier NTFS et FAT32 disque dur 3.5" SATA, supports S ATA 1,2<br>Enregistrement et le Timeshifting du PVR nécessite le système de fichier NTFS |  |  |
| Sous titre    | smi, smil, sub, sub/idx, srt, .ssa, .ass                                                                                                    |  |  |
| Ventilation   | Par ventilateur 60mm sans balai, avec capteur de température, vitesse variable                                                                             |  |  |
| Mémoire       | 256M octets                                                                                                    |  |  |
| Alimentation  | AC 90-250~ 50/60Hz                                                                                                    |  |  |
| Langage       | English, Traditional Chinese, Japanese, Spanish, French, Germany, Italian, Korean, Dutch,<br>Russian, Simplified Chinese, Rumanian                         |  |  |
| Dimensions    | 215x70x215 mm (W x H x D)                                                                                                    |  |  |

# 2 **Description**

## 2.1 Bouton de contrôle

Le TVX-HD a été conçu pour être contrôlé par ces boutons sans la télécommande.

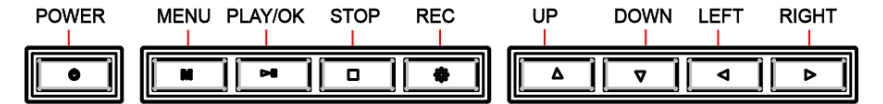

L'afficheur VFD en façade permet de vérifier l'état actuel du produit. L'image de l'écran VFD ci-dessous peut-être différente de la réalité.

# 2.2 Connexion des câbles

Vous pouvez connecter le TVX-HD à un écran TV ou un amplificateur audio (chaîne Hi Fi) avec le câble A/V. Le lecteur de carte mémoire du modèle 6600N est situé sur le coté du produit.

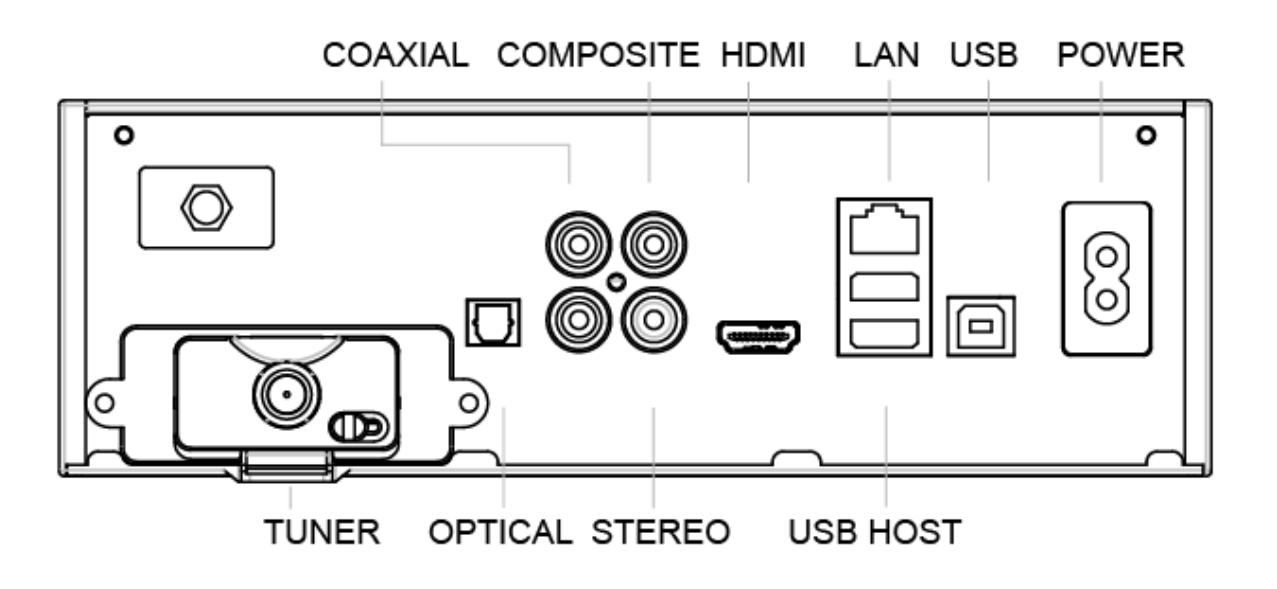

- TVX-HD M-6600A Double tuner TNT optionnel
- TVX-HD M-6600N Lecteur de carte mémoires + Wi-Fi + Double tuner TNT optionnel

# 2.3 Contenu du Package

Merci d'avoir chosi ce produit.

Le package du TVX-HD PVR contiens les éléments suivants. La description des éléments suivant peut être différentes de son contenu réel.

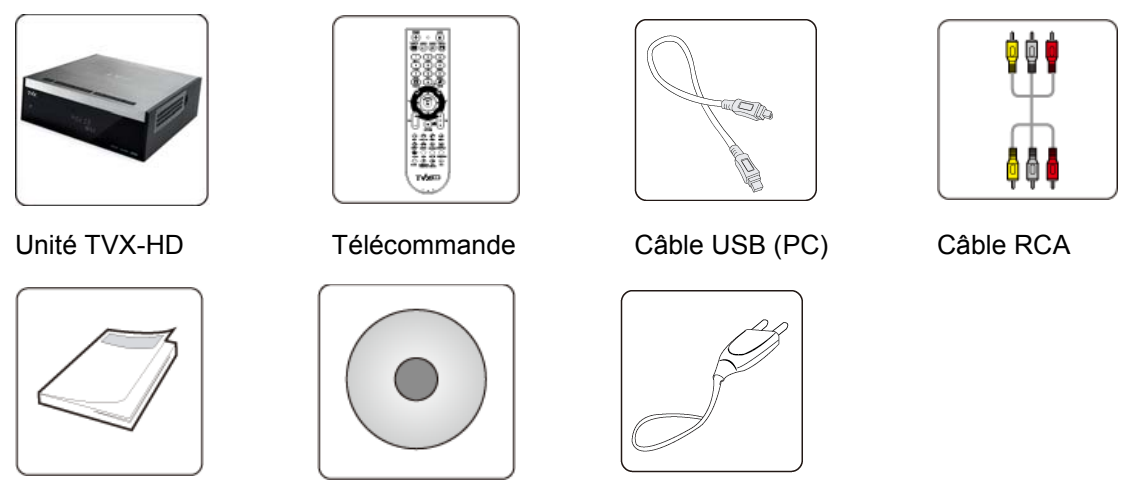

Guide rapide

CD Manuel

Câble secteur

\* Le TVX-HD supporte la fonction de formatage automatique lorsqu'un nouveau disque dur est installé. **Important!** Ne pas couper l'alimentation durant le formatage.

\*\* Connectez le câble d'alimentation fourni à l'arrière du TVX-HD. Puis connectez l'autre bout à la prise secteur. Assurez vous que votre TV est bien commuté sur l'entrée A/V à laquelle est connectée le TVX-HD.

# << Avant de Connecter les câbles >>

Veuillez consulter votre manuel d'utilisation de la TV pour la connexion de câble A/V.

Assurez vous que l'appareil est hors tension lorsque vous connectez le câble A/V entre le TVX-HD et la TV.

Connectez le cable RCA (rouge et blanc) pour l'audio stéréo.

# 2.4 Installation ou échange du DD

\*\* L'installation ou le remplacement de votre disque dur est très simple. Vous n'avez qu'à suivre les instructions suivantes. Si votre produit est déjà équipé d'un disque dur vous pouvez passer ce chapitre.

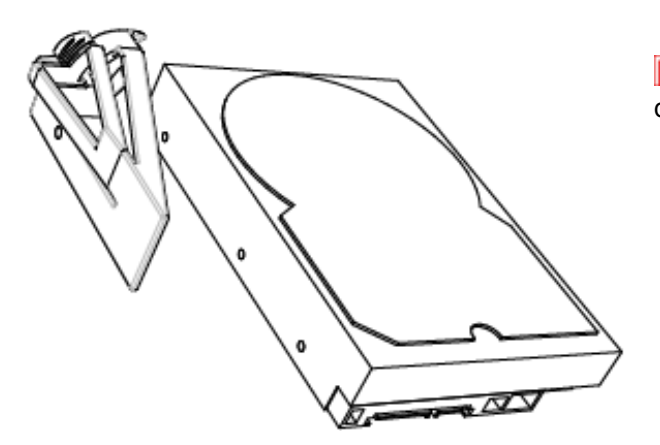

Montez le guide disque sur votre disque dur à l'aide des vis fournies avec votre produit

**2** Sur votre TVX-HD ouvrez la trappe du disque dur comme sur l'image ci-dessous.

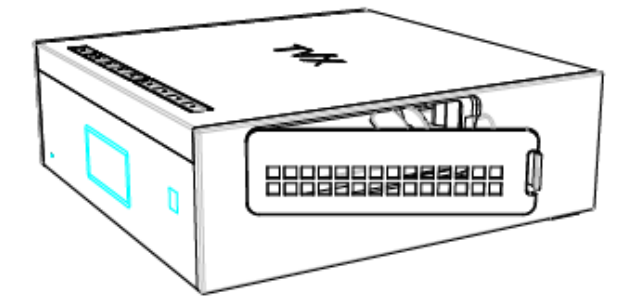

Veuillez insérez sans forcer en respectant le sens le disque dur comme ci-dessous.

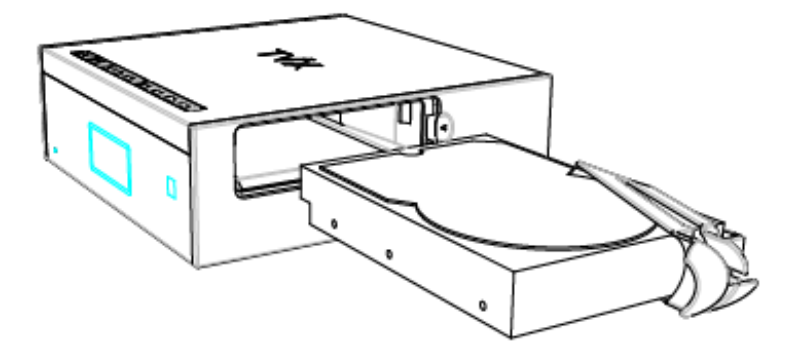

Il n'y a aucuns câbles à connecter. Juste poussez le disque dur dans son logement du TVX-HD.

# JUKEBOX DIGITAL HD avec PVR

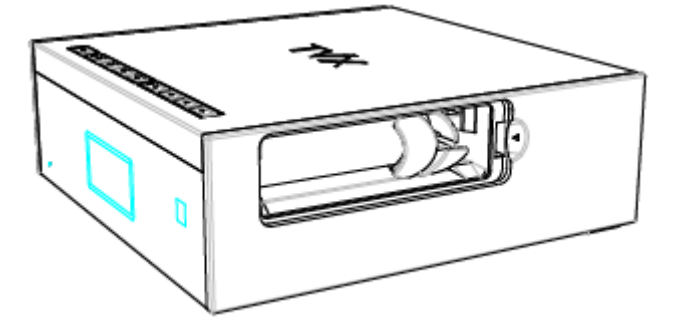

5 Fermez la trappe du disque dur.

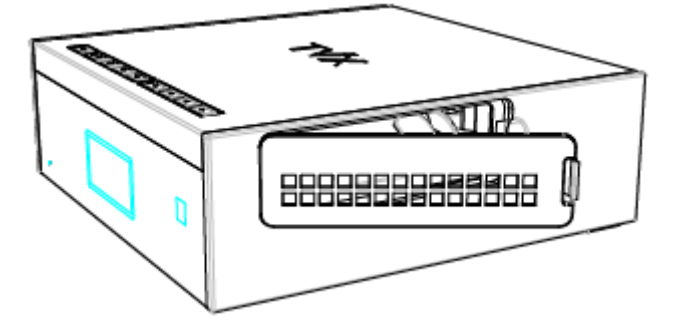

Pour retirer le disque dur, tirez le guide du disque dur tout en appuyant sur le bouton de verrouill age.

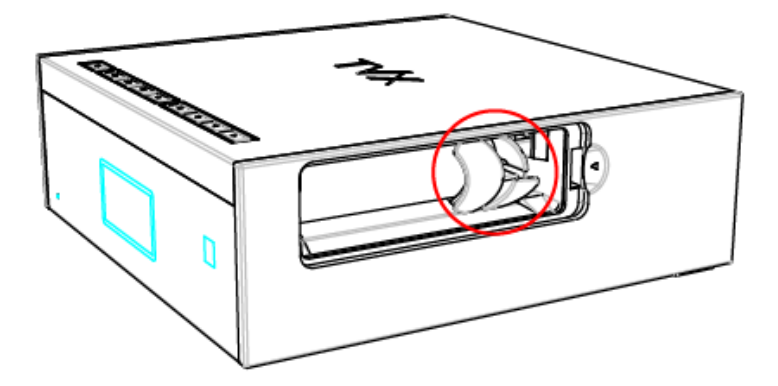

# **3** Installation et Connexion

## 3.1 Connexion vidéo

Vous pouvez vous connecter à l'écran soit en HDMI et vidéo composites comme la figure ci-dessous.

Connexion en composite Connexion en HDMI

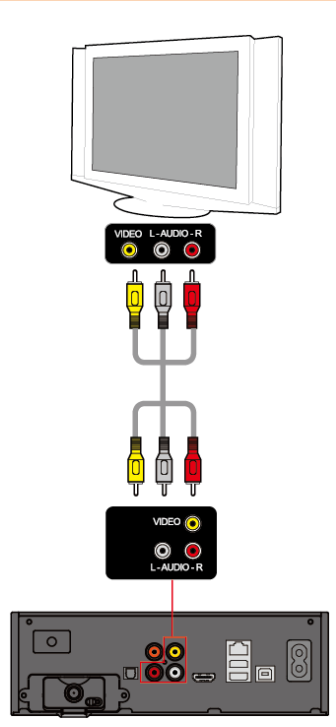

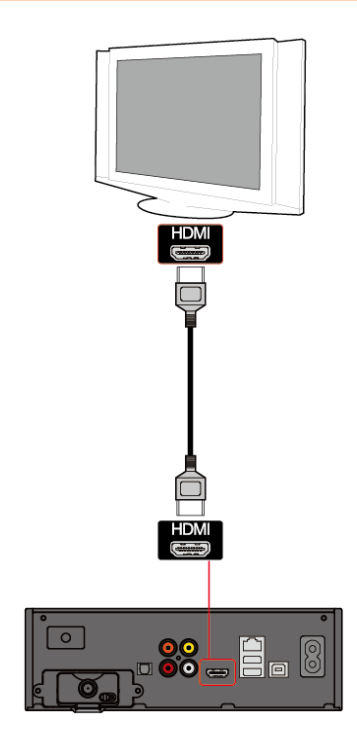

Connectez la sortie du TVX-HD à votre TV en utilisant le câble vidéo composite fourni (jaune). Sélectez l'entrée appropriée sur votre TV pour

obtenir l'écran d'accueil du TVX-HD. Pour l'audio, veuillez connecter le câble audio stéréo (rouge/blanc).

Connectez le TVX-HD à votre TV en utilisant le câble HDMI.

Le TVX-HD joue les vidéos HD (jusqu'à 1920x1080i) par le câble HDMI.

Le câble HDMI transmit les signaux audio et vidéo non compressés. Aucun câble additionnel n'est nécessaire.

## **REMARQUE:**

Après avoir connecter le câble vidéo à votre TV, pressez plusieurs fois (tous les 3 secondes) jusqu'à obtenir la page d'accueil du TVX-HD.

# 3.2 Connexion Audio

#### Connexion 2 canaux stéréo à TV normale

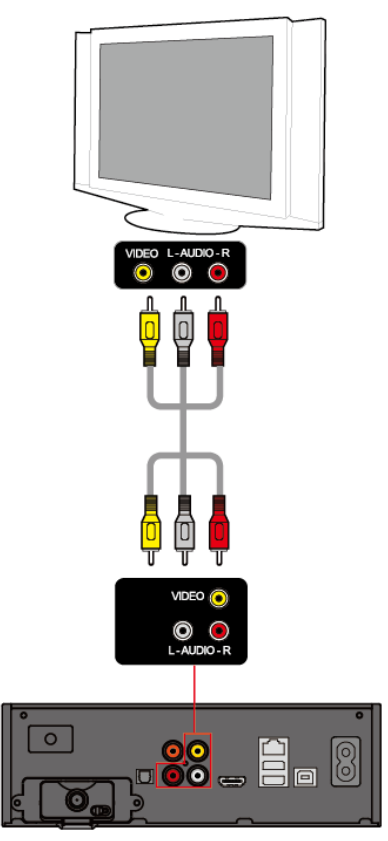

Connectez le câble stéréo, canal gauche (blanc) et canal droit (rouge), à l'entrée audio appropriée de votre TV ou de votre chaîne Hi-Fi.

Si vous avez un amplificateur/décodeur multi canal ayant une entrée optique, vous pouvez profiter de la haute qualité du son en 5.1 avec le câble optique. La figure ci-dessus vous montre comment connectez le câble optique (ce câble optique n'est pas fourni est doit être acheté séparément) avec le jack optique (fourni).

### REMARQUE

S'il n'y a pas de son après avoir connecté le TVX-HD avec le câble optique, vous devez configurer en numérique la sortie audio dans le menu de configuration (SETUP) du TVX-HD.

#### Connexion digitale à un amplificateur 5.1

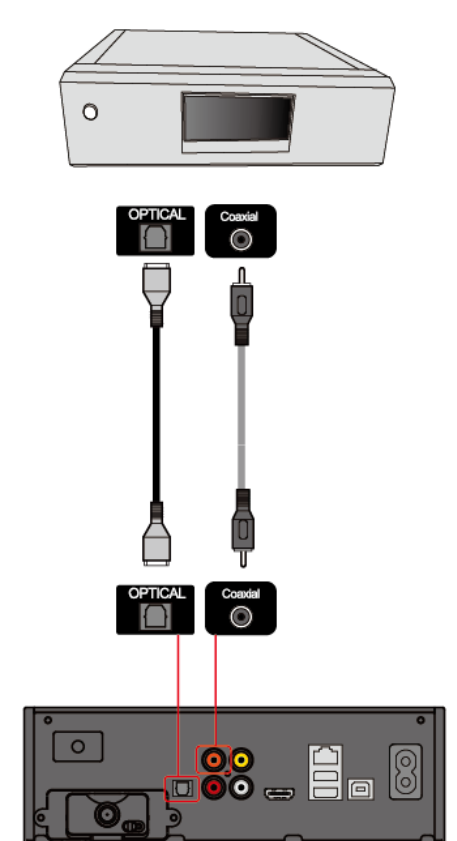

# 3.3 Connexion USB HOST (Hôte)

Le TVX-HD possède également un port USB HOST (Hôte) conforme à l'USB 2.0 et aux fonctionnalités USB HOST (Hôte).

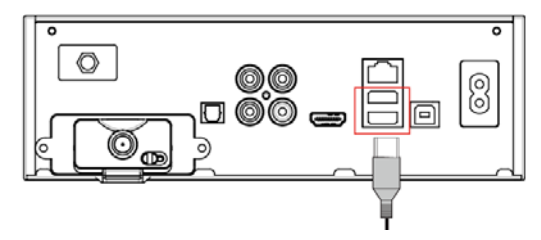

L'USB host permet la communication entre 2 unités USB. Vous pouvez connecter n'importe quelles unités de stockage USB (clés USB, disque dur externe USB,...) et jouer les fichiers contenus sur ces unités. Vous pouvez également connecter directement votre appareil photo numérique pour visualiser les photos numérique ceci sans nécessité d'un PC.

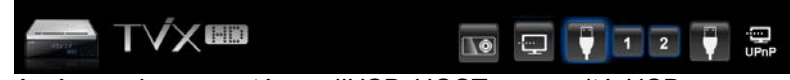

Après avoir connecté sur l'USB HOST une unité USB, pressez sur la flèche gauche de la télécommande, vous pourrais alors changer la location du disque dur interne à l'unité USB externe.

# 3.4 Connexion de l'antenne

Avant de connecter l'antenne, le TVX-HD doit être éteint.

Pour améliorer la qualité de l'image dans une région où il y a une mauvaise réception, veuillez inst aller un amplificateur de signal et l'installer correctement.

Si l'indicateur de puissance du signal est inférieur à la moitié, régler votre antenne pour augmenter le niveau du signal. Continuez à régler l'antenne jusqu'à obtenir la meilleure position avec le signal le plus fort.

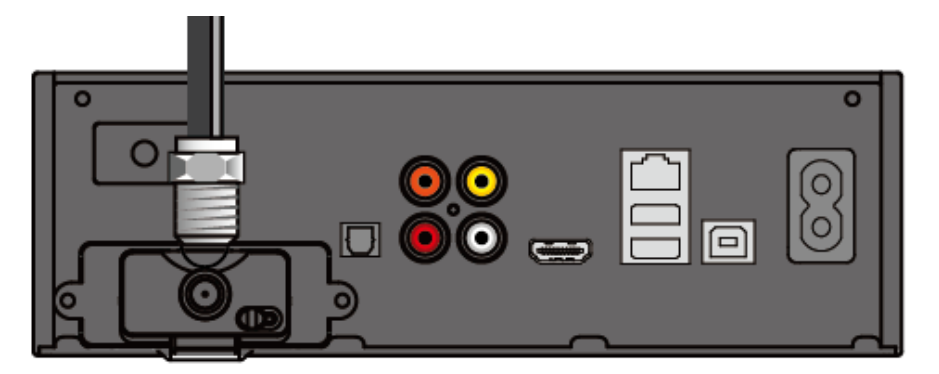

- TVX-HD M-6600A Double tuner TNT optionnel
- TVX-HD M-6600N Lecteur de carte mémoires + Wi-Fi + Double tuner TNT optionnel

Connectez le connecteur de l'adaptateur secteur fourni à l'entrée DC-IN du TVX-HD. Ensuite branchez l'adaptateur à la prise secteur. Assurez vous que votre TV est bien sous tension et que l'entrée AV sélectionnée est bien celle utilisée pour la connexion à votre TVX-HD.

# 3.5 Utilisation de la télécommande

Descriptions des boutons.

| POWER (On-Off)  | ٢                         | Mise en route / arrêt                               |  |
|-----------------|---------------------------|-----------------------------------------------------|--|
| MUTE (muet)     | ×                         | Muet, coupe le son                                  |  |
| TV/HDTV         | Ď                         | Bascule du mode TV au mode DTV                      |  |
| MOVIE           | •                         | Va au dossier Movie                                 |  |
| MUSIC           |                           | Va au dossier Music                                 |  |
| РНОТО           |                           | Va au dossier Photo                                 |  |
| Numeric Key     | 7                         | Insertion nombre ou texte                           |  |
| 16:9/4:3        |                           | Aspect ratio (16:9/4:3 letter box/4:3 Pan&Scan)     |  |
| ZOOM            |                           | Zoom en lecture Vidéo / Image                       |  |
| PREV            |                           | Chapitre précédent/Fichier/Page haut mode liste     |  |
| Next (suivant)  | $(\mathbf{M})$            | Chapitre suivant / Fichier/ Page bas mode liste     |  |
| JUMP/REW        | Jump                      | Saut à USB Host ou réseau                           |  |
| SORT/FF         | Sort                      | Tri fichier ou FF en mode lecture                   |  |
| OK/TIMESHIFTING | <b>Р/II</b><br>ОК         | Sélection /lecture/pause/timeshifting on/off        |  |
| ARROW (flèches) | $(\mathbf{I}(\mathbf{I})$ | Flèche navigation/Retour avance rapide en lecture   |  |
| RETURN (retour) |                           | Stop lecture/Retour à l'écran précèdent/Dossier     |  |
| VOL + / -       | +                         | Réglage volume audio (+ / -)                        |  |
| CH + / -        |                           | Changement canal TV/synchronisation sous-titre      |  |
| INFO            | (1)                       | Affiche les informations des fichiers média         |  |
| SUBTITLE        | ABC                       | Sous-titre ON / OFF, Change la configuration        |  |
| FAVORITE        | $( \mathbf{\bullet} )$    | Switch favorite channel                             |  |
| GOTO            |                           | Recherche durée/liste canaux TV                     |  |
| SETUP           | (\$                       | Menu Setup / Valide la configuration setup          |  |
| AUDIO           | 0                         | Sélection multi audio                               |  |
| REPEAT          | (CD)                      | Répète la lecture du fichier média                  |  |
| SHUFFLE         | ()                        | Bascule entre lecture aléatoire ou séquentielle     |  |
| TV OUT          | (è)                       | Changement du mode de sortie vidéo                  |  |
| TITLE           | $\overline{(}$            | Select fichier sous-titre                           |  |
| MENU            | (Å)                       | Affiche le menu principal/Ecran titre DVD           |  |
| FUNCTION        | $(\bullet)$               | copie fichier/ mot de passe dossier/ durée veille   |  |
| GUIDE           |                           | Affichage guide DTV EPG                             |  |
| BOOKMARK/SCH    | Ø                         | Marque page/enregistrement manuel en mode TV        |  |
| ADD/DELETE      | œ                         | Ajout/supp. dans liste enregistrement/supp. fichier |  |
| REC             | $\overline{\bullet}$      | Enregistrement immédiat DTV                         |  |

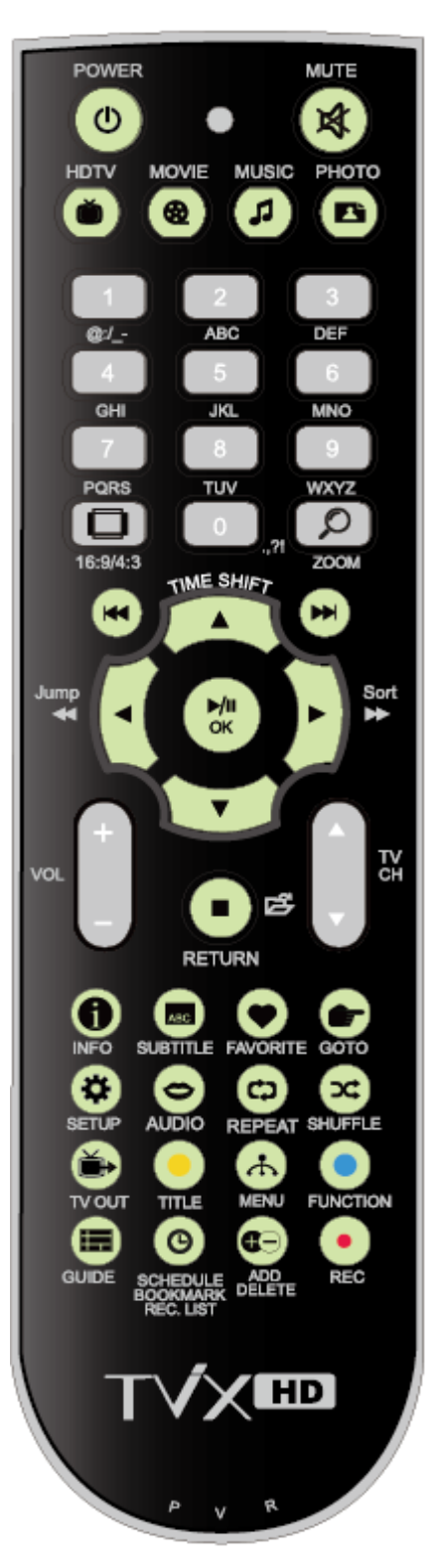

Certains boutons ont des fonction différentes selon le mode (TV ou lecture média).

## 3.6 Réglages initiaux

Connectez le TVX-HD à votre TV en A/V et mettez sous tension le TVX-HD. Vous pourrez voir ce processus lors de la première utilisation du TVX-HD ou lorsque vous restaurer les paramètres par défaut d'usine (option du Setup).

Vous devez voir l'écran initial suivant sur votre écran TV, lorsque vous le visualiser pressez le bouton "OK" de la télécommande du TVX-HD.

- Dans le cas d'une connexion HDMI: Le TVX-HD se configure automatiquement dans la meilleure résolution possible et passe à l'étape suivante le "Choix de la langue".
- Dans les autres cas de connexion: Le TVX-HD change les résolutions d'écran comme suit: NTSC -PAL - 480P - 576P environ toutes les 3 secondes, presses alors sur le bouton "OK" de la télécommande lorsque vous pouvez voir un écran similaire lisible.

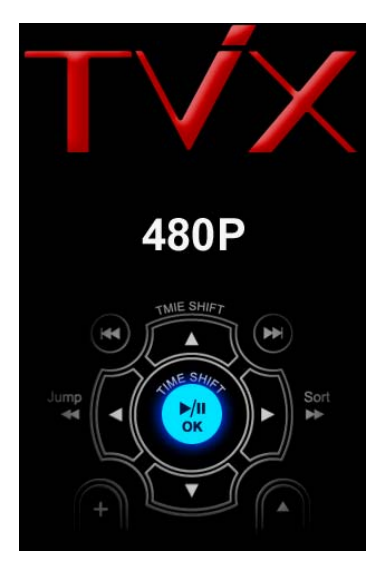

Sélection de la langue, sélectionnez dans la liste votre choix

| Select a Menu Languag | ge. |
|-----------------------|-----|
| English               |     |
| 繁體中文                  |     |
| 日本語                   |     |
| Español               |     |
| Français              |     |
| Deutsch               |     |
| Italiano              |     |
| 한국어                   |     |
| Nederlands            |     |
| Русский               |     |
| 简体中文                  |     |
| Romana                |     |

Maintenant vous pouvez voir l'écran d'accueil du TVX-HD.

# 4 Menu Configuration (Setup) du TVX-HD

# 4.1 Configuration Système (SYSTEM)

Cette section indique la configuration du Système (Langage, date / heure, …). Pressez sur le bouton SETUP de la télécommande et sélectionnez SYSTEM.

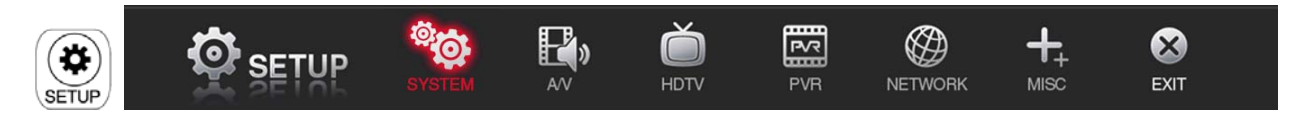

Cet écran permet de configurer le système (SYSTEM) à votre goût. Sélectionnez pour sortir de ce menu. Pressez sur le bouton 'NEXT' pour changer d'option.

| SYSTEM                  | ++ × 🍪 ≻ 🗗 |
|-------------------------|------------|
| K                       |            |
| Menu Language           | English    |
| 🛃 File List Type        | List       |
| 🌆 Date & Time           | Manual     |
| 🖾 Screen Saver          | 10 Minutes |
| ঌ Auto Run              | On         |
| C Set Screen Position   |            |
| - Check Disk            |            |
| k Load Default Settings |            |

A

Menu Langage: Sélection de votre langage parmi les choix proposés.

Type de visualisation fichier (File View Type): Bascule entre l'affichage fichier et aperçu.

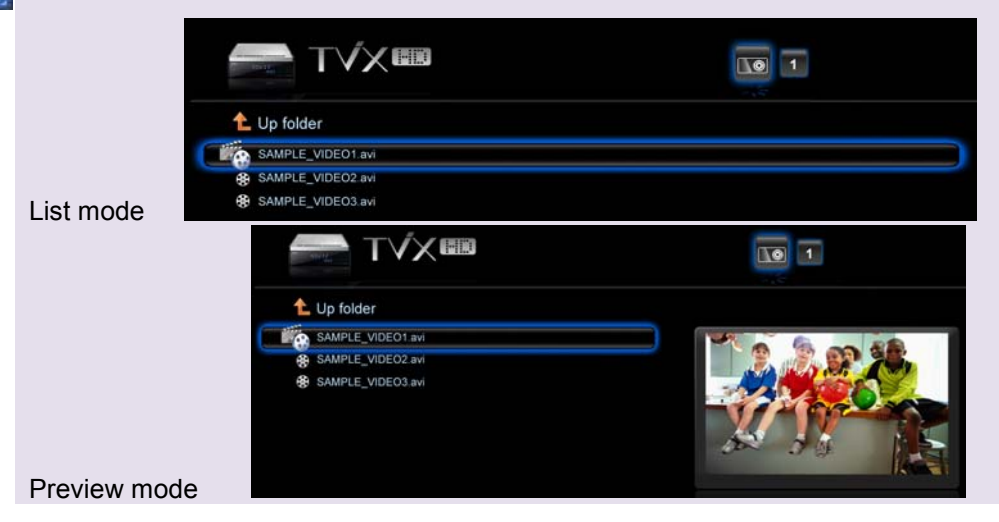

## JUKEBOX DIGITAL HD avec PVR

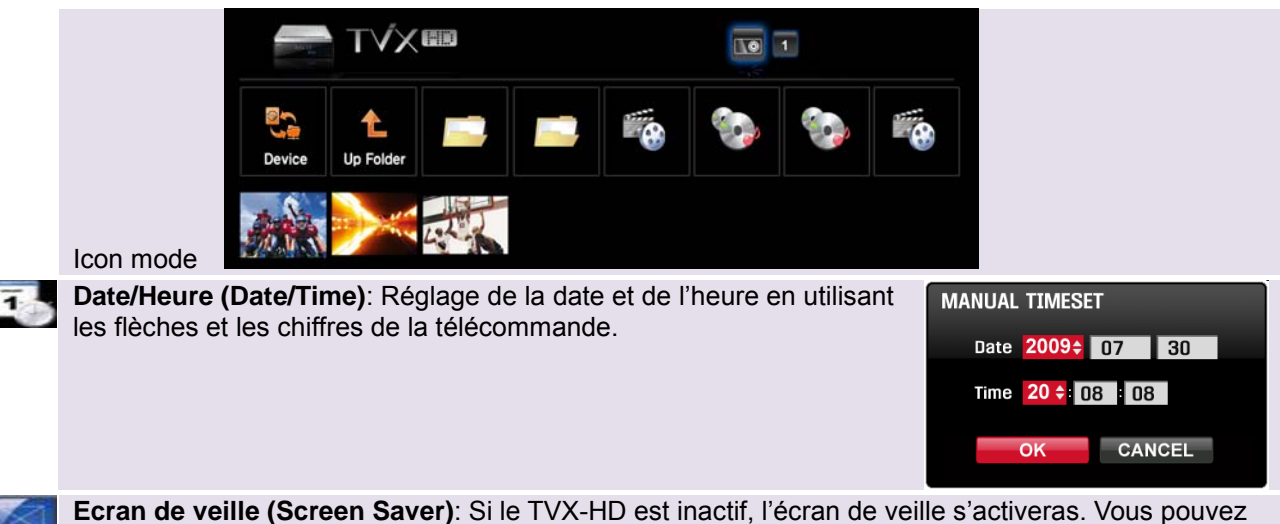

Ecran de veille (Screen Saver): Si le TVX-HD est inactif, l'écran de veille s'activeras. Vous pouve changer dans ce menu la durée d'inactivité avant d'activer l'écran de veille.

**Exécution auto (AutoRun)**: Vous pouvez jouer automatiquement des fichiers à la mise sous tension. De manière aléatoire si vous sélectionnez cette option.

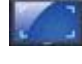

**Position sur l'écran de sortie (Screen Output Position)**: Permet d'ajuster la position de l'interface utilisateur, afin de pouvoir la visualiser sur votre TV.

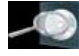

**Check Disk** : TVX-HD provides the HDD check utility. If you have some problem with recording or file playback, we recommend running this utility in advance. TVX-HD automatically formats when you connect an unformatted hard disk internally. Do not shut down the power when formatting the hard disk.

۲

**Chargement configuration par défaut d'usine (Load Default Setting)**: Pour revenir à la configuration par défaut d'usine, l'activé nécessite de reconfigurer la vidéo et l'audio.

# 4.2 Configuration Audio/Video (A/V)

.

Cette section permet la configuration des paramètres Vidéo ou Audio. Pressez le bouton SETUP et sélectionnez A/V.

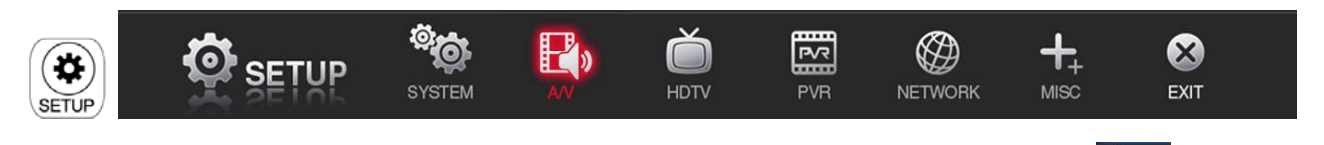

Cet écran permet de configurer les options Audio/Vidéo (A/V) à votre goût. Sélectionnez four sortir de ce menu. Pressez sur le bouton 'NEXT' pour changer d'option.

| AUDIO & VIDEO                                                                                                    | **************************************                                                                                                    |
|----------------------------------------------------------------------------------------------------|----------------------------------------------------------------------------------------------------|
| K                                                                                                    |                                                                                                    |
| Audio Output                                                                                                    |                                                                                                    |
| <b>Video</b> Output                                                                                                    | 720P 60Hz                                                                                                    |
| Aspect Ratio                                                                                                    | 16:9                                                                                                    |
| Video Adjust                                                                                                    |                                                                                                    |
| Video Auto Switch                                                                                                    | Off                                                                                                    |
| C Apply Video Output                                                                                                    |                                                                                                    |
| Configurer les paramètres de la sortie audio.<br>Sélectionnez HDMI ou S/PDIF lorsque vous<br>voulez entendre l'audio avec votre amplificateur / décode<br>Nous recommandons de configurer l'Dolby Digital et le D<br>en numérique et le AAC en analogique. | Audio Output<br>UIT. HDMI O SDPIF<br>TS All Digital All Analog Custom<br>AC3 Digital Analog<br>DTS Digital Analog<br>ACC Digital Analog<br>OK CANCLE |
| Sortie Vidéo (Video Output ): Sélection de la connectique configuration HDMI, vous pouvez choisir la résolution de 720p 50hz/60hz, 1080i 50hz/60hz, 1080P. La configuration ready.                                                                         | ue de sortie HDMI ou composite. En<br>sortie dans les choix suivant : NTSC,PAL,<br>on 1080i fonctionnera sur les TV HD ou HD                         |
| Apparence (Aspect Ratio): 4:3 Letter Box / 4:3 Pan & S<br>larges, tel que les TV HD et les TV Plasma.                                                                                                    | Scan pour les TV ordinaire; 16:9 pour les T                                                                                                    |

Si le ratio de la TV est de 4/3, sélectionnez 4:3 letter box ou 4:3 Pan & Scan. Si le ratio de la TV est de 16:9, sélectionnez 16:9.

\* Le 4:3 Letter box peut afficher le ratio original d'un fichier multimédia en 16:9.

## JUKEBOX DIGITAL HD avec PVR

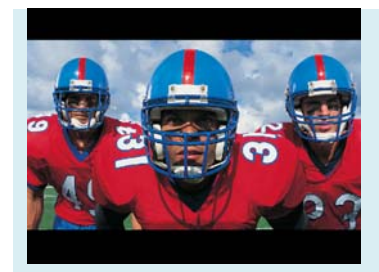

\* Le 4:3 Pan & Scan ajustera l'image d'un fichier multimédia 16:9 à votreTV 4:3 en mettant l'image à l'échelle. (Ce mode n'est pas couramment supporté)

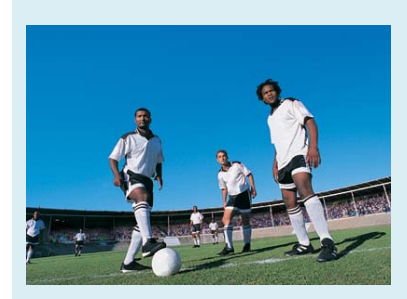

\* Le 16:9 peut ajuster chaque ratio de fichier multimédia à votre écran TV avec une image originale.

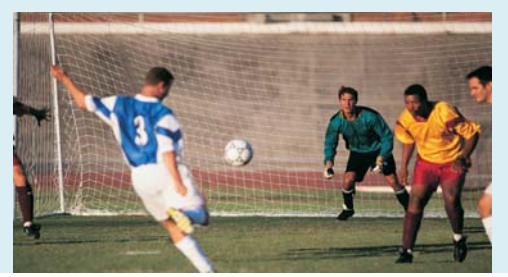

Réglages vidéos (Video Adjust): Réglage : Brillance – Contraste – Couleur - Saturation.

| Brightness | 2       |
|------------|---------|
| Contrast   |         |
| Hue        | 0       |
| Saturation |         |
| ОК         | DEFAULT |

Pressez sur le bouton OK pour sauvegarder ou STOP pour sortir de ce menu de réglage.

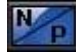

Video Auto Switch : Permet de changer automatiquement la sortie vidéo en accord avec le format NTSC/PAL ou 1080P 24Hz.

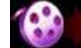

Appliquez Maintenant (Apply Video Output) : pressez pour sauvegarder le mode vidéo courent.

# 4.3 Configuration TV HD (HDTV)

Cette section montre le paramétrage HDTV. Pressez sur le bouton SETUP de la télécommande et sélectionnez HDTV.

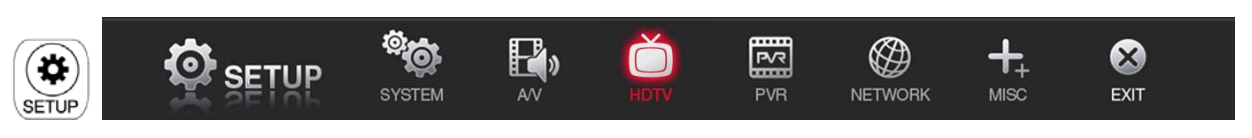

Cet écran permet de configurer les options TV HD (HDTV) à votre goût. Sélectionnez kours pour sortir de ce menu. Pressez sur le bouton 'NEXT' pour changer d'option.

| Ď | HDTV                   |                            |
|---|------------------------|----------------------------|
|   | K                      |                            |
|   | 📧 TV Input             | Air                        |
|   | Country/Location       | USA                        |
|   | 👔 Time Zone            | [GMT-06:00]Central America |
|   | 鶭 Daylight Saving Time | Off                        |
|   | 📀 🛛 Audio Language     | English                    |
|   | Start Channel Scan     |                            |

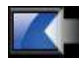

Entrée TV (TV Input) : Sélectionnez votre entrée à Air pour.

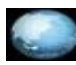

**Location (Country/Location)** : Sélectionnez le pays de votre location. Attention ! Une mauvaise configuration peut empêcher la détection correcte des chaînes.

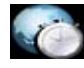

**Fuseau horaire (Time Zone)**: Afin de pouvoir utiliser le guide EGP d'enregistrement, vous devez configurer votre fuseau horaire correctement. Egalement selon la version de firmware activez l'option de la gestion heure été/hiver (DAY LIGHT SAVING) si vous êtes dans une zone le gérant.

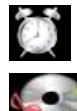

**Heure d'été:** Veuillez sélectionner cette option si vous êtes dans une zone géographique où l'heure d'été est utilisée.

Langage audio (Audio Language): sélectionnez audio par défaut. Pour changer appuyez sur le bouton AUDIO de la télécommande.

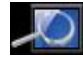

**Début recherche canaux (Start Channel Scanning)**: Pressez **'début recherche canaux**' si vous voulez rechercher les canaux.

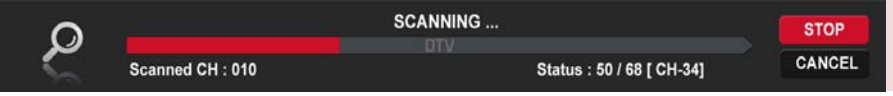

#### **Configuration PVR** 4.4

Cette section montre le paramétrage PVR. Pressez sur le bouton SETUP de la télécommande et sélectionnez PVR.

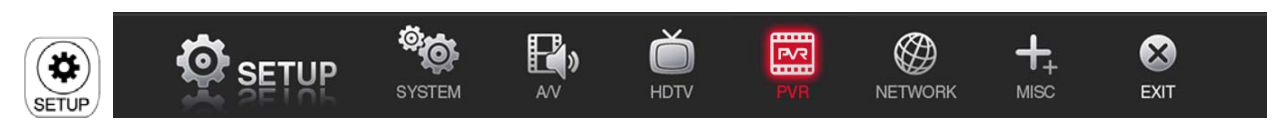

Cet écran permet de configurer les options PVR à votre goût. Sélectionnez Konstruction pour sortir de ce menu. Pressez sur le bouton 'NEXT' pour changer d'option.

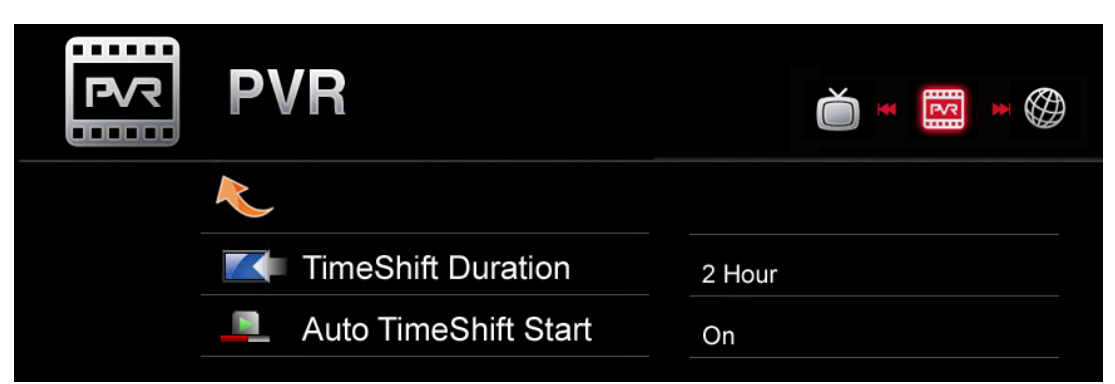

Durée intervalle Time Shift (TimeShift Duration): configuration de la durée d'intervalle du timeshifting.

Auto Timeshift (Auto-start of TimeShift) La fonction TimeShift est automatiquement démarrée lorsque le produit est basculé en mode TV.

|       |                   | 00:36:24 |                  |                   |
|-------|-------------------|----------|------------------|-------------------|
| · 🛧 ≪ |                   |          |                  | <b>120 min</b>    |
| G     | Here To beginning | ► To end | ▲ Forward 15 sec | ▼ Backward 15 sec |

pour

# 4.5 Configuration Réseau (NETWORK)

Cette section nommée Réseau NETWORK permet la configuration du réseau. Pressez le bouton SETUP de la télécommande et sélectionnez Réseau (NETWORK).

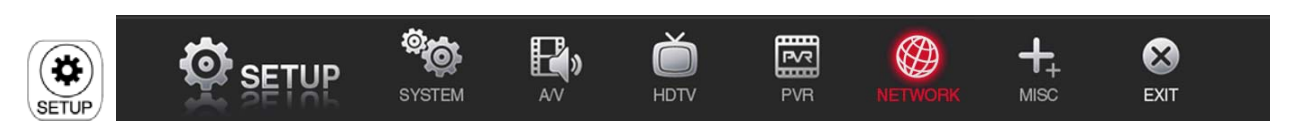

Cet écran permet de configurer les options Réseau (NETWORK) à votre goût. Sélectionnez sortir de ce menu. Pressez sur le bouton 'NEXT' pour changer d'option.

| NETWORK              | ₩ ₩ ++            |
|----------------------|-------------------|
| K                    |                   |
| Default Network Type | Wired             |
| Wired IP Setting     | Auto              |
| и Wi-Fi IP Setting   | Auto              |
| Search Wi-Fi Network |                   |
| Setup Network Disk   | Network Disk1     |
| TViX Network Info    | Wired Information |
| 🚯 FTP ID/PW          | tvixftp/7000A     |

# \*\* Pour plus de détails sur le réseau, veuillez consulter la dernière version du fichier au format PDF se trouvant sur le CD TVX-HD joint ou sur le site TVX-HD.

Le TVX-HD peut être mis en réseau avec un PC en utilisant soit un réseau filaire ou Wifi (nécessitant un adaptateur wifi USB optionnel). Vous êtes en mesure de naviguer dans les fichiers d'un PC par le biais du TVX-HD en filaire / en wifi et de jouer un fichier à partir de son emplacement d'origine sans avoir à le copier dans le TVX-HD. Aussi, le serveur FTP ou serveur de fichiers Samba du TVX-HD permet la copie de fichier d'un PC. Il vous permet également de se connecter au réseau facilement avec le support UPnP, qui ne nécessite pas d'adresse IP. Vous pouvez immédiatement jouer les fichiers multimédia des unités UPnP connectées.

Avec le NFS, le TVX-HD peut jouer à travers le réseau des fichiers \*.tp se trouvant sur votre PC.

Nous recommandons la connexion NFS plutôt que la connexion SAMBA. Vous devez installer le programme TVX-HD Netshare (ou autre serveur NFS) sur le PC serveur, la configuration en serveur NFS étant plus facile qu'en mode SAMBA.

'Installateur NETSHARE est téléchargeable sur le site pour faciliter la configuration de votre réseau NFS.

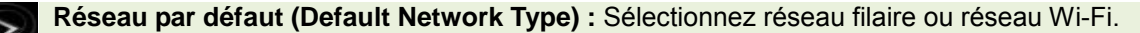

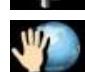

Adresse IP réseau filaire (Wired IP Setting): Par défaut configuré en DHCP. Au cas où vous n'accéderiez pas au réseau en configuration DHCP utilisez la configuration IP statique, référez vous au chapitre Connexion réseau (LAN Connection).

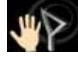

Adresse IP Wi-Fi (Wi-Fi IP Setting) : Par défaut en DHCP. Si vous n'avez pas d'accès au réseau en configuration DHCP, utilisez la configuration IP Statique, référez vous au chapitre Connexion réseau (LAN Connection).

Recherche réseau Wi-Fi (Search Wi-Fi Network): Connectez le module Wi-Fi USB après avoir connecter le Routeur PA (point d'accès) au PC. Pressez Recherche réseau Wi-Fi "Search Wi-Fi Network" pour chercher votre PA ou votre routeur PA. Après un certain temps de recherche, la fenêtre liste des PA s'affichera. Sélectionnez le PA auquel vous voulez vous connecter.

| AP LIST         IP ADDRESS 1         IP ADDRESS 2         IP ADDRESS 3         IP ADDRESS 4 | Input Network Key<br>SSID :<br>AP_Test<br>Input Key Type :<br>Hex code<br>Network key : |
|---------------------------------------------------------------------------------------------|-----------------------------------------------------------------------------------------|
|                                                                                             | OK                                                                                      |

Configuration disque réseau (Setup Network Disk) : Dans l'adresse IP serveur écrivez l'adresse IP de votre PC. (ex: 192.168.001.128). Supporte jusqu'à 4 disques serveur réseau.

| Network Disk1 |         |    |       |       |  |
|---------------|---------|----|-------|-------|--|
| SHARED DIR :  | tvixhd  | 1  |       |       |  |
| SERVER TYPE : | 🔵 SAMB/ | A  | 🔵 NET | SHARE |  |
| SERVER IP :   | 172     | 28 | 0     | 0     |  |
| ID :          |         |    |       |       |  |
| Password :    |         |    |       |       |  |
| PING          |         |    |       |       |  |
| ОК            |         | C  | ANCEL |       |  |
|               |         |    |       |       |  |

Le nom du dossier de partage devras être identique comme suit TVX-HDhd1 / TVX-HDhd2 / TVX-HDhd3 / TVX-HDhd4

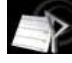

Information réseau TVX-HD (TVX-HD Network Info) : Les informations réseau du TVX-HD s'afficheront.

| N    | ΞT | WORK                          |                   | ₹<br>¥ | <br><b>₩</b> ♣ <sub>+</sub> |
|------|----|-------------------------------|-------------------|--------|-----------------------------|
| ĸ    |    |                               |                   |        |                             |
| Þ    | De | TViX Network                  | ( Info            |        |                             |
| Ser. | Wi | IP Address :<br>Subnet mask : | 172.028.001.070   |        |                             |
| Y    | Wi | DNS Server :                  | 172.028.000.001   |        |                             |
| -0   | Se | MAC :                         | 00:01:04:80:08:D9 |        |                             |
| Þ    | Se |                               |                   |        |                             |
|      | ΤV | iX Network Ir                 | ıfo               |        |                             |
| •    | FT | P ID/PW :                     |                   |        |                             |

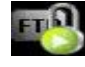

ID et Mot de passe FTP (FTP ID/PW) : pour utiliser la fonction FTP, vous devez utiliser l'ID et le mot de passe afficher dans le menu de configuration Réseau (NETWORK) du SETUP. L'ID FTP est tvixftp. Vous pouvez utiliser seulement des lettres en majuscule dans le mot de passe. Vous devez écrire l'adresse FTP dans l'adresse IP du TVX-HD des informations réseau du TVX-HD.

# 4.6 Configuration Diverses (MISC)

Cette section nommée configuration diverse (MISC) permet la configuration des effets photo u des sous titres. Pressez le bouton SETUP de la télécommande et sélectionnez MISC.

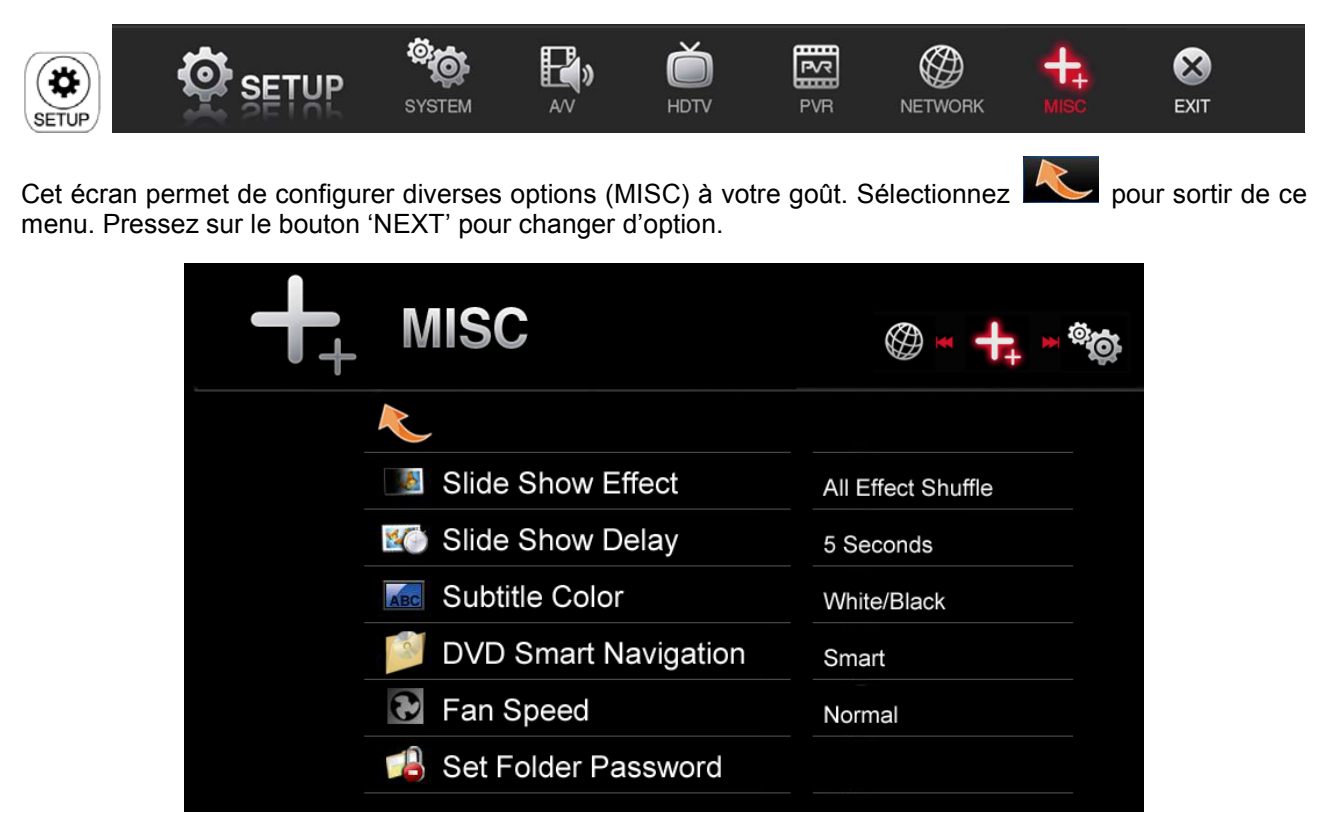

Effet transition diaporama (Slide Show Effect ): En diaporama avec ou sans fond musical permet la sélection des effets de transitions.

Durée affichage photo (Interval Slide Show Delay): Paramétrage de la durée d'affichage en

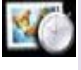

diaporama.

Couleur Sous Titre (Subtitle Color) : Changement de la couleur des sous titres et du fond.

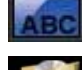

**DVD Navigation futée**: Un DVD se jouera automatiquement en cliquant sur le dossier lorsque le dossier contient le fichier VIDEO\_TS.IFO.

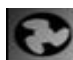

Vitesse ventilateur (Fan Speed) : Sélection de la vitesse du ventilateur. Normal est recommandé.

Mot de passé de dossier (Set Folder Password): Pour protéger un dossier par mot de passe vous devez d'abord configurer le mot de passe administrateur (le mot de passe par défaut étant : 0000 (4 zéros). En cas d'oubli faites un chargement des paramètres par défaut (voir le menu système (SYSTEM) dans le SETUP). CHANGE PASSWORD Password 0000 New Password Confirm OK CANCEL

# 5 Première utilisation du TVX-HD

## 5.1 Créer un dossier sur le disque dur

Comme dans la figure suivante, branchez le câble USB l'extrémité adèquate au TVX-HD et l'autre à votre PC.

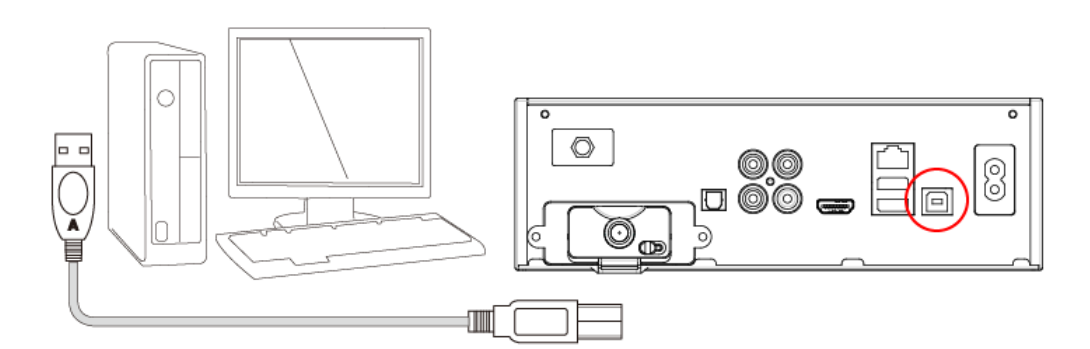

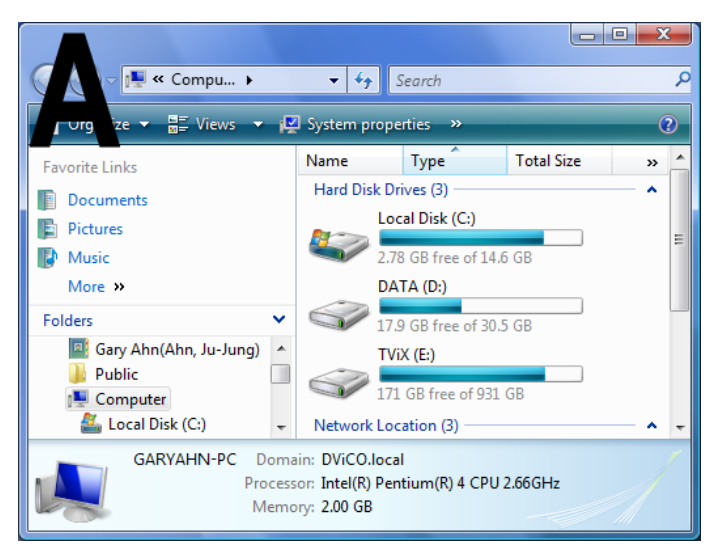

Après connexion au PC, mettez sous tension le TVX-HD.

Double cliquez sur l'icône 'Ordinateur' sous Vista ou 'Poste de travail' sous 2000/XP. Après connexion de votre TVX-HD à votre PC vous visualisez les différents disques de votre ordinateur. Dans notre exemple il s'appelle TVX-HD et utilise la lettre de lecteur est E: (il peut s'appeler autrement).

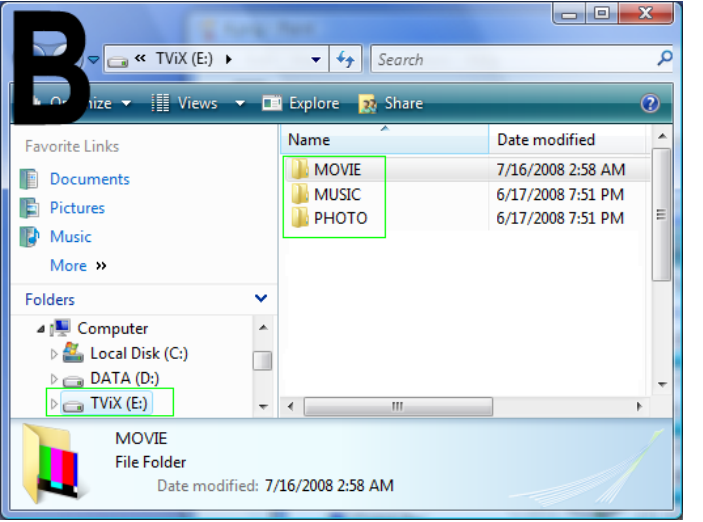

Pour un usage pratique, ouvrez le disque du TVX-HD en double cliquant le lecteur et créer des nouveaux dossiers que vous nommerez VIDEO, MUSIC et PHOTO. Ensuite copier vos fichiers en accord avec ces dossiers (Films dans VIDEO, ...).

# 5.2 Lecture des fichiers Vidéos

Lorsque l'installation est correctement terminée, vous obtiendrez l'écran principal. Les fichiers vidéo auront été au préalable copiés dans le dossier MOVIE.

Les icônes MOVIE, MUSIC, PHOTO, HDTV, SETUP sont affichées.

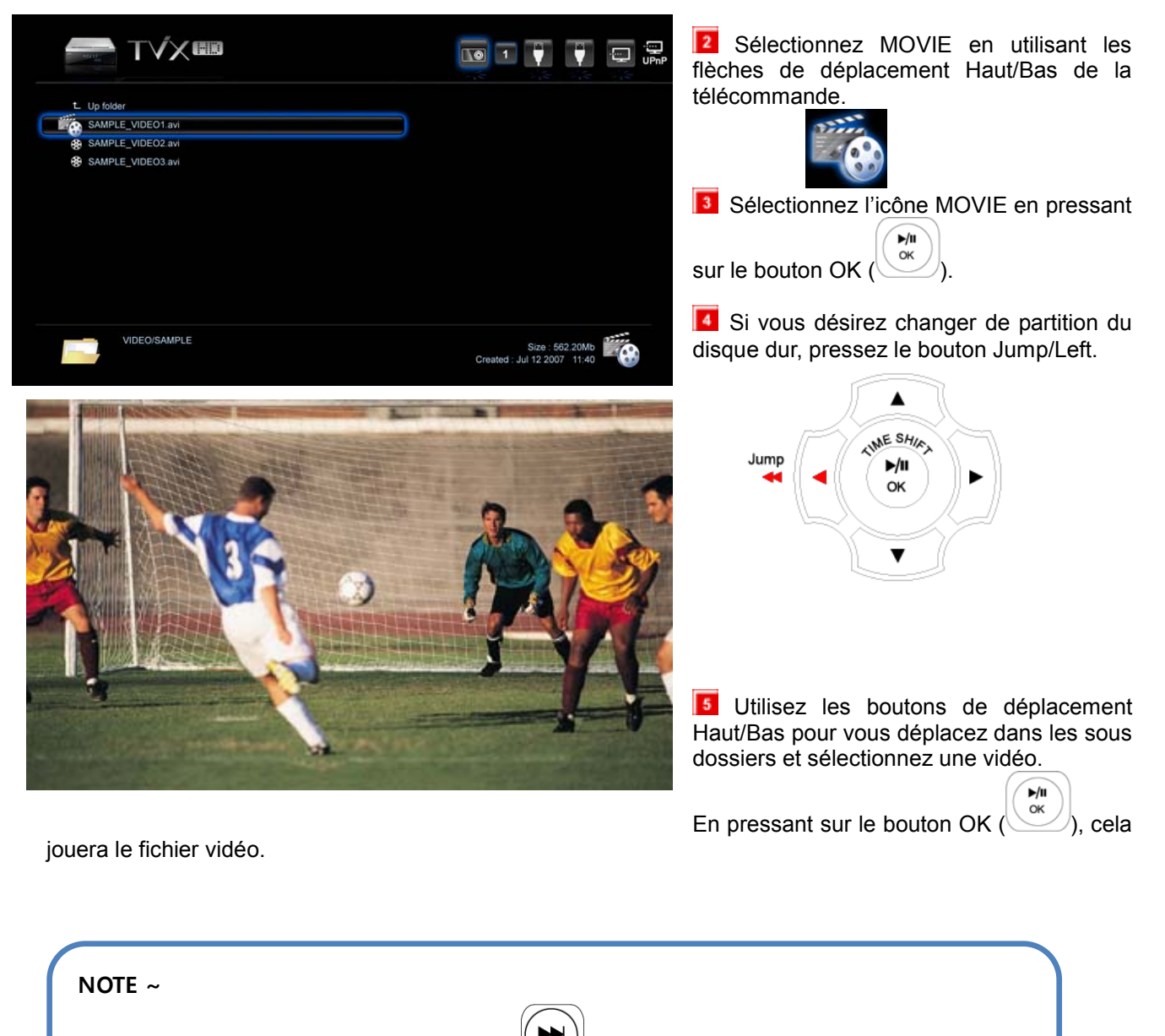

Pour jouer la vidéo suivante, pressez NEXT

Pour la vidéo précédente, pressez previous(I◄◄).

# 5.3 Lecture des fichiers Musique

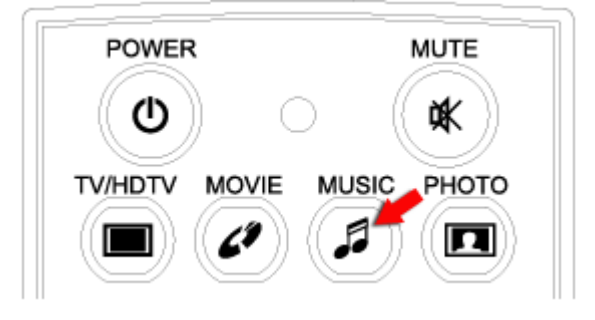

Vous devez copier au paravent copier vois fichiers musique dans le dossier MUSIC.

Si vous ne voyez pas le menu Principal, presses le

bouton MENU (

) sur votre télécommande.

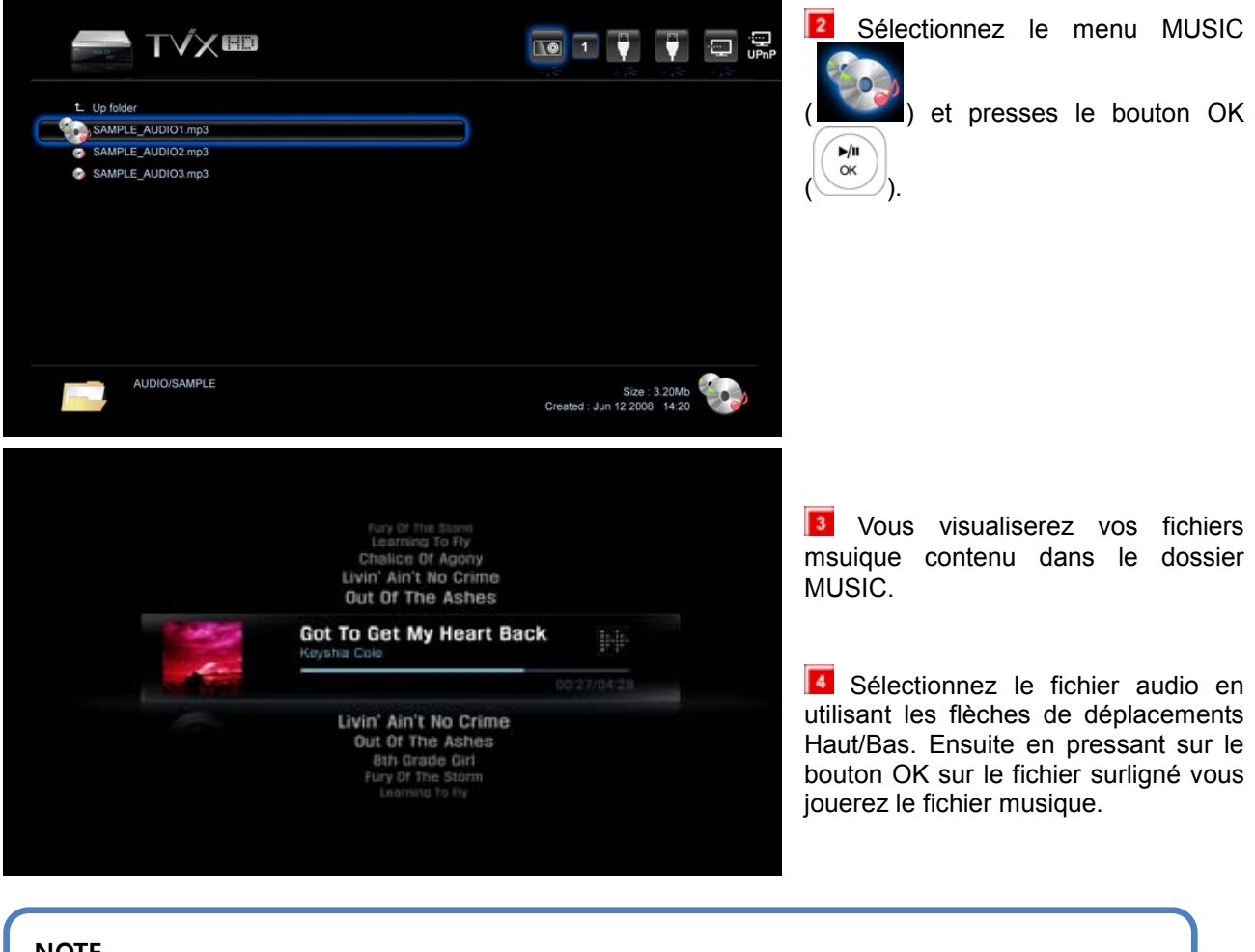

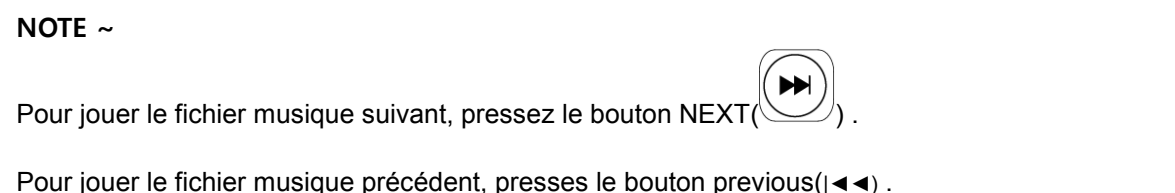

## 5.4 Lecture des fichiers Images

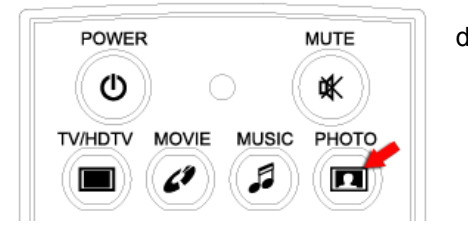

Vous devez avoir copier au préalable vos fichiers images dans le dossier PHOTO.

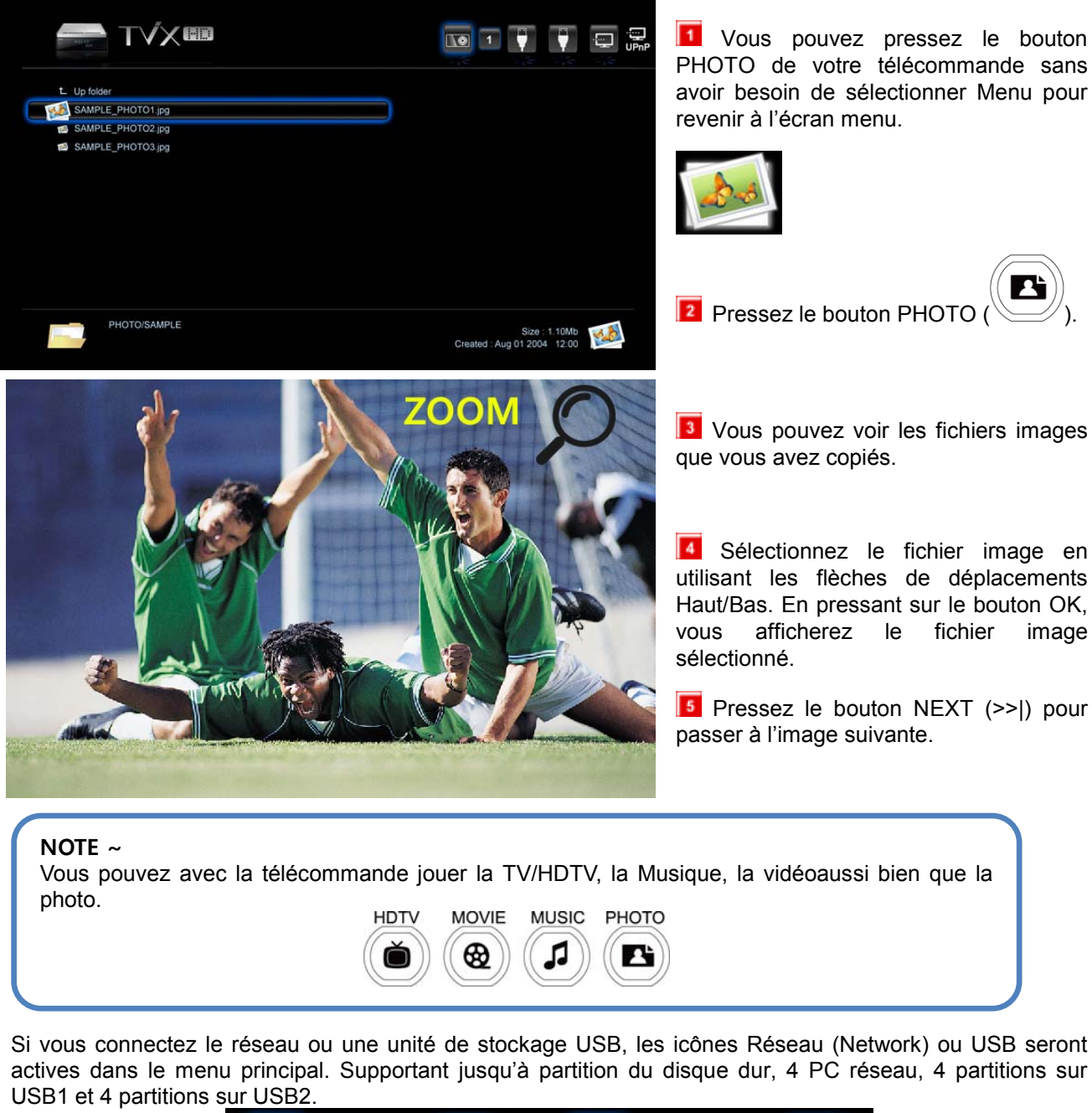

|     | 2 1     |      | 1    | UPhP |
|-----|---------|------|------|------|
| HDD | NETWORK | USB1 | USB2 | UPnP |

# 6 Utilisation du TVX-HD en PVR

- Le TVX-HD PVR permet de regarder la TV numérique sans nécessité d'avoir un récepteur TV avec un excellent affichage super clair sur un écran TV HD. Le TVX-HD PVR supporte les caractéristiques standard de la TV numérique, tel que l'EPG et le Timeshifting.
- Le TVX-HD PVR a nombreuses caractéristiques d'enregistrement, incluant l'enregistrement direct, la programmation des enregistrements, et l'enregistrement manuel répété, de manière à ce que l'utilisateur manque pas un programme de TV numérique.
- Le Timeshifting est l'enregistrement temporaire de manière à ce que l'utilisateur regarde ou écoute plus tard à sa convenance. Par exemple étant interrompu pendant qu'il regarde un programme de TV (tel que répondre au téléphone ou ouvrir à un visiteur qui sonne à la porte), la seule chose qu'il a à faire est simplement de pressez le bouton OK pour geler l'image le temps nécessaire et puis de pressez de nouveau le bouton OK pour reprendre où il en été pour continuer sans perdre le programme qu'il regardait.
- Le TVX-HD PVR ne supporte pas la réception satellite.
- DVICO Inc n'a pas de responsabilité sur les programmes enregistrés, les fichiers réalisés, ou distribués à des fins illégales, commerciales, ou d'activités transactionnelles. La partie ou les parties qui enregistrent ou distribuent le contenu porte toutes les responsabilités (civile ou criminelle) directe ou indirecte.

TVX-HD M-6600A – Double tuner TNT optionnel

TVX-HD M-6600N – Lecteur de carte mémoires + Wi-Fi + Double tuner TNT optionnel

\*\* Sans le tuner optionnel certaines fonctions du PVR (EPG, ou chaînes) ne fonctionneront pas.

## 6.1 Recherche des Chaînes

Une fois l'installation correctement terminée, Pressez SETUP (SETUP) – et sélectionnez HDTV.
 Pour rechercher les chaînes, sélectionnez le choix Recherche des chaînes.

# Start Channel Scan

Peut nécessiter un amplificateur de signal correctement installé, dans les zones en cas de signal faible.
 La recherche des chaînes prends 5~6 minutes. ATTENTION vous ne détecterez pas de chaînes en cas de mauvaise configuration de location dans le menu SETUP HDTV.

| $\mathbf{a}$ |                  | SCANNING                         | STOP   |
|--------------|------------------|----------------------------------|--------|
|              | Scanned CH : 010 | DTV<br>Status : 50 / 68 [ CH-34] | CANCEL |
|              |                  |                                  |        |

Pour arrêter la recherche des chaînes, Cliquez sur le bouton OK (

Après la recherche, vous devez configurer le fuseau horaire (time zone) et le paramètre gestion heure d'été/hiver (Day light setting) dans le Menu SETUP-HDTV, si vous voulez utiliser le guide EPG.

#### **\*** Vérification du signal de reception numérique

① Pressez le bouton INFO de la télécommande.

2 L'indicateur de niveau de signal apparaîtra dans la fenêtre INFO.

③ Si l'indicateur indique signal faible, régler l'antenne pour augmenter la force du signal.

Continuez le réglage jusqu'à obtenir la meilleure position avec la puissance la plus forte.

L'affichage OSD suivant **under state of state of** 

\* Pour supprimer une chaîne, pressez le bouton GOTO – sélectionnez une chaîne – et pressez le bouton ADD/DELETE.

# 6.2 Utilisation du TVX-HD en PVR

Sélectionnez l'icône TV dans le menu principal pour le mode TV (sans tuner optionnel ce menu n'est pas disponible.)

: Pressez le bouton TV/HDTV de votre télécommande pour passer en mode TV.

## 6.2.1 Changement de chaînes

Pressez sur le bouton CH +/- pour changer de chaîne.
 Vous pouvez également entrer le N° de la chaîne avec le pavé numérique de la télécommande, la chaîne changera après un instant.

Pour vérifiez la liste des chaînes, pressez le bouton GOTO () en mode TV. Vous pouvez changez de chaînes en utilisant les boutons Up/Down et OK.

Pressez sur le bouton Add/Delete et vous pouvez ajouter la chaine dans les chaines favorites. Vous pouvez changer de chaîne favorite en cliquant sur le bouton FAVORITE.

Dans le cas du double tuner, vous pouvez regarder une autre chaîne que celle d'un enregistrement d'une émission en cours.

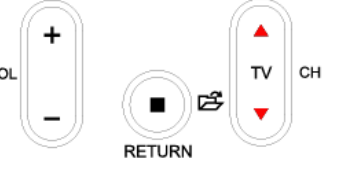

| Ŏ           |        | FAV<br>775.25Mhz   |
|-------------|--------|--------------------|
| 05-1 EBS    | DTV    |                    |
| 06-1 SBS    | DTV    |                    |
| 07-1 KBS    | DTV    |                    |
| 08-1 CBS    | DTV    |                    |
| 09-1 KBS    | DTV    |                    |
| 320-008 KBS | DTV    |                    |
| 320-008 KBS | DTV    |                    |
| 320-008 KBS | DTV    |                    |
| - 선호 채널 삭제  | HH 1/3 | ₩<br>▼ CH ▲ 위로/아래로 |

## 6.2.2 Enregistrement immédiat

- Cette fonction enregistre la chaîne en cours.
- Sélectionnez la chaîne à enregistrer désirée et pressez le bouton ( pour enregistrer.
- Pressez le bouton STOP () pour arrêter l'enregistrement. Egalement l'enregistrement s'arrête quand la durée d'enregistrement choisie est atteinte.
- Le fichier d'enregistrement est sauvegardé sur le disque dur du TVX-HD dans le dossier PVR.
- Le fichier est sauvegardé avec un nom sous la forme "AA-MM-JJ\_nom programme.tp"
- Le disque dur doit être formaté en système de fichier NTFS. Si il est formaté en système de fichier un message d'erreur apparaîtras.
- Le dossier Livepause est un dossier temporaire pour la fonction timeshifting, ignorez ce nom de dossier.

|                                                        | 0 |  | UPnF |
|--------------------------------------------------------|---|--|------|
|                                                        |   |  |      |
| 1 Up folder                                            |   |  |      |
| ← Up folder                                            |   |  |      |
| Up folder     08-08-02 SPOPRTS.tp     08-08-03 News.tp |   |  |      |

• Pressez plusieurs fois sur REC (REC) change la durée d'enregistrement dans la séquence suivante : Espace disponible->30min->60->90->120->180->240.

Vous verrez l'affichage OSD, le rond rouge OSD() dans le coin supérieur droit de l'écran.

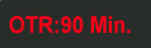

JUKEBOX DIGITAL HD avec PVR

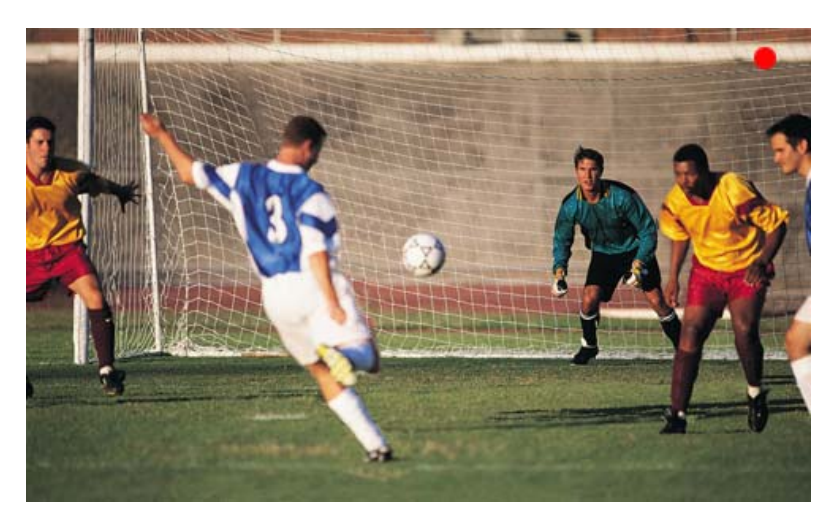

• Durant l'enregistrement, en cas d'espace de sauvegarde insuffisant l'enregistrement s'arrêteras automatiquement.

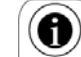

• Durant l'enregistrement ou la visualisation, pressez le bouton ()) de la télécommande et vous pourrez voir les informations chaînes.

| HDD                                             | — 169.2 GB/1368.0GB |
|-------------------------------------------------|---------------------|
| CH. 7-1 KBS2 HD<br>09-05-20(Web) HD SPORT WORLD |                     |
| 00:18:14 00:30:00                               | 2.5GB               |

• Si l'espace disque dur disponible est inférieur à 50 Mo, l'enregistrement ne fonctionneras pas. Si l'espace disponible atteint 10Mo ou moins durant l'enregistrement, il sera automatiquement stoppé et l'OSD afficheras "Disque plein" ("No space").

• Tout en regardant un programme, les informations du programme diffusé peuvent être affichées en

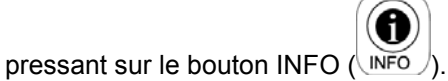

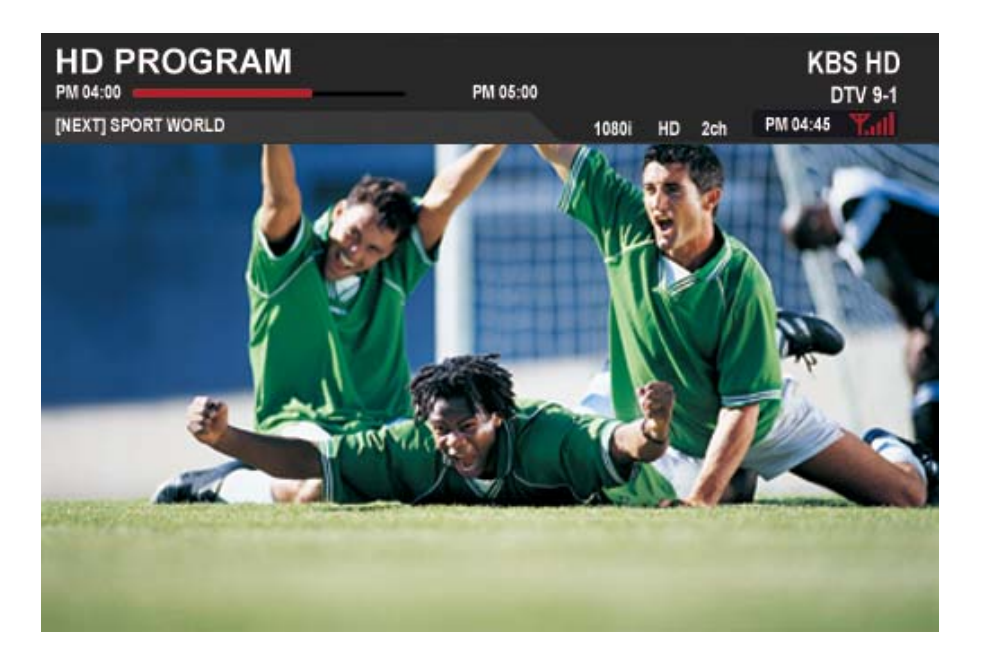

#### Note sur l'enregistrement :

• La premiére partition du disque dur si le disque est partitionné doit être en système de fichier NTFS, si elle est en système de fichier FAT32 cela provoquera un message d'erreur.

- Lorsque le signal est faible ou instable, l'enregistrement ne pourras pas fonctionner propement.
- De mêmes avec des erreurs disques, l'enregistrement ne pourras pas fonctionner propement.
- Vous devrez de temps en temps exécuter une vérification disque Check Disk (CHKDSK).

Recording Watching CANCEL

## 6.2.3 Utilisation du guide EPG

L'EPG (Guide de programme électronique / Electronic Program Guide) ce guide des programmes est transmis en temps réel avec les chaînes de TV.

Pressez le bouton Guide (GUIDE) en mode TV numérique pour obtenir la fenêtre EPG qui suit. Sélectionnez la chaîne désirée à enregistrer ou à regarder et pressez sur les boutons View (visualiser) ou Record (programmer un enregistrement)une chaîne.

| EPG                                                                              |                                                                                          | Channel                                         | Date                                     | Program                             |
|----------------------------------------------------------------------------------|------------------------------------------------------------------------------------------|-------------------------------------------------|------------------------------------------|-------------------------------------|
|                                                                                  | 11-1         Sports World         2008-05-20           05/16         05/17         05/18 | 16:40 ~ 18:00<br>05/19 05/20<br>KRS 9-1 SBS DTV | 2008-05-16<br>05/21 05/2<br>11-1 MBC DTV | <b>3 16:46 PM</b><br>22 05/23 06/24 |
|                                                                                  | 00.45[45] Sample program 01:25[45] Sample Program                                        | am!                                             |                                          |                                     |
|                                                                                  | 02:25[60] Sample program<br>03:25[120] Sample program<br>05:25[30] Sample program        |                                                 |                                          |                                     |
| CH 09 : KBS 2 HD[1920x1080i]<br>Program name : Cosmos adventure<br>16:00 ~ 17:10 | 05:55[40] Sample program<br>06:25[35] Sample program                                     |                                                 |                                          |                                     |
|                                                                                  | 07:00[60] > Sample program<br>08:00[50] Sample program                                   |                                                 |                                          |                                     |
| Ouvre/Ferme la fenêtre EPG.                                                      |                                                                                          |                                                 |                                          |                                     |
| Change à la date précédente l                                                    | 'affichage de l'EPG.                                                                     |                                                 |                                          |                                     |

Change à la date suivante l'affichage de l'EPG. Change la chaîne de l'affichage de l'EPG. Change d'item sélectionné dans la liste de l'EPG. Sélectionnez le programme pour un enregistrement programmé en utilisant les boutons Haut/Bas (up/down) et en pressant le bouton OK. Start : 17:12[58] Channel : 7-1 KBS2 HD Program : HD SPORT WORLD

Le TVX-HD se mettra sous tension 5 minutes avant le début d'un enregistrement programmé.

Ex.: Si vous avez programmé un enregistrement à 4H00, votre TVX-HD se mettra sous tension à 3H57 et débuteras l'enregistrement à 16H00.

## 6.2.4 Enregistrement Manuel Programmé

11 La planification manuelle d'un enregistrement peut être effectuée aussi bien en mode TV qu'en mode

fichier, pressez sur le bouton BOOKMARK/SCHEDULE (.). La planification d'un enregistrement s'effectue par rapport à l'heure affichée sur l'afficheur VFD. Veuillez configurer DATE/HEURE dans le Menu SETUP en mode auto (Via TV) avant de créer une planification.

| Schedule    |                                           | Bookmark    |    | REC List                                                              |                     |
|-------------|-------------------------------------------|-------------|----|-----------------------------------------------------------------------|---------------------|
|             | rding Channel a<br>(BS HD<br>ual schedule | ind program |    | <ul> <li>Recording Tim<br/>2009/04/22 [W<br/>AM 11:39 ~ PM</li> </ul> | e<br>ed]<br>  12:39 |
| Date        | Time                                      | Channel     | 31 | Cycle                                                                 | Туре                |
| 04/22 [Wed] | AM 11:39                                  | KBS HD      |    | Once                                                                  | Recording           |
| 04/24 [Fri] | AM 06:00                                  | SBS         |    | Once                                                                  | Watching            |
| 04/24 [Fri] | AM 06:00                                  | SBS         |    | Once                                                                  | Watching            |
|             |                                           |             |    |                                                                       |                     |
|             |                                           |             |    |                                                                       |                     |
|             |                                           |             |    | dd/Delete                                                             | OB Edit             |

Afin de planifier un enregistrement pressez le bouton ADD/DELETE ( ). La planification d'un enregistrement s'effectue en 3 étapes.

Après avoir planifié la date, pressez OK afin de configurer l'heure de début et l'heure de fin de l'enregistrement. Minuit sur une horloge de 12H00 est AM 12:00.

| Set Schedle                                                                              |                                                                  |                     |                 |          |
|------------------------------------------------------------------------------------------|------------------------------------------------------------------|---------------------|-----------------|----------|
| 1. Date                                                                                  |                                                                  | 2. Time             | 3. Re           | peat/Etc |
| Sun Mon Tus We<br>1 2 3 4<br>2009 8 9 10 11<br>01 15 16 17 18<br>22 23 24 25<br>29 30 31 | d Thu Fri Sat<br>5 6 7<br>1 12 13 14<br>3 19 20 21<br>5 26 27 28 | Start<br>AM 10 : 49 | End<br>~ AM 11: | 49 Next  |
| ▼CH▲ Month                                                                               |                                                                  | Next C              | Cancel 🛛        | Select   |

Configurez la fréquence d'enregistrement dans la section sélection répétition. La section sélection répétition change en fonction du jour de la semaine. Configurez la TNT comme source d'entrée, puis choisissez la chaîne pour laquelle vous désirez planifier un enregistrement. Les planifications d'enregistrement et visualisation sont disponibles.
### JUKEBOX DIGITAL HD avec PVR

| Set Schedul | e            |            | Date/T     | ime : 2009.01.20 | [Fri] AM 10:49 |
|-------------|--------------|------------|------------|------------------|----------------|
| 1. D        | Pate         | 2. Time    |            | 3. Repeat/Et     | c              |
|             | Select Cycle |            |            |                  |                |
|             | Once         | Source     | Channel    | Туре             |                |
|             | Every Day    |            |            |                  |                |
| Back        | Mon~Fri      | Digital TV | 7-1 KBS HD | Recording        | Save           |
|             | Mon~Tue      |            |            |                  |                |
|             | Every Mon    |            |            |                  |                |
| C           |              | 🗪 Next     | Cance      | I 💽 Se           | lect           |
|             |              |            |            |                  | C              |

Les planifications peuvent être réarrangées lorsque vous pressez le bouton Précédent/Suivant (

Afin de modifier/supprimer la liste de planification, pressez le bouton BOOKMARK/SCHEDULE et sélectionnez DELETE.

Afin de jouer un fichier enregistré, pressez MOVIE, pour basculer en mode fichier, puis sélectionnez le fichier d'enregistrement. Vous pouvez également pressez le bouton BOOKMARK/SCHEDULE, sélectionnez dans la liste des enregistrements l'enregistrement et le jouez.

| Schedule                 | Bookmark  | REC List |
|--------------------------|-----------|----------|
| REC Path<br>/PVR/SBS     |           |          |
|                          | File name | REC Time |
| 09-04-20(Mon) HD Program |           | 58 Min   |
| 09-04-20(Mon) SD Program |           | 120 Min  |
|                          |           |          |
|                          |           |          |
|                          |           |          |
|                          |           |          |
|                          | 🕀 Delete  | OB Play  |

Lorsque le TVX-HD est éteint afin d'enregistrer il fera un redémarrage automatique 3 minutes avant le début de l'enregistrement. Il basculera automatiquement en mode TV et débutera l'enregistrement. Lorsque le TVX-HD est allumé, il démarre la planification programmée à l'heure planifiée.

## 6.2.5 Utilisation de la fonction Timeshifting

Le Timeshifting est un enregistrement temporaire sur le disque pour être vu ou regardé en décalage à votre convenance. Si vous êtes interrompus pendant que vous regarder un programme TV en direct (par exemple pour répondre au téléphone, ouvrir à un visiteur sonnant à la porte), vous pouvez par une simple pression sur le bouton OK geler l'image pendant un certain temps et ensuite en appuyant de nouveau sur le bouton OK reprendre où vous en étiez avant l'interruption. La fonction Timeshifting vous préserve lorsque vous changez de chaîne.

Remarque: Vous ne pouvez pas utiliser la fonction Timeshifting sur un disque dur en système de fichier FAT32. Le disque dur doit être formaté en système de fichier NTFS.

Le Timeshifting demande un espace disque dur maximum de 9G/H.

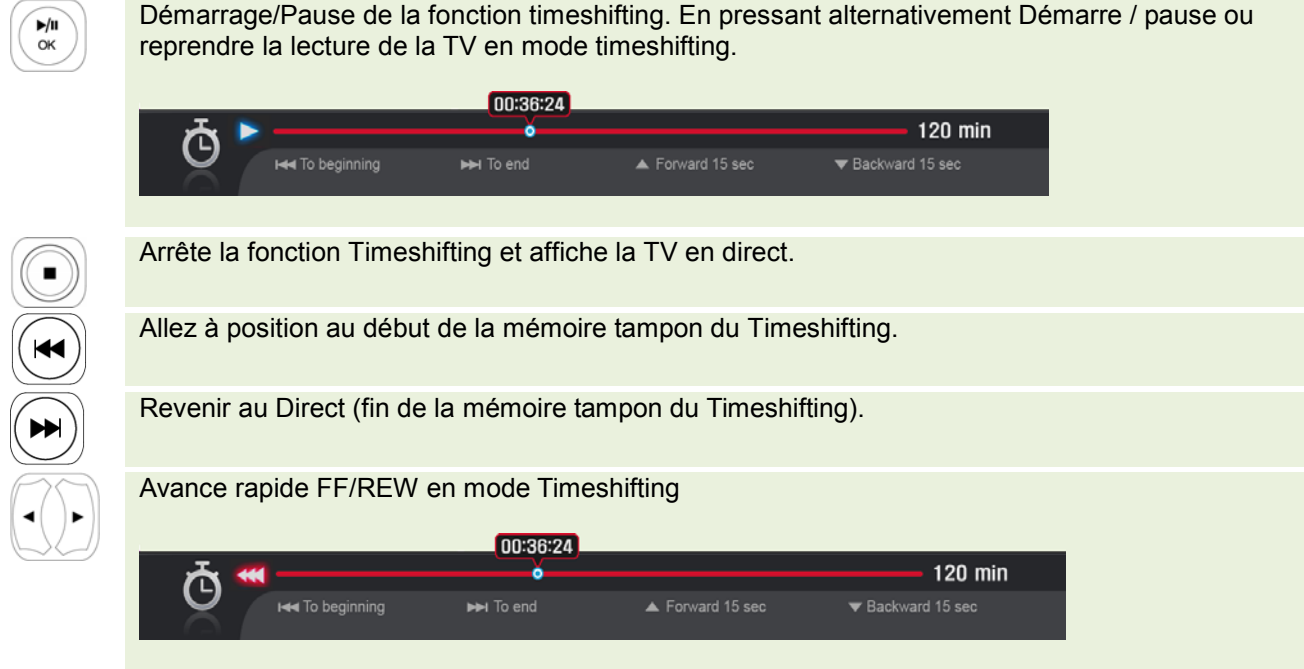

Pressez simplement le bouton Haut/Bas (Up / Down) pour saut de 15 secondes.

## 7 Utilisation de la télécommande

## 7.1 Description de chaque bouton

De base, pour choisir un fichier multimédia que vous désirez jouer utilisez les boutons flèches pour naviguer et presses le bouton OK pour valider.

## 7.1.1 Lecture Vidéo

Lorsque vous pressez le bouton MOVIE()) de la télécommande, seul le contenu du dossier MOVIE du TVX-HD s'affiche sur votre TV.

|                   |  |  | UPnP |
|-------------------|--|--|------|
| ▲ Up folder       |  |  |      |
| SAMPLE_VIDEO1.avi |  |  |      |
| SAMPLE_VIDEO2.avi |  |  |      |
| SAMPLE_VIDEO3.avi |  |  |      |

Cela s'applique seulement à la partition active si vous vous avez plus d'une partition.

| Jump<br>◄◀                    | •  |                                                                 |
|-------------------------------|----|-----------------------------------------------------------------|
| Pressez le bouton JUMP(       | L  | )de la télécommande pour sélectionnez une autre source d'entrée |
|                               |    | 0                                                               |
| Vous obtiendrez L'affichage C | )S | D <b>I</b> lorsque vous pressez un mauvais bouton.              |

#### <REMARQUE>

| Arrête le fich                                                                                                    | nier en lecture.                                                                                                    |
|----------------------------------------------------------------------------------------------------|----------------------------------------------------------------------------------------------------|
|                                                                                                    |                                                                                                    |
| Allez au fich                                                                                                    | lier suivant.                                                                                                    |
| Allez au fich                                                                                                    | ier précédent.                                                                                                    |
| Première pro<br>File Name :<br>Sample.avi<br>File Size : 68<br>Elapsed Tim<br>Total Time :<br>Video Info :<br>Audio Info :<br>Repeat Mod<br>Audio/Total<br>Seconde pro<br>(la barre de<br>Troisième pi<br>Quatrième pi<br>Si vous pres<br>restant sur la | ession: Affiche les informations du fichier.<br>87.08 MB<br>ne : 00:02:30<br>01:00:54<br>MPEG4, 640*480, 25fps<br>MPEG, 2ch, 16.0khz, 16kbps<br>e : OFF<br>: 01/02<br>ession: Affiche le temps écoulé à l'écran.<br>progression est affichée en haut et à gauche)<br>ression: Affiche le temps restant<br>progression: Affiche le temps restant<br>progression: Affiche le temps restant<br>oression: Affiche le temps restant<br>ession: Affiche le temps restant<br>oression: Affiche le temps restant<br>ession: Affiche le temps restant<br>oression: Affiche le temps restant<br>ession: Affiche le temps restant<br>oression: Affiche le temps restant<br>ession: Affiche le temps restant<br>oression: Affiche le temps restant<br>oression |

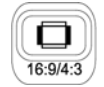

4:3 Letter Box / 4:3 Pan & Scan pour les TV standard / 16:9 pour les TV larges comme les TVHD ou les TV Plasma.

Si le ratio de la TV est de 4:3, selecionnez 4:3 letter box ou 4:3 Pan & Scan. Si le ratio est 16:9, sélectionnez 16:9.

① Le 4:3 Letter box peut afficher le ratio original d'un fichier multimédia en 16:9.

(2) The 4:3 Pan & Scan ajustera l'image d'un fichier multimedia 16:9 en 4:3 sur votre TV en mettant à l'échelle l'image. (actuellement ce mode n'est pas supporté)

③ 16:9 peut régler tout les ratio d'un fichier multimédia à l'écran TV avec l'image originale.

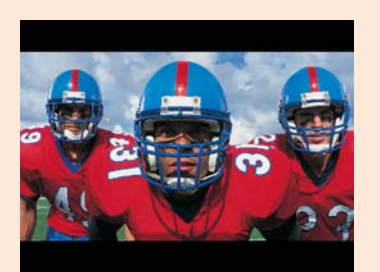

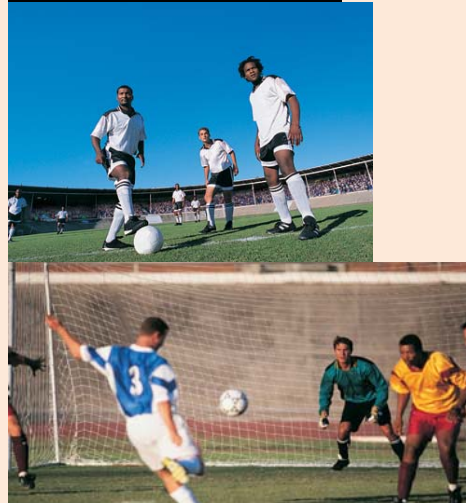

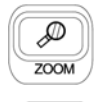

En pressant le bouton Zoom Durant la lecture d'un fichier affiche l'OSD du ZOOM comme  $2X \rightarrow 4X \rightarrow 8X \rightarrow 1X$ .

En mode ZOOM, vous pouvez déplacez dans l'image avec les flèches de directions.

SUBTITLE

Première pression: Affiche l'OSD Sous titre (Subtitle).

- Changement taille du sous titre: presses le bouton droit/gauche en mode sous titre. Ce n'est pas disponible sans fichier sous titre.
- Changement de la position du sous titre: pressez le bouton Haut/Bas en mode sous titre (.smi seulement).

La couleur el le fond des sous titre se configure dans le menu de configuration (SETUP). Supporte les fichiers sous titres .SUB (bitmap) + .idx.

Vous pouvez atteindre le mode fichier sous titre en pressant le bouton TITLE de la télécommande. Naviguez dans les fichiers et dossiers et presses le bouton OK sur le fichier sous titre voulu. Vous pouvez synchroniser les sous titres en utilisant les boutons CH +/- de la télécommande.

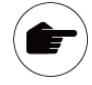

En pressant le bouton GOTO durant la lecture

d'un fichier, vous pouvez choisir le temps. Après cela vous pourrez lire directement à partir de ce temps.

Le temps de lecture courrant sera affiché avec la fonction GOTO.

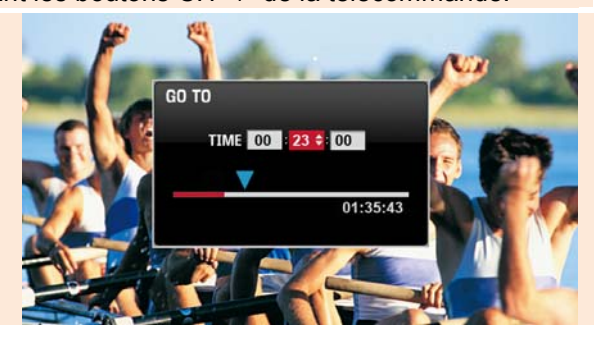

### JUKEBOX DIGITAL HD avec PVR

#### Bouton FF/REW

En pressant le bouton FF durant la lecture d'un fichier vous changez le mode avance rapide.

 $2X \rightarrow 4X \rightarrow 8X \rightarrow 16X \rightarrow 32X.$ 

Le bouton Haut/Bas: saut de 15 secondes en avance ou 15 seconds arrière.

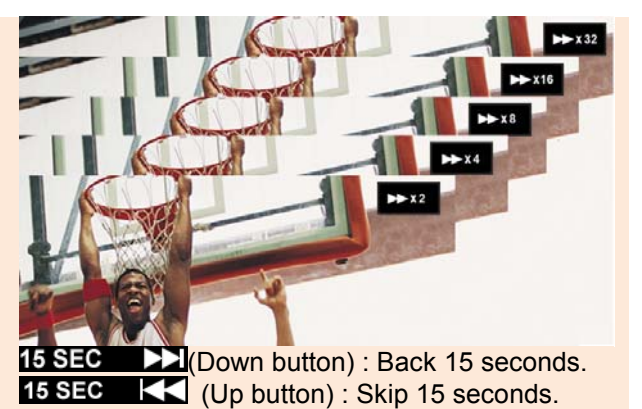

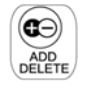

Utilisée pour supprimer un fichier ou un dossier du disque dur du TVX-HD. Lorsque vous supprimer des fichiers et des dossiers, vous devez vérifier le disque dur régulièrement et exécuter un Check Disk.

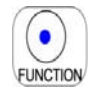

Pendant la lecture vous pouvez configurer un temps de mise en sommeil en pressant cette touche répétitivement.

Le message OSD SLEEP ON clignotant s'affichera 3 minutes avant l'arrêt. (peut requérir une version de micro logiciel (firmware) récente)

SETUP

Dans ce menu, il est possible d'ajuster le contraste, la brillance, la couleur et la saturation en pressant les flèches droites /gauche de la télécommande.

Si vous arrêtez une vidéo, la position d'arrêt sera automatiquement sauvegardée et vous pourrez reprendre plus tard à n'importe quel moment en pressant le bouton "bookmark" sur la télécommande.

- Sauvegarder jusqu'à 32 marques pages (bookmarks) pour 32 fichiers individuels. (on ne peut pas en sauvegarder 2 sur un seul fichier.)

le marque page (Bookmarking) fonctionne avec les fichiers vidéo AVI, MPG, VOB, CAT, M2P seulement.
Cette fonction ne peut fonctionner sur un fichier vidéo dont le dossier est protégé par mot de passe.

- Lorsque vous jouez de nouveau le même fichier, seul la dernière position en marque page sera sauvegardée.

- Si un fichier est supprimé, il sera automatiquement supprimé de la liste de marque page.

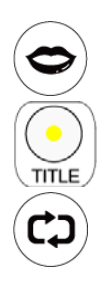

En pressant le bouton AUDIO Durant la lecture d'un fichier audio, cela vous permet de changer alternativement de piste audio.

Sélection manuelle du fichier sous titre. (nécessite une mise à jour du microprogramme (firmware) récente)

Configure le mode lecture à répétition piste, répétition tous ou arrêt répit ion.

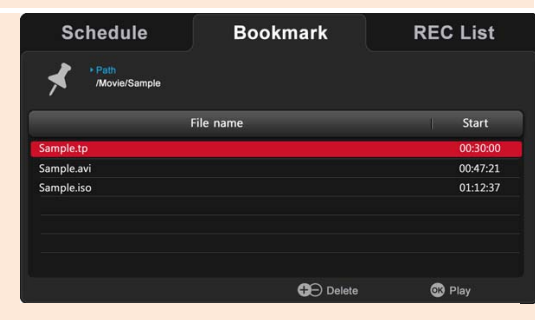

## 7.1.2 Navigation DVD

Pour la lecture de fichier DVD copié sur le disque dur, naviguez au fichier **VIDEO\_TS.IFO** et pressez OK. La navigation complète du DVD fonctionnera comme avec un lecteur DVD standard.

| L Up folder        | 80             | 0               |
|--------------------|----------------|-----------------|
| 🌸 Sampi<br>🏶 Sampi |                |                 |
|                    |                |                 |
|                    |                |                 |
|                    |                |                 |
|                    | VTS_01_0.VOB   |                 |
|                    | ♦ VTS_02_0.VOB |                 |
|                    | 😵 ντε_α3_ανοε  |                 |
|                    | VTB_04_0.VOB   |                 |
|                    | VTE_05_0.VOB   |                 |
|                    |                |                 |
|                    |                |                 |
|                    | EVERAMPLE_PO   | Size : 702.20Mb |

### < Touches juke-box DVD>

| Þ/II<br>ok | Lecture/Pause (en lecture vidéo). Sélectionnez le fichier (dans écran menu).                            |
|------------|----------------------------------------------------------------------------------------------------|
|            | Arrête la lecture.                                                                                      |
|            | Allez au chapitre suivant.                                                                              |
|            | Allez au chapitre précèdent.                                                                            |
| ()<br>INFO | Affiche les informations DVD.                                                                           |
|            | Allez au menu principal du DVD.                                                                         |
| •          | Bouton FF/REW avance retour rapide<br>Bouton Haut/Bas: saut de 15 secondes avance ou retour en arrière. |
| 0          | Changement de piste audio disponible. (International dubbing, Dolby Digital, 2CH, 5.1CH, DTS etc.)      |
|            |                                                                                                    |

\*\* Les fonctions des flèches de déplacement et "VOLUME UP/DOWN" sont identique qu'en mode vidéo.

## 7.1.3 Lecture Audio

Lorsque vous pressez le bouton MUSIC () sur la télécommande, seul le contenu du dossier Music sera affiché.

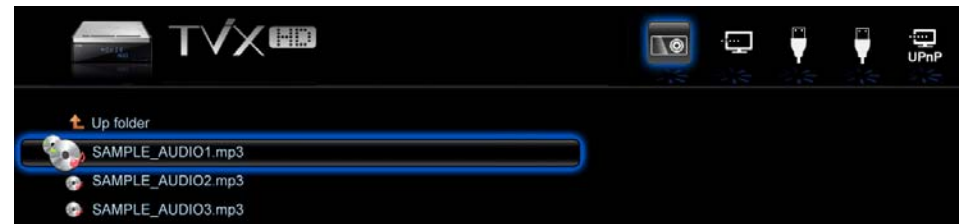

Cela s'applique uniquement à la partition active (1ère partition) si vous avez plusieurs partitions.

MUSIC

L'OSD affiche lorsque vous appuyez sur une mauvaise touché. Si vous pressez sur un fichier audio, vous obtiendrez la fenêtre de lecture audio. Dans cette fenêtre vous pouvez choisir un autre morceau à écouter.

|            | Learning To Hy<br>Challee Of Ageny<br>Livin' Ain't No Crime<br>Out Of The Ashes                      |           |
|------------|----------------------------------------------------------------------------------------------------|-----------|
| 1 State    | Got To Get My Heart Back<br>Reyshia Cole                                                             |           |
| and spirit |                                                                                                    | 027/04/20 |
|            | Livin' Ain't No Crime<br>Out Of The Ashes<br>Bith Grade Girl<br>Fury Of The Starm<br>Learning to ity |           |

\*\* Certaines fonctions peuvent requérir la dernière mise à jour du microprogramme (firmware).

#### < REMARQUE >

| <b>Р/II</b><br>ОК |
|-------------------|
|                   |
|                   |
|                   |
| (INFO)            |
|                   |
| <b>X</b>          |
|                   |

Lecture / Pause fichier. Arrêt lecture Allez au fichier suivant. Allez au fichier précédent. Affichage des informations du fichier audio. S'il n'y a pas d'information Tag, on obtient les informations de base. Bouton FF/REW avance/retour rapide. Bouton CH Up/Down: saut de 15 seconds en avant ou en arrière. Fonction Shuffle (lecture aléatoire), Pressez le bouton Shuffle pour jouer aléatoirement les fichiers du répertoire courrant. Configure le mode lecture à répétition piste, répétition tous ou arrêt répétition.

## 7.1.4 Lecture image

Lorsque vous pressez le bouton PHOTO () sur la télécommande, seul le contenu du dossier PHOTO sera affiché.

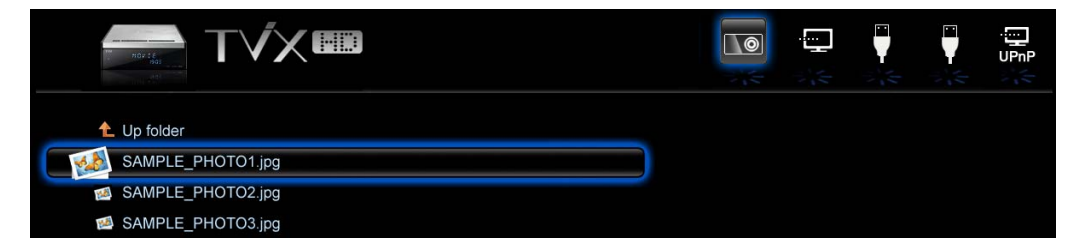

Cela s'applique uniquement à la partition active (1ère partition) si vous avez plusieurs partitions.

L'OSD affiche

lorsque vous appuyez sur une mauvaise touché.

#### < REMARQUE >

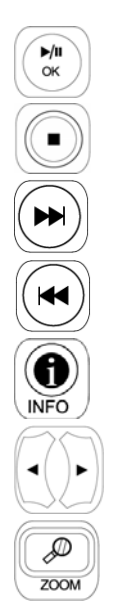

Lecture / Pause fichier. Arrêt lecture Allez au fichier suivant. Allez au fichier précédent. Affiche les informations de l'image. Rotation de l'image. Vous pouvez changer et configurer la taille de l'image avec le ZOOM.

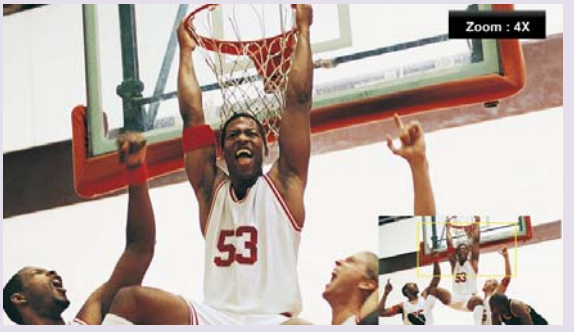

Avec le mode Zoom, vous pouvez vous déplacer dans l'image avec les flèches de direction.

- Configurez le délai de diaporama ou les effets de transition dans le menu de configuration MISC.
- Certain fichier JPEG non standard peuvent ne pas être affiché (JPEG progressif non supporté).
- Il est possible de jouer une musique de fond pendant un diaporama (nécessite que les images et les musiques soient dans le même dossier).

## 7.2 Extra Fonctionnalités

### 7.2.1 Utilisation de la fonction AutoRun

Lorsque vous désirez jouer de la musique avec le TVX-HD, mais que vous n'avez pas d'écran de TV, la fonction suivante pourra vous faciliter l'utilisation.

Créez un dossier dans la directorie principale de la 1ére partition. La nommer "autorun".

| Name      | Date modified    |
|-----------|------------------|
| 퉬 Autorun | 8/1/2008 2:27 AM |
| 📗 Movie   | 8/1/2008 2:27 AM |
| 퉬 Photo   | 8/1/2008 2:27 AM |

Copiez les fichiers multimédias ou la liste texte de fichier texte liste file in the "autorun".

| 7            |                                                      |
|--------------|------------------------------------------------------|
|              |                                                      |
| Name         | Date modified                                        |
| Autorun1.mp3 | 9/26/2007 11:40 PM                                   |
| Autorun2.mp3 | 9/26/2007 11:40 PM                                   |
| Autorun3.mp3 | 9/26/2007 11:40 PM                                   |
|              | Name<br>Autorun1.mp3<br>Autorun2.mp3<br>Autorun3.mp3 |

Si vous voulez changez la configuration, presses le bouton SETUP de la télécommande. Puis sélectionnez configuration système (SETUP-SYSTEM). Configuré l'option AutoRun à ON. Si vous configuré l'option AutoRun à OFF, cette fonction ne fonctionnera pas. Si vous sélectionnez 'Shuffle,' les fichiers seront jouer aléatoirement.

Après configuration, mettez hors tension le TVX-HD et ensuite sous tension. Le TVX-HD jouera les fichiers de '/HDD1/autorun'.

<< Utilisation Liste de lecture (Playlist) WinAMP ( .m3u or .pls ) >>

Connectez le TVX-HD au PC.

**2** Utilisez la forme d'application "Winamp" pour créer une playlist de fichiers du TVX-HD. (Voir cidessous)

Sélectionnez une playlist sauvegardé du menu fichier de Winamp et sauvegardez la liste sur la même partition où les fichiers sont stockés.

| S                                        | — WINAMP —        |           | Description PlayList Editor                         |
|------------------------------------------|-------------------|-----------|-----------------------------------------------------|
| <u>File</u> <u>Play</u> <u>Options</u> V | /iew <u>H</u> elp | VIDE0/VIS | Eile Playlist Sort Help                             |
| Play <u>f</u> ile                        | L                 |           | 1. http://cast6.inlive.co.kr:9100                   |
| Play <u>U</u> RL                         | Ctrl+L            |           | 2. [ICY 400 Server Full] hTtP://pc3pc3.inlive.co.kr |
| Play <u>f</u> older                      | Shift+L           | <b>M</b>  | 3. [ICY 400 Server Full] hTtp://pc3pc3.inlive.co.kr |
| Play <u>b</u> ookmark                    | +                 |           | 4. (ICY 400 Server Full) http://pcspcs.inlive.co.kr |
| Open <u>p</u> laylist                    | Ctrl+O            |           |                                                     |
| Save playlist                            | Ctrl+S            | CONFIG 6  | GAdd GRem (ESe) &Misc Grouze Commander Playlist     |
| <u>A</u> dd Media to Librar              | ry                |           |                                                     |
| ⊻iew file info                           | Alt+3             |           |                                                     |
| E <u>x</u> it                            | Alt-F4            |           |                                                     |

Déconnectez le TVX-HD du PC en utilisant l'icône de déconnexion périphérique USB en toute sécurité.

## 7.2.2 Comment utiliser la liste de lecture / Playlist

Le TVX-HD vous permets de créer ou de modifier une Liste de lecture / playlist sans nécessité d'utiliser votre PC.

Déplacez vous au dossier où vous désirez créer la liste, et ensuite presses le bouton Fonction de la télécommande.

Dans la fenêtre fonction (comme dans l'image ci-dessous), sélectionnez l'icône liste de lecture

/Playlist. (

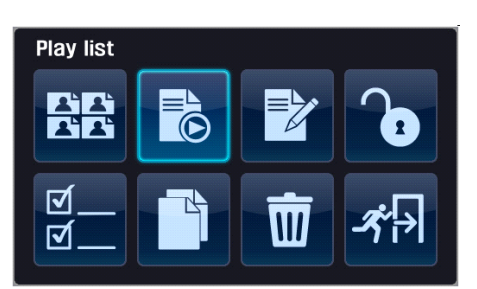

La fenêtre Liste de lecture / Playlist est séparée en 2 parties. Sélectionnez le fichier que vous désirez ajouter dans la partie gauche de la fenêtre, et cliquez le bouton OK afin de l'ajouter à la liste dans la partie droite de la fenêtre.

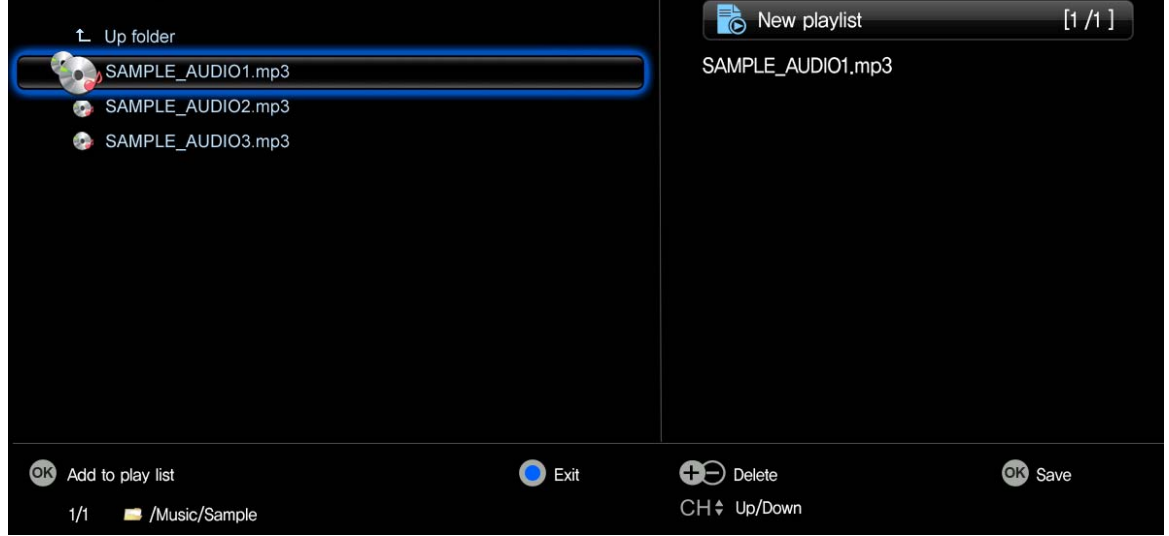

Vous pouvez vous déplacer d'une partie de la fenêtre à l'autre en utilisant les flèches de directions droite et gauche.

Partie gauche de la fenêtre: ajoute à la liste de lecture / playlist, Partie droite: sauvegarde dans la liste de lecture / playlist

Sort de la fenêtre liste de lecture / Playlist. Si vous quittez sans cliquez OK dans la partie droite sur OK, la liste ne sera pas sauvegardée.

Supprime l'élément sélectionné de la liste de la partie droite de la fenêtre.

CHE Change l'ordre de lecture dans la liste de lecture / Playlist dans la partie droite de la fenêtre.

Achèvement de la liste de lecture / playlist (xx.m3u), elle est sauvegardée où vous avez pressé sur fonction, ou à l'emplacement où vous avez débuté la création de la liste de lecture / Playlist. Comme la location est fixe, si vous souhaitez la sauvegardée dans un dossier particulier, créez un dossier, puis dans ce dossier particulier sélectionnez l'icône Plus dans le menu liste de lecture / playlist.

Si vous désirez modifier une liste de lecture / Playlist (xx.m3u), sélectionnez Fonction, puis sélectionnez

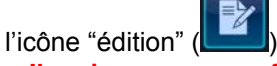

OK

Il ne jouera pas un fichier de la liste de lecture / Palylist si sa location enregistrée est modifiée.

### 7.2.3 Utilisation de la copie de fichier

TVX-HD supporte la fonctionnalité de copie de fichier sans PC. Vous pouvez maintenant copier le contenu d'une unité disque dur externe USB (ex: clé USB) vers le disque dur interne du TVX-HD et inversement.

Disque dur interne TVX-HD < -- > disque dur interne,

Disque dur interne TVX-HD < -- > disque réseau (Network).

Disque dur interne TVX-HD < -- > disque USB externe (excepté les unités non standard)

SELECT MODE

Sélectionnez le dossier des fichiers source. (Actuellement, ne supporte pas la copie de dossier)

Pressez la touche Fonction (Fonction) et sélectionnez l'icône sélection fichier (FILE SELECT).

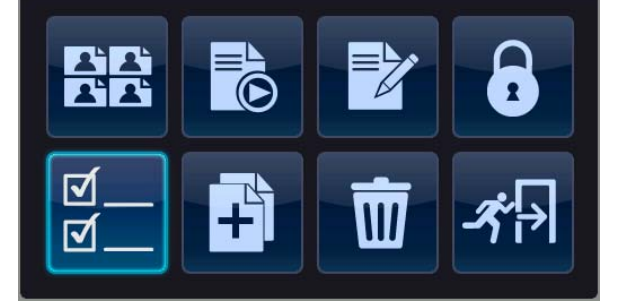

Avec la fenètre mode sélection ( Haut/Bas (Up/Down) et le bouton OK. ), Selectionnez la source fichier en utilisant les touches

Dans ce mode ne changer pas de dossier. Si les fichiers sont sélectionnés, les fichiers sélectionnés sont activés

| £ | Up folder     |
|---|---------------|
|   | Family-01.avi |
| € | Family-02.tp  |
| ₩ | Family-03.tp  |

Après la sélection des fichiers, pressez de nouveau le bouton Function et sélectionnez l'icône COPY

(Leining). Pour annulez la copie, presses de nouveau le bouton Function et presses l'icône annuler (cancel). Dans le cas du mode coller, vous pouvez utiliser les flèches de navigations, ainsi vous pouvez changer le dossier cible. Naviguer jusqu'au dossier où vous voulez effectuer la copie, et presses le bouton Fonction de

nouveau puis sélectionnez l'icône coller (PASTE)

Après avoir pressé Coller (PASTE), vous verrez la progression de la copie dans la fenêtre comme suit.

| COPY PROGRESSING |           |  |
|------------------|-----------|--|
| copy testing.avi | 50%       |  |
| 1 / 1 Files      | Total 50% |  |

## 7.2.4 Sécurité de dossier

Le TVX-HD supporte la protection de dossier par assignation, d'un mot de passe de dossier.

Sélectionnez le dossier que vous voulez protéger par mot de passe.

Pressez le bouton Function de la télécommande.

Sélectionnez l'icône configuration Mot de passé (Password).

Pressez un nombre de 1~8 chiffres avec les boutons chiffre de la télécommande (Ex: 1234). Pressez le bouton OK pour terminer.

En cas de perte du mot de passe admin, Faites une restauration des paramètres d'usine dans le SETUP-SYSTEM pour remettre le mot de passé à 0.

#### < < Remarque >

- Les icônes de configuration Mise ou Retrait d'un mot de passé seront active quand un mot de passé est assigné à un dossier.

Edit Playlist

Coller fichier

Sélection fichier

✓

Toggle file list type

- Si vous entrez un mauvais mot de passé, le TVX-HD automatiquement retourne à la page sélection de fichier.

- Faites une restauration des paramètres d'usine dans le menu SETUP-SYSTEM en cas de perte du mot de passe Admin.

- Le mot de passe devra être composé de nombre uniquement.

Add Playlist

Copie fichier

- Vous ne pouvez pas supprimer un dossier protégé par mot de passé avec la touché Supprimé (delete). Retirez en premier lieu le mot de passe avant de procéder.

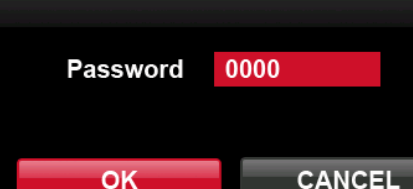

Mise d'un mot de passe

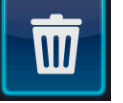

Suppression fichier Retrait mot de passe

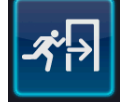

Annuler/Sortie

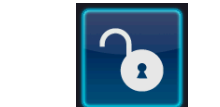

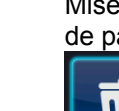

 $\checkmark$ 

Folder Lock

## 7.3 Connexion réseau (LAN)

## 7.3.1 Connectez le PC via le réseau (Network)

#### < Lorsque le PC est directement connecté au TVX-HD >

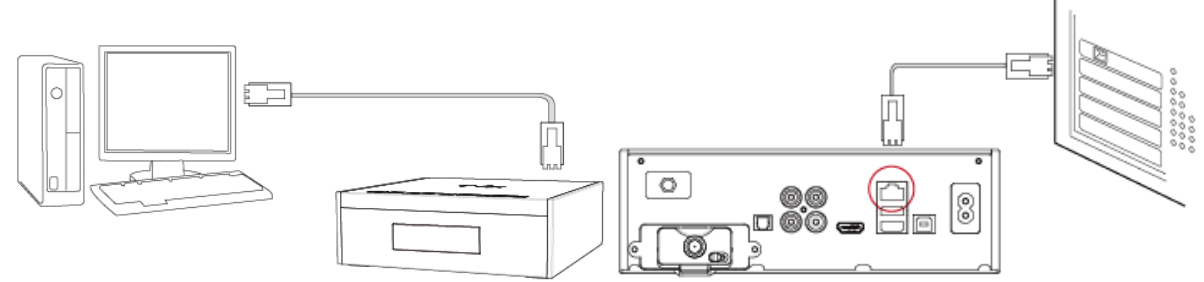

Connectez le câble réseau au port réseau du TVX-HD et du PC.

#### IMPORTANT

Dans ce cas, vous devez utiliser un câble réseau croisé.

Si la carte réseau de votre PC est connectée à la ligne Internet, vous devez installer une deuxième carte réseau.

#### < Quand vous êtes connecté avec routeur IP ou Hub >

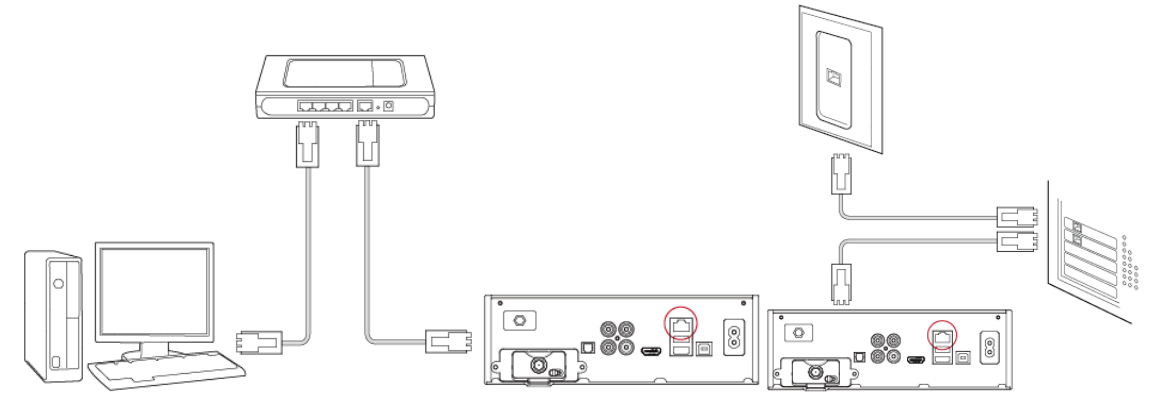

Connectez le câble réseau au port réseau du TVX-HD et du routeur IP or Hub.

#### IMPORTANT

Dans ce cas, vous devez utiliser un cable réseau direct.

• Mode **SAMBA** : Vous pouvez jouer des fichiers via le réseau sans logiciel spécial, mais la vitesse est moindre que le mode NFS. (Actuellement non supporté sous Vista)

• Mode **NFS** : Vous devez installer l'utilitaire NetShare TVX-HD sur votre PC, mais vous pouvez jouer de façon fluide des fichiers TP ou DVD.

Nous recommandons l'utilisation de fichier partagé en système de fichier NTFS. Le système de fichier FAT32 ne contient pas suffisamment d'information pour créer l'ancien nom de fichier, ainsi le TVX-HD ne chargera pas le fichier après un changement de nom de fichier.

\* Veuillez pour connecter le TVX-HD au PC avec uniquement le câble USB fourni.

#### < Wi-Fi Connexion >

Connectez le module USB Wi-Fi au TVX-HD après avoir connecté le router PA (point d'accès) au PC. Vous ne devez pas forcer pour connecter car vous pourriez endommager le TVX-HD.

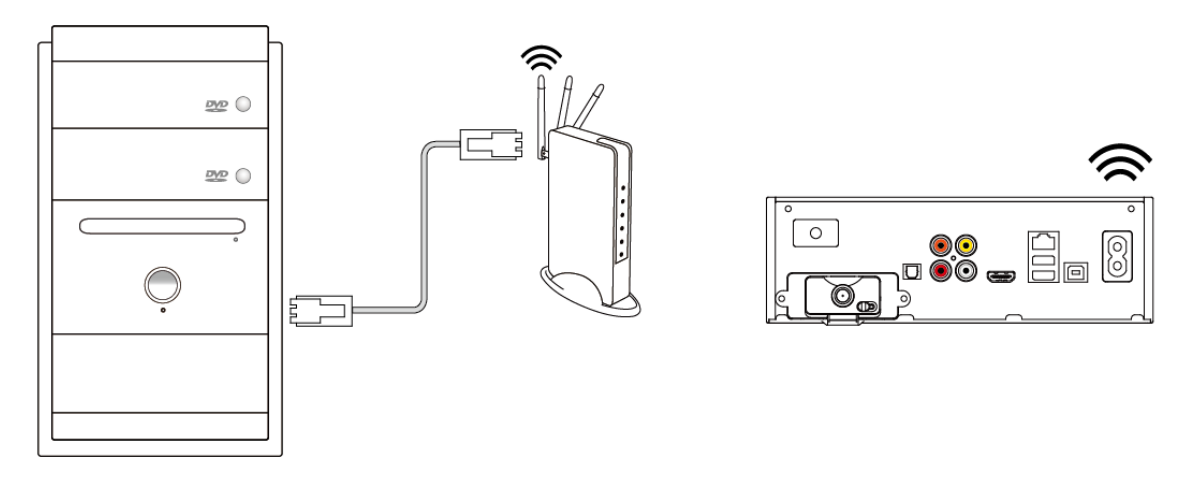

\*\* Pour les instructions détaillées, veuillez vous référer au réseau Wi-Fi.

### 7.3.2 Installation de TVX-HD NetShare

Il est préférable de vérifier s'il n'y a pas une mise à jour de la version de NetShare sur le site Dans ce cas téléchargez cette nouvelle version d'installation de TVX-HD Netshare et installez la.

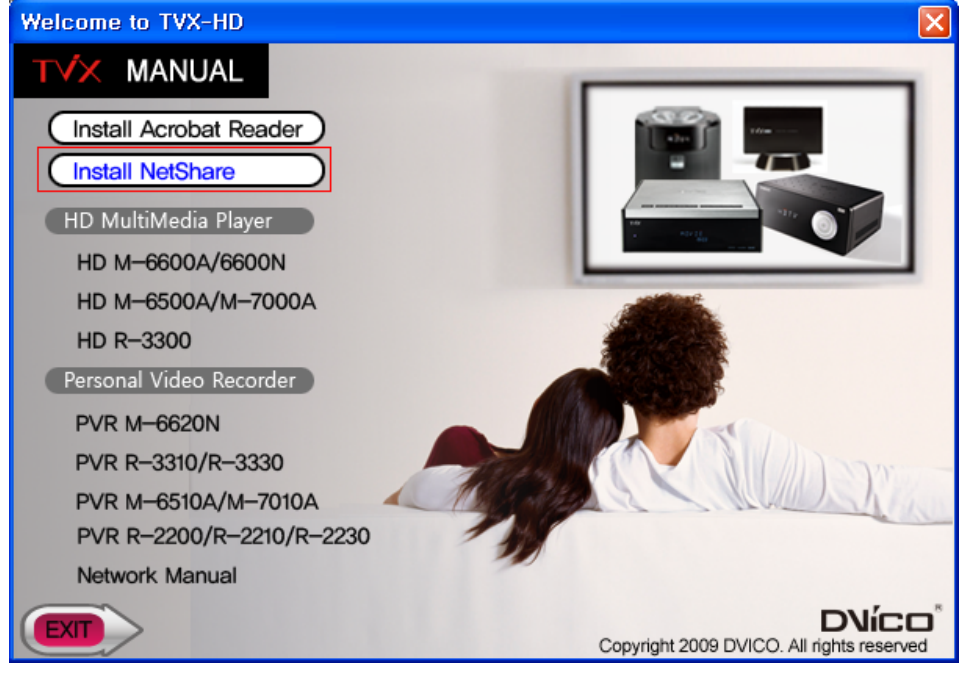

Exécutez l'installateur TVX-HD Netshare et suivez l'écran d'installation.

La fenêtre du choix de la destination (The "Choose Destination Location") s'affichera. Cliquez sur Suivant ("Next") si vous désirez installer NETSHARE dans le dossier par défaut, autrement vous pouvez choisir un dossier différent en cliquant sur Parcourir ("Browse").

| TViX NetShare Setup                                                                                              | × |
|----------------------------------------------------------------------------------------------------|---|
| Choose Destination Location<br>Select folder where setup will install files.                                     |   |
| Setup will install TVX NetShare in the following folder.                                                         |   |
| To install to this folder, click Next. To install to a different folder, click Browse and select another folder. |   |
| Destination Folder                                                                                               |   |
| E:\Program Files\DVICO\TVXNetShare Browse                                                                        | ļ |
| InstallShield                                                                                                    |   |
| <u>Next&gt;</u> Cancel                                                                                           |   |

Choisissez la location de partage le dossier. Utilisez parcourir "browser" pour trouver le dossier partagé.

|                                                                                                    | Choose Folder 🛛 🔀                                                                                                    |
|----------------------------------------------------------------------------------------------------|----------------------------------------------------------------------------------------------------|
| TViX NetShare Setup Choose Share Folder Please select the location where you wolud like to share the folder. You may click the browser to find a share folder. | Please select the installation folder. Path:  Citextories:  Directories:  Citextonics  Citextonics  Citextoni |
| Destination Folder<br>c:\tvixhd1<br>Browse                                                                                                    | OK Cancel                                                                                                    |
| InstallShield Next > Cancel                                                                                                    |                                                                                                    |

Nous recommandons de partager les fichiers en utilisant le système de fichier NTFS.

5 La fenêtre Statuts de la configuration apparaîtra.

| JUKEBOX DIGITAL HD avec PVR |
|-----------------------------|
|                             |

| TViX NetShare Setup |                                                             | K |
|---------------------|-------------------------------------------------------------|---|
| Setup Status        |                                                             |   |
|                     | TVX NetShare is configuring your new software installation. |   |
|                     | Installing                                                  |   |
|                     |                                                             |   |
|                     |                                                             |   |
|                     |                                                             |   |
|                     |                                                             |   |
|                     |                                                             |   |
| InstallShield       | Cancel                                                      |   |

**<u><u></u>** Pressez le bouton Oui (YES)</u> si vous voulez que TVX-HD NetShare s'exécute automatiquement.</u>

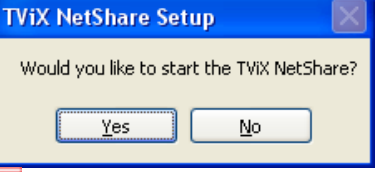

En pressant sur le bouton Finir (Finish), l'installation du logiciel est terminée.

| TViX NetShare Setup |                                                              |        |
|---------------------|--------------------------------------------------------------|--------|
|                     |                                                              |        |
|                     | InstallShield Wizard Complete                                |        |
|                     | Setup has finished installing TVX NetShare on your computer. |        |
|                     |                                                              |        |
|                     |                                                              |        |
|                     |                                                              |        |
|                     |                                                              |        |
|                     |                                                              |        |
|                     |                                                              |        |
| InstallShield       | < Back Finish                                                | Cancel |

Pressez Débloquer "Unblock" dans Alerte de Sécurité Windows (Windows Security Alert).

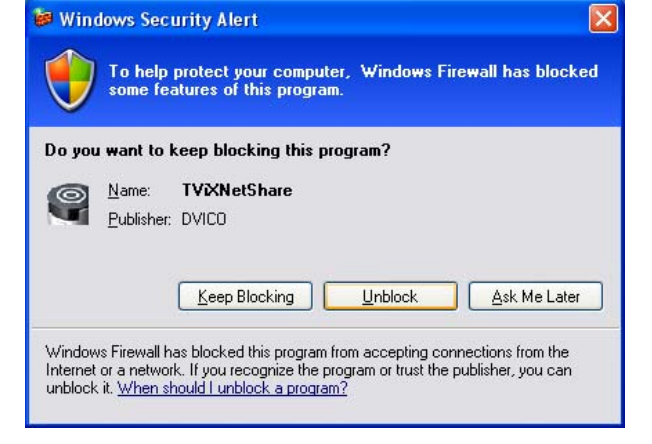

## 7.3.3 Utilisation de NetShare TVX-HD

Cliquez Démarrer (Start), pointez Programmes ->DVICO -> TVX-HD NetShare (Program->DVICO->TVX-HD NetShare).

Si TVX-HD Netshare est déjà exécuté, Il n'est pas nécessaire de l'exécuter de nouveau.

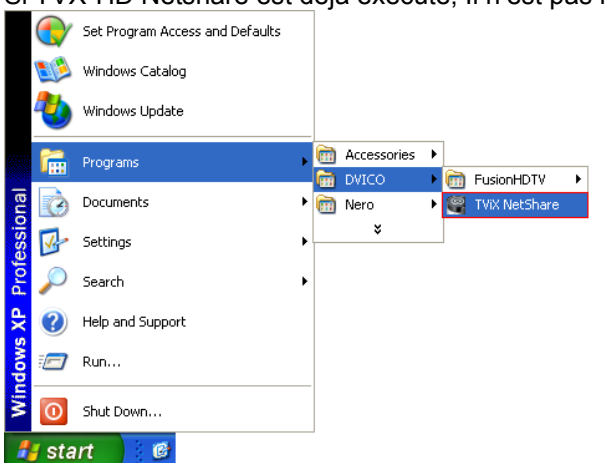

Après démarrage du programme Net Share, vous pouvez voir icône de NetShare dans la barre de tache. <u>TVIX NetShare 1,0</u>

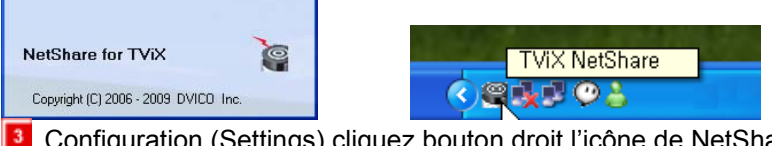

Configuration (Settings) cliquez bouton droit l'icône de NetShare dans de la barre de tache.

| Start Sharing     | <u>Start Sharing</u> |
|-------------------|----------------------|
| Stop Sharing      | Stop Sharing         |
| S <u>e</u> ttings | Settings             |
| E <u>x</u> it     | E <u>x</u> it        |
|                   |                      |

| Configuration               |                           |
|-----------------------------|---------------------------|
|                             |                           |
| Auto Sharing at Program Hun |                           |
| 🔽 NetShare Auto Run         | IP : Wired: 172.28.1.53 🔹 |
| Folder to Share             |                           |
|                             | Browse                    |
| X:\VisualData\TVIX          |                           |
|                             |                           |
| Folder to Share             | Browse                    |
| DA                          |                           |
| JD.Y                        |                           |
|                             |                           |
| Folder to Share             | Browse                    |
| C:\tvixhd1                  |                           |
| ,                           |                           |
|                             |                           |
| Folder to Share             | Browse                    |
| C:\tvixhd1                  |                           |
|                             |                           |
|                             |                           |
| Ok                          | Cancel                    |
|                             |                           |

- Start Sharing : Utilisé pour démarrer un partage
- Stop Sharing : Utilisé pour stoppé un partage
- Settings : Utilisé pour configurer le dossier de partage
- Exit : Sortie

Après l'exécution du logiciel NetShare, cliquez avec le bouton droit l'icône NetShare et sélectionnez Settings.(Configurer).

• NetShare AutoRun : utilise autorun lorsque Windows redémarre.

• Auto Sharing at Program Run : utilisé pour démarrer automatiquement le partage au démarrage du programme.

• Folder to Share: utilisé pour sélectionner le dossier partagé en cliquant l'icône parcourir (Browse).

Dans le cas d'un système de fichier FAT32, le TVX-HD ne peut pas chargé le fichier après un changement de nom de fichier.

### 7.3.4 Partage de multi dossiers

Après l'éxécution de l'application Netshare, cliquez l'icône Netshare.

| Network Disk1                                                                                                    |
|----------------------------------------------------------------------------------------------------|
| SHARED DIR : tvixhd1                                                                                                    |
| SERVER TYPE : 🔘 SAMBA 🛛 💿 NETSHARE                                                                                                    |
| SERVER IP : 172 28 0 0                                                                                                    |
| ID :                                                                                                    |
| Password :                                                                                                    |
| PING                                                                                                    |
| OK CANCEL                                                                                                    |
|                                                                                                    |
| Network Disk2                                                                                                    |
| SHARED DIR : tvixhd2                                                                                                    |
| SERVER TYPE : 🔵 SAMBA 🛛 💿 NETSHARE                                                                                                    |
| SERVER IP : 172 28 0 0                                                                                                    |
| ID :                                                                                                    |
| Password :                                                                                                    |
| PING                                                                                                    |
| OK                                                                                                    |
|                                                                                                    |
|                                                                                                    |
|                                                                                                    |
| Network Disk3                                                                                                    |
| Network Disk3<br>SHARED DIR : tvixhd3                                                                                                    |
| Network Disk3<br>SHARED DIR : tvixhd3<br>SERVER TYPE : SAMBA ONETSHARE                                                                                                    |
| Network Disk3<br>SHARED DIR : tvixhd3<br>SERVER TYPE : SAMBA ONETSHARE<br>SERVER IP : 172 28 0 0                                                                                                    |
| Network Disk3<br>SHARED DIR : tvixhd3<br>SERVER TYPE : SAMBA O NETSHARE<br>SERVER IP : 172 28 0 0<br>ID :                                                                                                    |
| Network Disk3<br>SHARED DIR : tvixhd3<br>SERVER TYPE : SAMBA ONETSHARE<br>SERVER IP : 172 28 0 0<br>ID :<br>Password :                                                                                                    |
| Network Disk3<br>SHARED DIR : tvixhd3<br>SERVER TYPE : SAMBA ONETSHARE<br>SERVER IP : 172 28 0 0<br>ID :<br>Password :<br>PING                                                                                                    |
| Network Disk3<br>SHARED DIR : tvixhd3<br>SERVER TYPE : SAMBA ONETSHARE<br>SERVER IP : 172 28 0 0<br>ID :<br>Password :<br>PING<br>OK CANCEL                                                                                                    |
| Network Disk3<br>SHARED DIR : tvixhd3<br>SERVER TYPE : SAMBA ONETSHARE<br>SERVER IP : 172 28 0 0<br>ID :<br>Password :<br>PING<br>OK CANCEL                                                                                                    |
| Network Disk3<br>SHARED DIR : tvixhd3<br>SERVER TYPE : SAMBA ONETSHARE<br>SERVER IP : 172 28 0 0<br>ID :<br>Password :<br>PING<br>OK CANCEL<br>Network Disk4                                                                                                    |
| Network Disk3<br>SHARED DIR : tvixhd3<br>SERVER TYPE : SAMBA ONETSHARE<br>SERVER IP : 172 28 0 0<br>ID :<br>Password :<br>PING<br>OK CANCEL<br>Network Disk4<br>SHARED DIR : tvixhd4                                                                                                    |
| Network Disk3<br>SHARED DIR : tvixhd3<br>SERVER TYPE : SAMBA ONETSHARE<br>SERVER IP : 172 28 0 0<br>ID :<br>Password :<br>PING<br>OK CANCEL<br>Network Disk4<br>SHARED DIR : tvixhd4<br>SERVER TYPE : SAMBA NETSHARE                                                                                                    |
| Network Disk3<br>SHARED DIR : tvixhd3<br>SERVER TYPE : SAMBA O NETSHARE<br>SERVER IP : 172 28 0 0<br>ID :<br>Password :<br>PING<br>OK CANCEL<br>Network Disk4<br>SHARED DIR : tvixhd4<br>SERVER TYPE : SAMBA O NETSHARE<br>SERVER IP : 172 28 0 0                                                                              |
| Network Disk3<br>SHARED DIR : tvixhd3<br>SERVER TYPE : SAMBA • NETSHARE<br>SERVER IP : 172 28 0 0<br>ID :<br>Password :<br>PING<br>OK CANCEL<br>Network Disk4<br>SHARED DIR : tvixhd4<br>SERVER TYPE : SAMBA • NETSHARE<br>SERVER IP : 172 28 0 0<br>ID :                                                                      |
| Network Disk3<br>SHARED DIR : tvixhd3<br>SERVER TYPE : SAMBA • NETSHARE<br>SERVER IP : 172 28 0 0<br>ID :<br>Password :<br>PING<br>OK CANCEL<br>Network Disk4<br>SHARED DIR : tvixhd4<br>SERVER TYPE : SAMBA • NETSHARE<br>SERVER IP : 172 28 0 0<br>ID :<br>Password :                                                        |
| Network Disk3<br>SHARED DIR : tvixhd3<br>SERVER TYPE : SAMBA • NETSHARE<br>SERVER IP : 172 28 0 0<br>ID :<br>Password :<br>PING<br>OK CANCEL<br>Network Disk4<br>SHARED DIR : tvixhd4<br>SERVER TYPE : SAMBA • NETSHARE<br>SERVER IP : 172 28 0 0<br>ID :<br>Password :<br>PING                                                |
| Network Disk3<br>SHARED DIR : tvixhd3<br>SERVER TYPE : SAMBA • NETSHARE<br>SERVER IP : 172 28 0 0<br>ID :<br>Password :<br>PING<br>OK CANCEL<br>Network Disk4<br>SHARED DIR : tvixhd4<br>SERVER TYPE : SAMBA • NETSHARE<br>SERVER TYPE : SAMBA • NETSHARE<br>SERVER IP : 172 28 0 0<br>ID :<br>Password :<br>PING<br>OK CANCEL |

|   | Configuration                                 |
|---|-----------------------------------------------|
|   | Auto Sharing at Program Run                   |
|   | ✓ NetShare Auto Run IP : Wired: 172.28.1.53 ▼ |
|   | Folder to Share Browse                        |
|   | X:WisualData\TVIX                             |
|   | Folder to Share Browse                        |
| h | D:V                                           |
|   | Folder to Share Browse                        |
|   | C:\tvixhd1                                    |
|   |                                               |
|   | C:\tvikhd1                                    |
|   |                                               |
|   | Ok Cancel                                     |

2 Cliquez sur

Parcourir (Browse), Correspondant au dossier 1 à partager.

Sélectionnez le dossier approprié, Contenant les fichiers Média du lecteur voulu et Cliquez OK.

Cliquez Parcourir (Browse) Correspondant au dossier au dossier 4 à partager.

Sélectionnez le dossier approprié, Contenant les fichiers média du lecteur désiré et cliquez OK.

| Browse for Folder                                                                                                    | ? 🗙    |
|----------------------------------------------------------------------------------------------------|--------|
| Select Share Folder !                                                                                                    |        |
| Image: State of the state of the state |        |
| OK                                                                                                    | Cancel |

#### IMPORTANT

Si vous pressez sur stop partage lorsque le réseau est connecté, vous pouvez voir "Partage TVX-HD fermé." dans la configuration.

Vous devez de nouveau pressez Démarrer partage "start sharing" pour redémarrer le partage.

## 7.3.5 Configuration réseau en mode SAMBA sous Windows XP

| 😂 garyahn (S:)                                                                                                    |                                                                            |  |
|----------------------------------------------------------------------------------------------------|----------------------------------------------------------------------------|--|
| File Edit View Favorites Tools                                                                                                    | s Help 🥂                                                                   |  |
| 🚱 Back 🔹 🕥 🖌 🏂 🔎                                                                                                    | Search 📂 Folders                                                           |  |
| Address 😪 S:\                                                                                                    | 💌 🔁 Go                                                                     |  |
| Folders                                                                                                    | X Name A                                                                   |  |
| Music     Music     Music     NusyDHCP-0.5rc-bin_tvic     Recorded TV     Recorded TV | Curity                                                                     |  |
| Properties                                                                                                    | <br>?×                                                                     |  |
| General Sharing Security C                                                                                                    | Customize                                                                  |  |
| You can share this fo<br>network. To enable s<br>folder.                                                                                                    | Ider with other users on your<br>sharing for this folder, click Share this |  |
| O Do <u>n</u> ot share this folder                                                                                                    |                                                                            |  |
| Share this folder                                                                                                    |                                                                            |  |
| S <u>h</u> are name: tvixhd1                                                                                                    |                                                                            |  |
| Comment:                                                                                                    |                                                                            |  |
| Harr fimily                                                                                                    | - II                                                                       |  |
| Oser limit: OSer limit:                                                                                                    |                                                                            |  |
| Allow this                                                                                                    | mumber of users:                                                           |  |
| To set permissions for users of<br>folder over the network, click<br>To configure settings for offlir                                                                                                    | who access this Permissions<br>Permissions.                                |  |
| Vindows Firewall will be configured to allow this folder to be                                                                                                    |                                                                            |  |
| View your Windows Firewall settings                                                                                                    |                                                                            |  |
|                                                                                                    |                                                                            |  |

Utilisez Tout le monde 'Everyone' si affiché vous ne devez rien changer, sinon cliquez sur le bouton Ajouter 'Add...' et ajoutez Tout le monde 'Everyone'.

Après cela, le dossier partagé s'affichera comme suit.

Allez à Paramètres > Panneau de configuration > Outils d'Administration > Gestion Ordinateur > Utilisateurs locaux et

Sélectionnez le dossier que vous désirez partager. Cliquez bouton droit sur le dossier et sélectionnez Partage et sécurité 'Sharing and Security' dans le menu.

Vérifiez dans partager ce dossier 'Share this folder' le nom de partage 'TVX-HDhd1' (ce nom est valable une seule fois au même moment).

| Permissions for tvixhd1  | ? 🔀                         |
|--------------------------|-----------------------------|
| Share Permissions        |                             |
| Group or user names:     |                             |
| 🕵 Everyone               |                             |
|                          |                             |
|                          |                             |
|                          |                             |
|                          | A <u>d</u> d <u>R</u> emove |
| Permissions for Everyone | Allow Deny                  |
| Full Control             |                             |
| Change<br>Read           |                             |
|                          |                             |
|                          |                             |
|                          |                             |
|                          |                             |
| ОК                       | Cancel Apply                |

Groupes > Utilisateurs (Move to 'Settings' > 'Control Panel' > 'Administrative Tools' > 'Computer Management' > 'Local Users and Groups' > 'Users'), et double cliquez Invité 'Guest'.

| 📙 Computer Management                                                                                                    |                                                                  |                                                      |
|----------------------------------------------------------------------------------------------------|------------------------------------------------------------------|------------------------------------------------------|
| 🗐 File Action View Window H<br>← → 🔁 📧 🖗 🔀 😫                                                                                                    | elp                                                              |                                                      |
| Sustem Tools                                                                                                    | Name                                                             | Full Name                                            |
| System roots     System roots     System roots     Shared Folders     Shared Folders     Storage     Storage     Storage     Disk Defragmenter     Disk Management     Services and Applications | Administrator<br>Garyahn<br>Guest<br>HelpAssistant<br>SUPPORT_38 | Remote Desktop Help Assi<br>CN=Microsoft Corporation |
| <                                                                                                    | <                                                                | >                                                    |
|                                                                                                    |                                                                  |                                                      |

#### REMARQUE

Cela est pour Windows XP Professionel. Sous Windows XP Home/Familial vous ne verrez pas cette fenètre. Si vous ne trouvez pas Outil d'Administrative Tools' dans le Panneau de Configuration 'Control Panel', cliquez "Basculer vers l'affichage classique".

Décochez Compte désactivé / 'Account is disabled'

| Guest Properties                                                                                                    | ?                                                   | × |
|----------------------------------------------------------------------------------------------------|-----------------------------------------------------|---|
| General Member Of                                                                                                    | Profile                                             | _ |
| Guest                                                                                                    |                                                     |   |
| <u>F</u> ull name:                                                                                                    |                                                     |   |
| Description:                                                                                                    | Built-in account for guest access to the computer/d |   |
| Description:       Built-in account for guest access to the computer/d         User must change password at next logon         User gannot change password         Password never expires         Account is disabled         Account is locked out |                                                     |   |
|                                                                                                    | OK Cancel Apply                                     |   |

Invité / 'GUEST' s'affiche comme suit (il ne doit pas y avoir de marque X rouge sur Invité / 'Guest').

| 🖶 Computer Management                                                                                     |                                                                  |                                                      |
|----------------------------------------------------------------------------------------------------|------------------------------------------------------------------|------------------------------------------------------|
| 🗐 Eile Action View Window H<br>← → 🗈 📧 🗟 😫                                                                | elp                                                              |                                                      |
| 🗐 Computer Management (Local) 🛛 🔼                                                                         | Name                                                             | Full Name                                            |
| System Tools  Supervised Folders  Cool Users and Groups  Groups  Performance Logs and Ale  Device Manager | Administrator<br>Garyahn<br>Guest<br>HelpAssistant<br>SUPPORT_38 | Remote Desktop Help Assi<br>CN=Microsoft Corporation |
| <                                                                                                    | <                                                                | >                                                    |
|                                                                                                    |                                                                  |                                                      |

I Aller à Panneau de Configuration>Connexion réseau / 'Control Panel' > 'Network connections', et avec le bouton sélectionnez Propriétés / 'Properties.

| 📴 Control Panel         |                      |        | 🐞 Administrative Tools         |                   |                     |
|-------------------------|----------------------|--------|--------------------------------|-------------------|---------------------|
| File Edit View Favo     | orites Tools Help    | 2      | File Edit View Favorites       | Tools Help        | <b>1</b>            |
| 🕝 Back 👻 🕑 🗸            | 🏂 🔎 Search 🍺 Folders | •      | 🌀 Back 🝷 🌍 🕘 🏂                 | 🔎 Search 🛛 🍺 Fold | ders 🛄 🕶            |
| Address 🚱 Control Panel |                      | 💌 🄁 Go | Address 🦏 Administrative Tools |                   | 💙 🄁 Go              |
| Name 🔺                  | Comments             | ^      | Name 🔺                         | Size T            | Гуре 🔼              |
| 🔥 Accessibility Options | Adjust your comput   |        | 🧿 desktop.ini                  | 1 KB C            | Configuration Setti |
| 💐 Add Hardware          | Installs and trouble |        | 📕 Event Viewer                 | 2 KB 5            | hortcut             |
| 🚺 Add or Remove Prog    | Install or remove pr |        | Placed Security Policy         | 2 KB 5            | hortcut             |
| administrative Tools    | Configure administr  |        | M Performance                  | 2 KB 5            | hortcut             |
| 🍓 Automatic Updates     | Set up Windows to    |        | Services                       | 2 KB 5            | hortcut 📃           |
| 🔗 Date and Time         | Set the date, time,  | _      |                                |                   | ×                   |
| Display                 | Change the appear    | *      |                                |                   | >                   |

Supprimez Invité / "Guest" dans Assignement des droits utilisateurs > option Accés réseau refusé à cet ordinateur / 'User Rights Assignment' > 'Deny access to this computer from the network' option. 

|                                  |                                                                                                    |   | Deny acc       | ess to this computer from the network Prop    |
|----------------------------------|----------------------------------------------------------------------------------------------------|---|----------------|-----------------------------------------------|
|                                  |                                                                                                    |   | Local Sec      | curity Setting                                |
|                                  | _ ==                                                                                                    |   | F              | Deny access to this computer from the network |
| Be Local Security Settings       |                                                                                                    |   |                |                                               |
| <u>File Action View H</u> elp    |                                                                                                    |   |                |                                               |
| ← →   €   × 🖻 💀   (              | 8                                                                                                    |   | Guest<br>SUPPO | JRT_388945a0                                  |
| Security Settings                | Policy A                                                                                                    | ^ |                |                                               |
| Account Policies                 | 👪 Create a token object                                                                                                    |   |                |                                               |
|                                  | 👪 Create global objects                                                                                                    |   |                |                                               |
|                                  | Create permanent shared objects                                                                                                    |   |                |                                               |
|                                  | Bebug programs                                                                                                    |   |                |                                               |
| Public Key Policies              | Representation of the second second s |   |                |                                               |
| 🗄 📄 Software Restriction Policie | Deny logon as a batch job                                                                                                    |   | Ad             | dd <u>U</u> ser or Group <u>R</u> emove       |
| 🗄 🛃 IP Security Policies on Loca | Deny logon as a service                                                                                                    |   |                |                                               |
| -                                | Deny logon locally                                                                                                    |   |                |                                               |
|                                  | Deny logon through Terminal Services                                                                                                    | ~ |                |                                               |
|                                  |                                                                                                    |   |                |                                               |
|                                  |                                                                                                    |   |                | OK Cancel Apply                               |

10) Allez à Accéder à cet ordinateur depuis le réseau / 'Access this computer from the network', et ouvrez

#### Propriétés / 'Properties' avec le bouton droit de la souris.

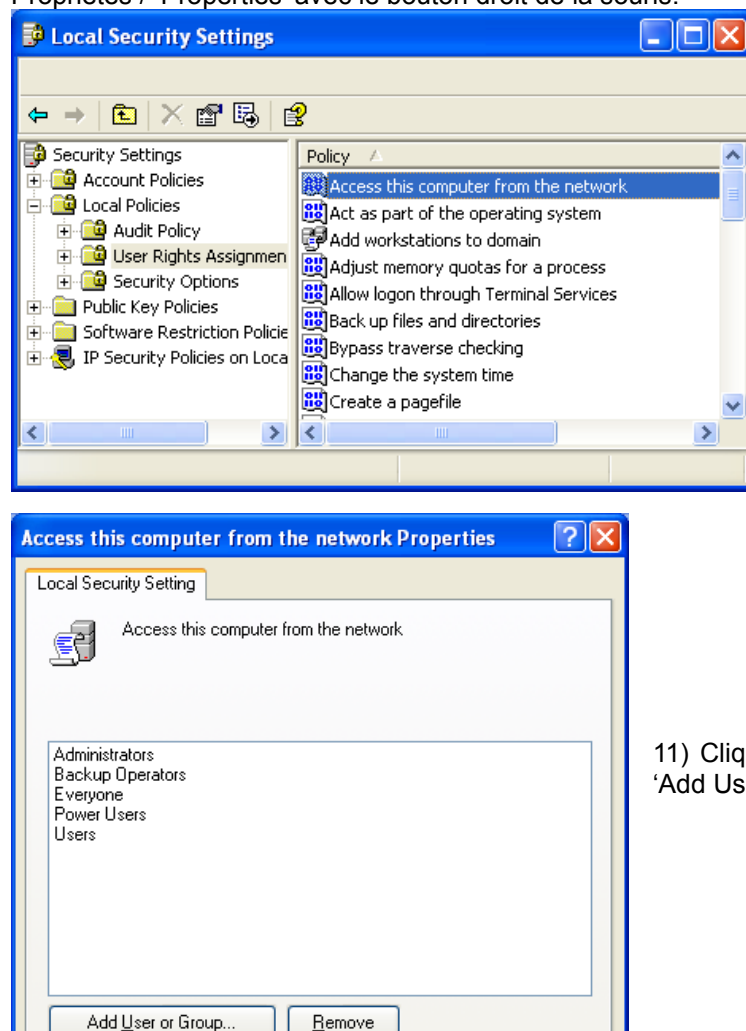

11) Cliquiez sur Ajouter un utilisateur ou un groupe / 'Add User or Group'

| Select Users or Groups                                |    | ? 🔀          |
|-------------------------------------------------------|----|--------------|
| Select this object type:                              |    |              |
| Users or Built-in security principals                 |    | Object Types |
| From this location:                                   |    |              |
| DVICO.COM                                             |    | Locations    |
| Enter the object names to select ( <u>examples)</u> : |    |              |
| Guest                                                 |    | Check Names  |
|                                                       |    |              |
| Advanced                                              | ОК | Cancel       |

Modifying this setting may affect compatibility with clients, services, and and setting the setting may affect compatibility with clients, services,

ΟK

For more information, see Access this computer from the network.

Cancel

Apply

and applications.

(Q823659)

13) Pressez OK, et Invité / Guest sera enregistré.

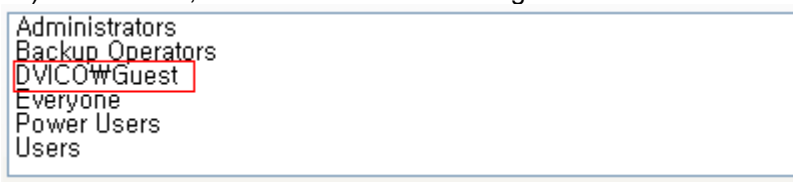

12) Tapez Invité / "Guest" et cliquez le bouton "OK".

#### < Connectez le TVX-HD au PC directement >

Dans ce cas vous devez utiliser un câble réseau croisé. Si la carte réseau de l'ordinateur est connectée à la ligne Internet, vous devez monter une carte réseau additionnel à votre ordinateur.

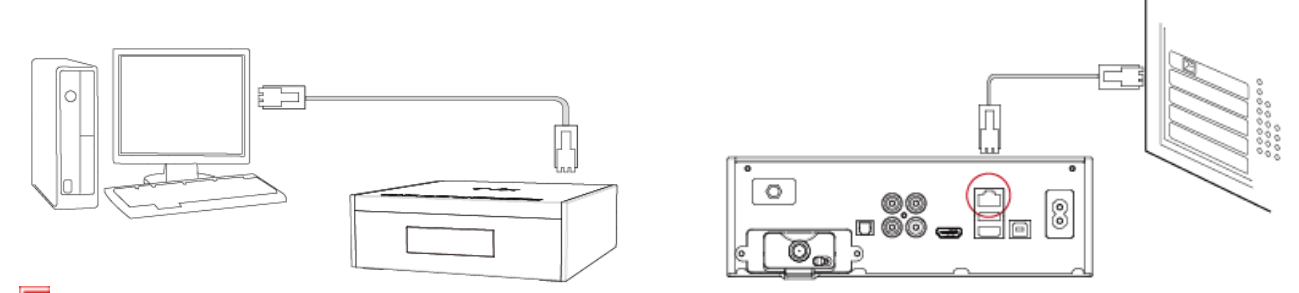

Allez à Panneau de Configuration> Connexions Réseau / 'Control Panel' > 'Network connections', et sélectionnez Propriétés / 'Properties' en utilisant le bouton droit de la souris.

| Local Area Connection   | LAN or High-Speed Inter Connected                                                                                                    |
|-------------------------|----------------------------------------------------------------------------------------------------|
| Local Area Connection 3 | Local Area Connection 3 Properties                                                                                                    |
|                         | Windows Firewall Protect my computer and network by limiting or preventing access to this computer from the Internet                                                |
|                         | Internet Connection Sharing           Internet Connection Sharing           Image: Allow other network users to connect through this computer's Internet connection |
|                         | Allow other network users to control or disable the shared Internet connection     Learn more about <u>Internet Connection</u> Sharing.                             |
|                         | Learn more about <u>Internet Connection</u> Settings                                                                                                    |

Sous Windows 2000 ou XP, cochez Autoriser d'autres utilisateurs du réseau à se connecter à cet ordi nateur par le biais de la connexion Internet / "Allow other network users to connect through this computer's internet connection"

Double cliquez la carte réseau TCP/IP / 'TCP/IP->LAN card que vous désirez utiliser sur votre ordinateur. Vous devez sélectionner la carte réseau additionnelle en cas d'ajout.

Cochez Spécifiez une adresse IP / 'Specify an IP address', et écrivez l'adresse IP/'IP address' & le masque de sous réseau / 'Subnet mask' que vous voulez utiliser.

Ex) adresse IP: 192.168.0.1 Masque sous réseau: 255.255.255.0

| Internet Protocol (TCP/IP) Properties 🛛 🔹 💽                                                                                                    |                     |  |  |
|----------------------------------------------------------------------------------------------------|---------------------|--|--|
| General                                                                                                    |                     |  |  |
| You can get IP settings assigned automatically if your network supports<br>this capability. Otherwise, you need to ask your network administrator for<br>the appropriate IP settings. |                     |  |  |
| O Detain an IP address automatically                                                                                                    |                     |  |  |
| O Use the following IP address: —                                                                                                    |                     |  |  |
| IP address:                                                                                                    | 192.168.0.1         |  |  |
| S <u>u</u> bnet mask:                                                                                                    | 255 . 255 . 255 . 0 |  |  |
| Default gateway:                                                                                                    |                     |  |  |
| Obtain DNS server address automatically                                                                                                    |                     |  |  |
| Use the following DNS server add                                                                                                    | resses:             |  |  |
| Preferred DNS server:                                                                                                    |                     |  |  |
| Alternate DNS server:                                                                                                    | · · ·               |  |  |
|                                                                                                    | Ad <u>v</u> anced   |  |  |
|                                                                                                    | OK Cancel           |  |  |

#### < Connectez le TVX-HD en réseau avec un routeur IP ou un Hub >

Si vous avez déjà été attribué d'une adresse IP dynamique à partir d'un serveur DHCP ou un Routeur IP dans votre réseau local, alors pas besoin d'écrire une adresse IP statique. Puis obtenir automatiquement l'adresse IP attribuée ou bien écrire une adresse IP & le masque de sous réseau que le serveur DHCP ou le Routeur IP vous a fourni.

Sélectionnez Panneau de Configuration > Connexion réseau / 'Control Panel' > 'Network Connections', et sélectionnez 'Statuts' en cliquant le bouton droit de la souris.

Sur l'onglet Support, vous devriez voir l'adresse IP. (Ex: 192.168.1.127)

|                                              | 🕹 Local Area Connection Status                                                                   | ? 🗙              |
|----------------------------------------------|--------------------------------------------------------------------------------------------------|------------------|
| Solutions Sections                           | General Support                                                                                  |                  |
| File Edit View Favorites                     | Connection status                                                                                |                  |
| 🕞 Back 🝷 🌍 🍷 🏂                               | Address Type:                                                                                    | Assigned by DHCP |
| Address 🛸 Network Connection                 | IP Address:                                                                                      | 192.168.1.119    |
| Name                                         | Subnet Mask:                                                                                     | 255.255.255.0    |
| LAN or High-Speed Internet                   | Default Gateway:                                                                                 | 192.168.1.254    |
| 🕹 1394 Connection<br>🕹 Local Area Connection | Details                                                                                          |                  |
|                                              | Windows did not detect problems with this<br>connection. If you cannot connect, click<br>Repair. | Regair           |
|                                              |                                                                                                  | Close            |

#### < Désélection du Firewall de Windows >

Allez au Panneau de configuration > Connexions réseau / 'Control Panel' > 'Network Connections', et sélectionnez Propriétés / 'Properties' en cliquant le bouton droit de la souris. Cliquez sur l'onglet Avancé / 'Advanced'. Des sélectez le Firewall de la connexion Internet / 'Internet Connection Firewall'.

Image: Si vous utilisez le service pack 2, cliquez sur configuration / 'Settings' de 'Windows Firewall'.

Cochez 'Off' et pressez 'OK'

## JUKEBOX DIGITAL HD avec PVR

| 🕹 Local Area Connection Properties 🛛 🔹 💽                                                            | 🐸 Windows Firewall 🛛 🔀                                                                                                    |
|----------------------------------------------------------------------------------------------------|----------------------------------------------------------------------------------------------------|
| General Authentication Advanced                                                                     | General Exceptions Advanced                                                                                                    |
| -Windows Firewall                                                                                   | Windows Firewall is helping to protect your PC                                                                                                    |
| Protect my computer and network by limiting or preventing access to this computer from the Internet | Windows Firewall helps protect your computer by preventing unauthorized users<br>from gaining access to your computer through the Internet or a network.                                                               |
|                                                                                                    | 🚫 🔿 🖸 n (recommended)                                                                                                    |
|                                                                                                    | This setting blocks all outside sources from connecting to this<br>computer, with the exception of those selected on the Exceptions tab.                                                                               |
|                                                                                                    | Don't allow exceptions                                                                                                    |
|                                                                                                    | Select this when you connect to public networks in less secure<br>locations, such as airports. You will not be notified when Windows<br>Firewall blocks programs. Selections on the Exceptions tab will be<br>ignored. |
|                                                                                                    | Off (not recommended)                                                                                                    |
|                                                                                                    | Avoid using this setting, Turning off Windows Firewall may make this<br>computer more vulnerable to viruses and intruders.                                                                                             |
|                                                                                                    | Windows Firewall is using your non-domain settings.                                                                                                    |
|                                                                                                    | What else should I know about Windows Firewall?                                                                                                    |
| OK Cancel                                                                                           | OK Cancel                                                                                                    |

### 7.3.6 Configuration réseau du TVX-HD en IP Statique

Pressez le bouton [SETUP] de la télécommande. L'écran de configuration SETUP s'affichera. Dans cet écran sélectionnez la configuration Réseau (Network setting) →Disque réseau (Network disk) et tapez l'adresse IP adresse IP Server. (ex: 172.28.1.70)

Par défaut vous êtes en DHCP et vous pouvez configurer en IP statique, en IP statique vous devez configurer l'adresse IP.

Si vous utilisez le DHCP vous n'avez pas à fournir une adresse IP car celle-ci est assignée automatiquement.

2 Si vous n'accéder pas au réseau en mode DHCP, il est conseillé d'utiliser la configuration IP Statique.

| TViX Network Info |                   |  |  |  |  |
|-------------------|-------------------|--|--|--|--|
| IP Address :      | 172.028.1.70      |  |  |  |  |
| Subnet mask :     | 255.255.0.0       |  |  |  |  |
| DNS Server :      | 172.28.0.1        |  |  |  |  |
| MAC:              | 00:01:04:80:08:D9 |  |  |  |  |

| Static IP Setting |     |     |      |     |  |  |  |  |
|-------------------|-----|-----|------|-----|--|--|--|--|
| IP ADRESS         | 000 | 000 | 000  | 000 |  |  |  |  |
| SUBNET MASK       | 000 | 000 | 000  | 000 |  |  |  |  |
| GATEWAY           | 000 | 000 | 000  | 000 |  |  |  |  |
| DNS SERVER        | 000 | 000 | 000  | 000 |  |  |  |  |
| OK                |     | C   | ANCE | L   |  |  |  |  |

Sélectionnez Panneau de Contrôle > Connexions Réseau / 'Control Panel > 'Network Connections', et sélectionnez propriétés 'Statuts' en cliquant le bouton droit de la souris.

Après cliquez l'onglet Support, pressez Détail / details, et vous pourrez voir le détail de la connexion réseau. Ecrivez l'adresse IP, Le masque de sous réseau, la passerelle par défaut et l'IP du serveur DNS.

Vous devez écrire une adresse IP différente comme l'image suivante. (Ex: 172.28.1.70  $\rightarrow$  172.28.1.168) La quatrième adresse est différente de l'adresse IP de l'ordinateur.

| letwork Connection D      | etails 🛛 🛛 🔀         |
|---------------------------|----------------------|
| Network Connection Detail | s:                   |
| Property                  | Value                |
| Physical Address          | 00-50-8D-52-29-FE    |
| IP Address                | 172.28.1.70          |
| Subnet Mask               | 255.255.0.0          |
| Derault Gateway           | 172.20.234.234       |
| Lease Obtained            | 4/19/2006 8:22:37 PM |
| Lease Expires             | 4/27/2006 8:22:37 PM |
| DNS Server                | 172.28.0.1           |
| WINS Server               | 172.28.0.1           |
|                           |                      |
|                           |                      |
|                           |                      |
|                           |                      |
|                           |                      |
|                           |                      |
|                           |                      |
|                           | <u>Close</u>         |

| Static IP Setting |        |     |     |     |  |  |  |  |
|-------------------|--------|-----|-----|-----|--|--|--|--|
| IP ADRESS         | 172    | 000 | 000 | 001 |  |  |  |  |
| SUBNET MASK       | 255    | 255 | 255 | 000 |  |  |  |  |
| GATEWAY           | 172    | 000 | 000 | 001 |  |  |  |  |
| DNS SERVER        | 172    | 028 | 000 | 001 |  |  |  |  |
| OK                | CANCEL |     |     |     |  |  |  |  |

Lorsque la configuration est correctement terminée, vous serez en mesure de voir the 4 icônes PC. Le disque réseau / Network Disk est supporté jusqu'à 4 PC Tray system. Vous pourrez voir la partition sur l'icône réseau comme suit.

|                   | 0 |  | UPnP |
|-------------------|---|--|------|
| ▲ Up folder       |   |  |      |
| SAMPLE_VIDEO1.avi |   |  |      |
| SAMPLE_VIDEO2.avi |   |  |      |
| SAMPLE_VIDEO3.avi |   |  |      |

Vous pouvez vérifiez pour un usage détaillé sur le site du TVX-HD (www.dvico.com).

### 7.3.7 Réseau Wi-Fi

#### [Connectez le module USB Wi-Fi]

Connectez le module USB Wi-Fi après avoir connecté le routeur PA au PC.

**2** Ne pas forcer lors de la connexion sous peine d'endommager le TVX-HD.

Veuillez vous référer à la page WEB <u>www.dvico.com</u> pour la liste des modules compatible.

#### [Configurez le réseau en Wi-Fi]

Après le démarrage, allez dans le menu de configuration réseau (SETUP-NETWORK) configurer réseau "Wi-Fi" et sélectionnez DHCP ou IP statique.

I En DHCP, pressez Recherche réseau Wi-Fi / "Search Wi-Fi Network" pour trouver le PA ou le routeur PA.

Après un temps de recherche, vous obtiendrez le menu suivant. Sélectionnez le PA où se connecter.

Une icône rouge signifie que le PA est en **WEP** (Wired Equivalent Privacy) et une icône bleu que le PA est en non-WEP. Actuellement supporté la configuration WEP (Wired Equivalent Privacy) est un système ouvert et WPA (Wi-Fi Protected Access). Clé WEP entrée: WEP 64 bits / 128 clés WEP et le code ASCII et HEXA

Les anciens microprogrammes (firmware) ne supportent pas les codes HEXA.

Entrée clé WPA : seulement ASCII.

RADIUS (Remote Authentication Dial-In User Services) serveurs ne sont pas supportés.

# **\*** Vous devez configurer par avance la configuration WEP du PA en utilisant les instructions du PA.

Insérez la clé réseau en utilisant les touches numériques de la télécommande. Si vous appuyez sur la touche MENU, le mode d'entrée pour la télécommande sera cycliquement en mode alphabet minuscule, alphabet majuscule et en mode numérique

Pour supprimer un caractère, pressez le bouton Capture/Delete.
 Si vous insérez une clé réseau correcte, vous pourrez voir les informations réseau Wi-FI du TVX-HD bien formatées comme suit.

La clé réseau en Hexa ou en ASCII.

Si la clé réseau est erronée ou que le PA ne fonctionne pas en configuration DHCP, vous pourrez voir certain champ manquant dans la fenêtre d'information réseau Wi-Fi. Les champs SSID et MAC seront toujours visibles.

5 Si vous rencontrez des problèmes après des clés correctes,

veuillez vérifier votre réglage du PA ou reconnectez le module au port USB.

Configuration disque réseau: Cette configuration est identique à la configuration en réseau filaire Pour configurer le disque réseau référez vous également au FAQ et au manuel NETSHARE voir sur le site web www .dvico.com

#### **\* IMPORTANT \***

En connexion sur un PA sécurisé, les performances réseau seront de 10% moindre que sur un PA non sécurisé.

En connexion Wi-Fi avec un module USB connectez le au TVX-HD, le TVX-HD doit être mis hors tension et puis mis sous tension. Ensuite la configuration réseau Wi-Fi doit être activée.

Pour un meilleur signal Wi-Fi adaptez la position du PA et du module Wi-Fi USB.

Si vous jouer des fichiers HD à travers le Wi-Fi, vous verrez des bégaiements. Aussi, dépendant de l'environnent et lorsque vous jouer des fichiers DVD.

5 Si vous utilisez un module USB Wi-Fi avec une autre unité USB, ils peuvent ne pas fonctionner.

\* Si vous changer de PA, vous devez faire une recherche de réseau Wi-Fi comme dans l'étape 2.

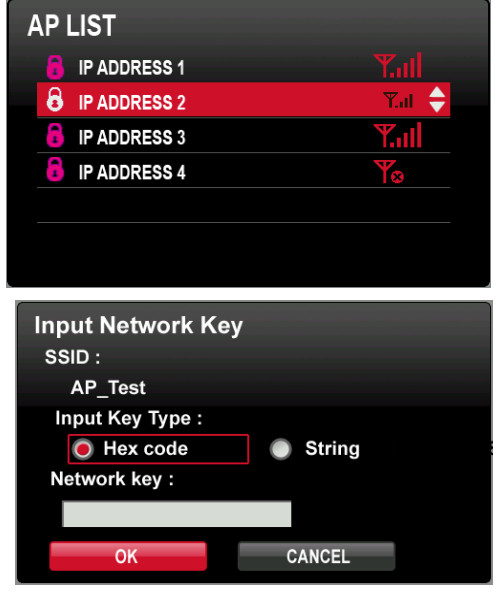

| TViX Wi-Fi Network Info |                   |  |  |  |  |  |
|-------------------------|-------------------|--|--|--|--|--|
| SSID : Test_A           | \P                |  |  |  |  |  |
| TViX IP :               | 192.168.000.070   |  |  |  |  |  |
| Subnet mask :           | 255.255.000.000   |  |  |  |  |  |
| DNS Server :            | 172.028.000.001   |  |  |  |  |  |
| MAC:                    | 00:01:04:80:08:D9 |  |  |  |  |  |

## 7.3.8 Utilisation en serveur SAMBA

L'utilisation serveur SAMBA, vous permet de copier, délacer, supprimer des fichiers depuis votre PC sur le disque dur interne du TVX-HD via le réseau.

Pressez dans le menu Réseau du SETUP sur Info réseau TVX-HD.

| NE  | T   | WORK                          |                   | [ <u>3</u> | <b>⊗ ∗ +</b> ₊ |
|-----|-----|-------------------------------|-------------------|------------|----------------|
| K   | ,   |                               |                   |            |                |
| Þ   | De  | TViX Network                  | ( Info            |            |                |
| SP. | Wi  | IP Address :<br>Subnet mask : | 172.028.001.070   |            |                |
| Y   | Wi  | DNS Server :                  | 172.028.000.001   |            |                |
| -0  | Se  | MAC :                         | 00:01:04:80:08:D9 |            |                |
| Þ   | Se  |                               |                   |            |                |
|     | ΤVi | iX Network Ir                 | ıfo               |            |                |
| E S | FT  | P ID/PW :                     |                   |            |                |

2 Ouvrez Poste de Travail ou Mon Ordinateur, et ensuite écrivez l'adresse IP du TVX-HD comme ci

| ⓒ ◯ マ 🖳 \\172.28.1.41                                                                            | ← ← Search 172.28.1.41              | Q |
|--------------------------------------------------------------------------------------------------|-------------------------------------|---|
| Organize 🔻 Search active dir                                                                     | ectory Network and Sharing Center » |   |
| <ul> <li>★ Favorites</li> <li>■ Desktop</li> <li>▶ Downloads</li> <li>♥ Recent Places</li> </ul> | tvixhd1<br>Share                    |   |
| ibraries<br>Bocuments<br>Music<br>Fictures<br>Videos                                             | E                                   |   |
| I Computer<br>Local Disk (C:)<br>□ DATA (E:)<br>□ GHOST (F:)<br>□                                | ~                                   |   |
| 1 item                                                                                           |                                     |   |

Vous pourrez voir le disque dur du TVX-HD dans Poste de Travil / Mon Ordinateur – dans Mon réseau comme dans la partie droite de l'image ci-dessous. Vous pouvez alors copier/déplacer/supprimer les fichiers dans ce dossier.

Après avoir créé un disque réseau avec ce lecteur, vous pouvez jouer des films depuis le TVX-HD tout en téléchargeant ou déchargeant des fichiers.

|                                                                                                    | ixhd1        | •   | <b>▼ *</b> <del>y</del>                                                                                          | Search tvixhd1 | -   |                                                                                                    | ٩                                                                                                    |
|----------------------------------------------------------------------------------------------------|--------------|-----|----------------------------------------------------------------------------------------------------|----------------|-----|----------------------------------------------------------------------------------------------------|----------------------------------------------------------------------------------------------------|
| Organize  Vew folder                                                                                                    |              |     |                                                                                                    |                | :== | •                                                                                                    | 0                                                                                                    |
| <ul> <li>□ Libraries</li> <li>□ Documents</li> <li>□ Music</li> <li>□ Pictures</li> <li>□ Videos</li> <li>□ Computer</li> <li>▲ Local Disk (C:)</li> <li>□ DATA (E:)</li> <li>□ GHOST (F:)</li> <li>□ Storage (\\tiger\privatestorage\$) (Y:)</li> </ul> |              | Nar | ne<br>DVD<br>HD<br>MOVIE<br>MUSIC<br>PHOTO<br>Problem<br>PVR<br>RECYCLER<br>System Volume:<br>test<br>TestSample | Information    |     | Date mod<br>1/7/2009<br>6/9/2009<br>1/7/2009<br>1/7/2009<br>6/3/2009<br>6/9/2009<br>3/16/2009<br>6/9/2009<br>6/9/2009 | dified<br>10:21<br>1:17,<br>4:22  <br>4:09,<br>5:15,<br>12:51<br>1:11,<br>9:2:44<br>9:6:27<br>1:11,<br>1:59, • |
| 13 items Offline status: Online<br>Offline availability: Not av                                                                                                    | e<br>vailabl | le  |                                                                                                    |                |     |                                                                                                    |                                                                                                    |

## 8 Mise à jour Microprogramme (Firmware)

#### Vérification de la version de Microprogramme (Firmware).

- Connectez le TVX-HD à votre TV et mettez sous tension le TVX-HD.
- Pressez le bouton SETUP dans le haut du menu de configuration (SETUP) la version est affichée.
- Vérifiez la dernière version de firmware sur le site WEB <u>www.dvico.com</u>

#### Téléchargement du Microprogramme (Firmware).

- Téléchargez la dernière version depuis le site web sur votre PC.
- Connectez ensuite le TVX-HD en USB à votre PC et mettez le sous tension.
- Votre ordinateur reconnaîtra votre TVX-HD comme un disque dur externe.
- Copiez le fichier de mise à jour décompressé dans la racine principale du disque dur du TVX-HD (Remarque, peut également être effectué avec une clé USB).
- 5 Déconnectez proprement le TVX-HD du PC, et arrêtez le.

| 🗁 TViX                                                                                                    |          |
|----------------------------------------------------------------------------------------------------|----------|
| File Edit View Favorites Tools Help                                                                                                    |          |
| 🕞 Back 👻 🌍 👻 🏂 🔎 Search 🎼 Folders 🛛 🕕                                                                                                    |          |
| Address 🛅 Y:\TViX                                                                                                    | 💌 🄁 Go   |
| Name 🔺                                                                                                    | Size     |
| File and Folder Tasks         Image: Rename this file         Image: Rename this file <t< td=""><td>4,871 KB</td></t<> | 4,871 KB |
| 🔗 E-mail this file 🗸 🗸 📖                                                                                                    | >        |

#### How to Upgrade the Firmware

- Connectez le TVX-HD à votre TV
- Sélectionnez le fichier de mise à jour copié (ex: TVX-HD1.0.0.fwp) et pressez le bouton OK de la télécommande.
- L'écran suivant sera affiché et suivez les instructions.

|            |                                                                                                    |  |  | UPnP |
|------------|----------------------------------------------------------------------------------------------------|--|--|------|
| LUp folder |                                                                                                    |  |  |      |
|            | Firmware Upgrade?<br>Model : TViX -R6600,DViCO<br>Version : 1.0.0 (2009/5/20)<br>Language :International<br>Do you want to upgrade it?<br>OK CANCEL |  |  |      |

La mise à jour s'effectue (prend environ 3 minutes). Une fois la mise à jour effectuée, le TVX-HD redémarre automatiquement.

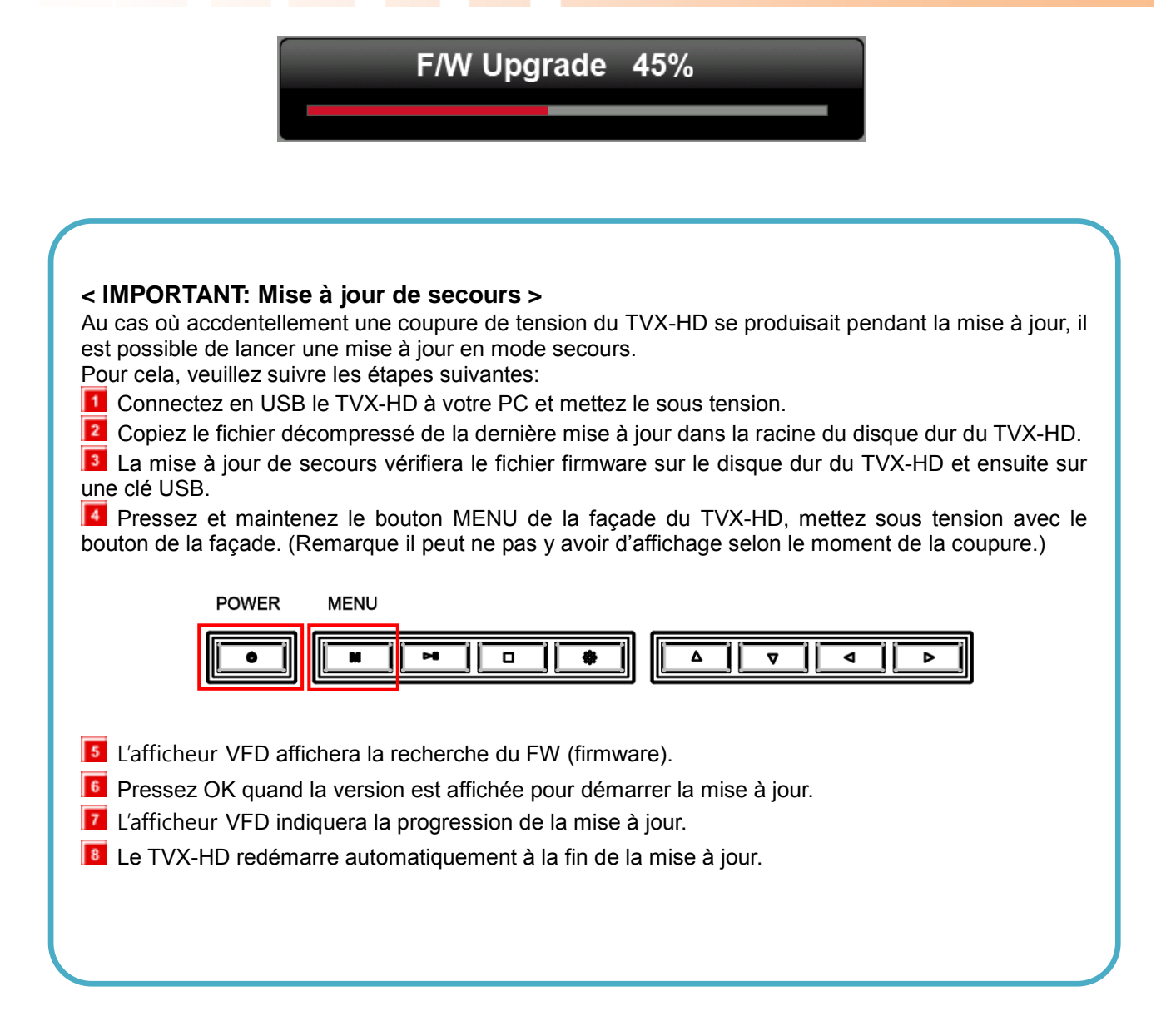

## **9 Utilisation en connexion USB avec un PC**

Le TVX-HD utilise un disque dur SATA comme unité de stockage et travaille comme un disque dur externe USB 2.0 quand vous le connectez au PC.

Le câble USB possède une connectique différente à chaque extrémité. Connectez le TVX-HD au PC comme ci-dessous. Ensuite mettez le TVX-HD sous tension.

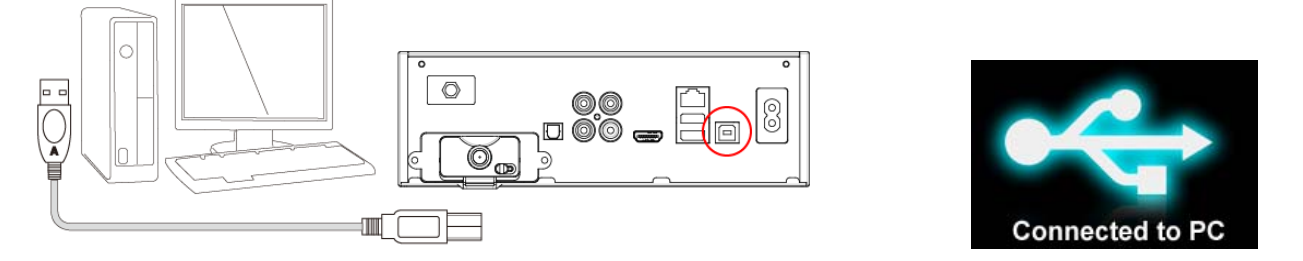

Pour les utilisateur de Windows98SE, vous devez téléchargez les pilotes téléchargeable sur le site <u>www.dvico.com</u> avant de connecter le TVX-HD en USB. Pour Windows 2000, XP et VISTA il n'a aucun pilote à installer.

## 9.1 Création d'une partition et formatage du disque dur

Les disques installés sont généralement formatés, s'applique pour l'installation d'un nouveau disque dur. Sous Windows 2000/XP/VISTA, vous pouvez créer une partition et formater le disque dur avec l'utilitaire de Windows Gestionnaire de disque/ Disk Manager utility.

Cliquez avec le bouton droit dans votre Bureau l'icône Poste de Travail pour 2000 et XP ou Ordinateur pour Vista et sélectionnez Gère. Dans la fenêtre Gestion ordinateur sélectionnez le dossier Gestionnaire des disques.

Si le disque que vous installez est vierge, l'assistant d'initialisation de disque s'exécutera, suivez les instructions par défaut sans modifier les paramètres. Ensuite la liste du disque s'affichera dans la partie droite de la fenêtre de Gestion de l'ordinateur. Cliquez avec le bouton droit la zone non alloué qui correspond au disque dur de votre TVX-HD et sélectionnez Nouvelle partition pour 2000 et XP ou Nouveau Volume pour Vista.

| 📮 Computer Management                                                                                                    |                                                         |                                                            |                                                                        |                                                                              | - 🗆 🗵                                              |
|----------------------------------------------------------------------------------------------------|---------------------------------------------------------|------------------------------------------------------------|------------------------------------------------------------------------|------------------------------------------------------------------------------|----------------------------------------------------|
| 🖳 File Action View Window H                                                                                                    | lelp                                                    |                                                            |                                                                        |                                                                              | _ Ð ×                                              |
|                                                                                                    | 1                                                       |                                                            |                                                                        |                                                                              |                                                    |
| Computer Management (Local)<br>System Tools<br>Computer Viewer<br>Computer Shared Folders<br>Cocal Users and Groups<br>Performance Logs and Alerts | Volume  TEST (E:)  WIN98SE (C:)  WinXP (D:)  Win2K (F:) | Layout<br>Partition<br>Partition<br>Partition<br>Partition | Type File Sy<br>Basic FAT32<br>Basic FAT32<br>Basic NTFS<br>Basic NTFS | vstem Status<br>2 Healthy (Boot)<br>2 Healthy (System)<br>Healthy<br>Healthy | Capaci ▲<br>3.99 G<br>3.99 G<br>5.55 G<br>5.56 G ▼ |
| Storage     Storage     Disk Defragmenter     Disk Management                                                                                      | CPDisk 0<br>Basic<br>19.11 GB<br>Online                 | WIN985E<br>4.00 GB FA<br>Healthy (Sy                       | 4.00 GB FA                                                             | Win2K (F:)<br>5.56 GB NTF<br>Healthy                                         | ▲<br>GBNT<br>hy                                    |
|                                                                                                    | CDISK 1<br>Basic<br>18.62 GB<br>Online                  | 18.62 GB<br>Unallocated                                    | i                                                                      | New Partition<br>Properties                                                  |                                                    |
|                                                                                                    | CD-ROM (G:)                                             |                                                            |                                                                        | Help                                                                         |                                                    |
|                                                                                                    | No Media<br>Unallocated                                 | Primary partiti                                            | on 🗖 Extende                                                           | ed partition 🗖 Logical driv                                                  | • •                                                |
|                                                                                                    |                                                         |                                                            |                                                                        |                                                                              |                                                    |

Pressez le bouton Suivant "Next>" dans l'assistant de nouvelle partition/volume.

## JUKEBOX DIGITAL HD avec PVR

| New Partition Wizard |                                                                                                    | × |
|----------------------|----------------------------------------------------------------------------------------------------|---|
|                      | Welcome to the New Partition<br>Wizard                                                                                                    |   |
|                      | This wizard helps you create a partition on a basic disk.                                                                                                    |   |
|                      | A basic disk is a physical disk that contains primary partitions,<br>extended partitions, and logical drives. You can use any<br>version of Windows or MS-DDS to gain access to partitions<br>on basic disks.<br>To continue, click Next. |   |
|                      | < <u>B</u> ack Next > Cancel                                                                                                    | ) |

**I** Cliquez Suivant (Next) pour une seule partition, sinon pour plusieurs sélectionnez Partition étendue.

| New Partition Wizard 🛛 🛛 🔀                                                                                                    |
|----------------------------------------------------------------------------------------------------|
| Select Partition Type<br>There are three types of partitions: primary, extended, and logical.                                                                                                    |
| Select the partition you want to create:                                                                                                    |
| Primary partition                                                                                                    |
| $\bigcirc$ Extended partition                                                                                                    |
| ◯ <u>L</u> ogical drive                                                                                                    |
| C Description                                                                                                    |
| A primary partition is a volume you create using free space on a basic disk.<br>Windows and other operating systems can start from a primary partition. You can<br>create up to four primary partitions or three primary partitions and an extended<br>partition. |
|                                                                                                    |
| < <u>B</u> ack <u>N</u> ext> Cancel                                                                                                    |

Sélectionnez la taille de la partition. Si vous désirez qu'une partition, pressez Suivant / "Next>". Remarque pour une créer une partition en système de fichier FAT32, la capacité est limitée à 32Go.

| New Partition Wizard                                                  |                                      |
|-----------------------------------------------------------------------|--------------------------------------|
| Specify Partition Size<br>Choose a partition size that is between the | e maximum and minimum sizes.         |
|                                                                       |                                      |
| Maxium disk space in megabytes (MB):                                  | 19571                                |
| Minimum disk space in MB:                                             | 8                                    |
| <u>P</u> artition size in MB:                                         | 19571                                |
|                                                                       |                                      |
|                                                                       | < <u>B</u> ack <u>N</u> ext > Cancel |

Sélectionnez la lettre de lecteur. Puis pressez Suivant / "Next>".

| New Partition Wizard                                                                                                    |
|----------------------------------------------------------------------------------------------------|
| Assign Drive Letter or Path<br>For easier access, you can assign a drive letter or drive path to your partition.                                                                                                    |
| <ul> <li>Assign the following drive letter:</li> <li>Mount in the following empty NTFS folder:</li> <li>Mount in the following empty of the second second seco</li></ul> |
| < <u>B</u> ack <u>N</u> ext > Cancel                                                                                                    |

Sélectionnez le système de fichier du formatage défaut NTFS. Cochez Effectuer un formatage rapide et cliquez Suivant / "Next>". Windows 2000/XP/VISTA limite la partition en système de fichier FAT32 à 32Go max, pour utiliser le FAT32 soit partitionner le disque ou formater le sous Windows 98SE/ME (gérant une partition >32 Go). Nous ne recommandons pas le système de fichier FAT32 pour enregistrer la TV TNT.

| Format Partition<br>To store data on this partition, ye                                                                                                    | ou must format it first.                                      |
|----------------------------------------------------------------------------------------------------|---------------------------------------------------------------|
| Choose whether you want to for                                                                                                    | mat this partition, and if so, what settings you want to use. |
| O Do not format this partition                                                                                                    | n                                                             |
| • Format this partition with the second second s | he following settings:                                        |
| <u>F</u> ile system:                                                                                                    | NTFS 🐱                                                        |
| Allocation unit size:                                                                                                    | Default                                                       |
| ⊻olume label:                                                                                                    | New Volume                                                    |
| Perform a quick for                                                                                                    | nat                                                           |
| Enable file and folde                                                                                                    | er compression                                                |
|                                                                                                    |                                                               |

Pour finir, les informations détaillées s'afficheront. Pour terminer cliquez le bouton Terminer / Finish.

| New Partition Wizard |                                                                                                    | × |
|----------------------|----------------------------------------------------------------------------------------------------|---|
|                      | Completing the New Partition<br>Wizard<br>You have successfully completed the New Partition Wizard.<br>You selected the following settings:<br>Partition type: Primary partition<br>Disk selected: Disk 1<br>Partition size: 19571 MB<br>Drive letter or path: J:<br>File system: NTFS<br>Allocation unit size: Default<br>Volume label: New Volume<br>Duick format: No<br>To close this wizard, click Finish. |   |
|                      | < <u>B</u> ack Finish Cancel                                                                                                    |   |

## 9.2 Déconnexion USB du TVX-HD

Double cliquez l'icône de retrait de la barre de tache éjection de matériel / "Unplug or Eject Hardware" s'affichera. Pressez le bouton Arrêter/Stop pour retirer cette unité.

| 🍜 Unplu                   | ıg or Eject Hardware                                                                           | <u>? ×</u>                                                               |
|---------------------------|------------------------------------------------------------------------------------------------|--------------------------------------------------------------------------|
| \$                        | Select the device you want to unplug<br>Windows notifies you that it is safe to a<br>computer. | or eject, and then click Stop. When<br>do so unplug the device from your |
| <u>H</u> ardwa            | re devices:                                                                                    |                                                                          |
|                           | B Mass Storage Device                                                                          |                                                                          |
| USB Ma                    | ass Storage Device at TVIX                                                                     |                                                                          |
|                           |                                                                                                | Properties Stop                                                          |
|                           | olay device components                                                                         |                                                                          |
| V Sho                     | w Unplug/Eject jcon on the taskbar                                                             | Close                                                                    |
| Pressez le bouton OK pour | Arrêter.                                                                                       |                                                                          |
| 🍒 Sti                     | op a Hardware device                                                                           | <u>?</u> ×                                                               |
| Conf                      | irm devices to be stopped, Choose OI                                                           | < to continue.                                                           |
| Wind<br>stop              | dows will attempt to stop the following<br>bed they may be removed safely.                     | devices. After the devices are                                           |
| 40<br>                    | USB Mass Storage Device<br>Maxtor 52049H4 USB Device                                           |                                                                          |
|                           |                                                                                                | OK Cancel                                                                |
| Pressez OK et débranchez  | l'unité.                                                                                       |                                                                          |
| Safe To Ren               | nove Hardware                                                                                  | 2                                                                        |
|                           | he 'USB Mass Storage Device' device ca                                                         | an now be safely removed from the system.                                |
|                           | СОК                                                                                            |                                                                          |
|                           |                                                                                                |                                                                          |

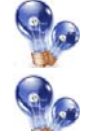

Fermez les dossier ou disque de TVX-HD sur mon Ordinateur avant de le débranchement du disque dur.

Si un dossier du TVX-HD est ouvert, l'éjection ne se fera pas correctement.

## 10 Dépannage

\*\* Pour des instructions détaillées, veuillez vous référez au dernière fichier en PDF ou au Question/réponse (FAQ) du site web (<u>www.dvico.com</u>).

Dans aucune circonstance n'essayez pas de réparer vous-même le système, cela invaliderai la garantie. Ne pas ouvrir le système car il existe un risque d'électrocution. Si vous constaté un défaut, vérifiez d'abord les points ci-dessous :

| Pas d'affichage sur l'écran.                                                                             | <ol> <li>Pressez le bouton TVOUT de la télécommande du TVX-HD tous les 3<br/>secondes, cela bascule sur les différentes configurations de sortie vidéo.</li> <li>Vérifiez la configuration vidéo et le type de câble du TVX-HD et<br/>assurez vous qu'elle soit en accord avec la configuration de la TV.</li> <li>Assurez vous que le câble est correctement connecté au TVX-HD et à<br/>la TV.</li> </ol> |
|----------------------------------------------------------------------------------------------------|----------------------------------------------------------------------------------------------------|
|                                                                                                    |                                                                                                    |
| Le TVX-HD ne réponds pas à<br>la télécommande. Les items<br>du Menu ne peuvent pas être<br>sélectionnés. | <ol> <li>Réduisez la distance entre le TVX-HD et la télécommande et<br/>ressayez.</li> <li>Remplacez les piles de la télécommande.</li> <li>Faites une restauration des paramètres d'usine du TVX-HD.</li> <li>Vérifiez pour des interférences d'une autre source IR en essayant le<br/>TVX-HD avec tous les autres composants éteints.</li> </ol>                                                          |
|                                                                                                    |                                                                                                    |
| Le disque dur du TVX-HD n'est pas reconnu.                                                               | <ol> <li>Vérifiez la connexion USB (essayez un autre port USB).</li> <li>Vérifiez et assurez vous que le disque dur a été correctement<br/>partitionné et formaté.</li> </ol>                                                                                                    |
|                                                                                                    |                                                                                                    |
| Le TVX-HD n'affiche pas les sous titres.                                                                 | Renommez le fichier sous-titre avec le même nom que le fichier AVI<br>(sauf le type d'extension de fichier).<br>Le TVX-HD peut afficher le sous titre lorsque le nom est identique au<br>fichier.                                                                                                    |
|                                                                                                    |                                                                                                    |
| Le dossier partagé réseau du<br>TVX-HD ne s'affiche pas sur<br>votre PC.                                 | <ol> <li>Vérifiez la connexion réseau entre le TVX-HD et le PC.</li> <li>Redémarrez le TVX-HD et rétablir la connexion.</li> <li>Selon votre environnement, il peut y avoir un délai de recherche<br/>pouvant aller jusqu'à 10 minutes.</li> <li>Assurez vous que la configuration WEP et SSID sont correctes.</li> </ol>                                                                                   |
|                                                                                                    |                                                                                                    |
| Impossibilité de jouer des<br>fichiers vidéo Xvid, MPEG, ou<br>AVI, etc.                                 | <ol> <li>Assurez vous que le fichier vidéo sélectionné contient un Codec vidéo<br/>supporté.</li> <li>Exécutez une vérification (check Disk) dans le menu de configuration<br/>(SETUP).</li> <li>Si en jouant un fichier depuis un lecteur réseau, il y a trop de trafic sur<br/>le réseau (Vérifiez pour les virus). Essayez de redémarrer votre PC et<br/>rétablissez la connexion à nouveau.</li> </ol>  |
| La fonation Timachifting                                                                                 | La promière partition du diaque dur interne du TVV LD deit être en                                                                                                    |
| fonction rimesnitting he<br>fonctionne pas sur une chaîne<br>numérique.                                  | système de fichier NTFS. Le système de fichier FAT32 peut causer un message d'erreur.                                                                                                    |

## **11 Appendice - Termes Technique**

#### HDMI

-----

Le HDMI (High Definition Multimedia Interface) est une interface audio/vidéo entièrement numérique capable de transmettre des flux non compressés. Le HDMI fournit une interface entre n'importe quelle source émettrice de contenu audio/vidéo digital compatible - comme un lecteur HD-DVD ou Blu-Ray, un ordinateur ou une console de jeu - avec un récepteur compatible - tel qu'une télévision HD.

#### DivX

\_\_\_\_\_

DivX est le nom d'un nouveau codec vidéo révolutionnaire fondé sur le nouveau standard de compression vidéo, MPEG-4. Lors de l'installation d'un Codec vidéo sur le système, il fonctionne simplement comme un ajout sur le système avec des instructions sur comment compresser/décompresser les vidéos dans ce format vidéo. Une fois le Codec DivX installé sur le système, il devient possible de lire les films DivX avec Windows Media Player ou un autre lecteur compatible avec les DivX.

Même si les DivX offrent une meilleure compression et une plus haute qualité vidéo que les films en MPEG, cela prend plus de temps à encoder à cause d'une incroyable technologie de compression. Le Codec DivX permet de compresser/encoder un long-métrage dans une qualité proche de celle des DVD, assez petits pour rentrer dans un seul CD (700MB). Le DivX est généralement combiné avec un fichier audio MP3pour une meilleure qualité vidéo et audio.

Xvid

#### -----

XviD est le nom d'un nouveau Codec vidéo open-source, fondé, comme DivX, sur le nouveau standard de compression vidéo MPEG-4. Il est couramment développé partout dans le monde. Un Codec vidéo installé sur le système, fonctionne généralement comme un 'add-on' (ajout) sur le système avec des instructions pour compresser/décompresser les vidéo dans ce format vidéo. Une fois le Codec XviD installé, les films XviD peuvent être lus avec Windows Media Player ou un autre lecteur compatible avec Xvid.

#### MPEG

MPEG signifie Motion Picture Experts Group. C'est le groupe qui a conçu les standards MPEG-1 (utilisé pour les VIDÉO CD), MPEG-2 (utilisé pour les DVD et SuperVCD et autres systèmes grande largeur de bande) et MPEG-4 (ASF, DivX, WMV, systèmes petite et moyenne largeur de bande). Il est également responsable des standards de compression audio MP3 (MPEG Couche audio 3) et AAC.

#### VOB

VOB signifie Vidéo Objects. Les films DVD sont stockés dans des fichiers VOB. Chaque fichier VOB contient un certain nombre de flux vidéo/audio/sous-titre.

#### AVI

AVI signifie Audio Vidéo Interleave. AVI est un format de fichier, comme MP3 ou JPG. Mais contrairement à ces formats, AVI est un format conteneur, c'est-à-dire qu'il peut contenir des fichiers vidéo/audio compressés utilisant différents codecs. Ainsi, tandis que MP3 et JPG ne peuvent contenir qu'une certaine sorte de compression (MPEG couche Audio 3 et JPEG), AVI peut contenir différentes sortes de compression (par exemple : vidéo DivX + audio WMA ou vidéo Indeo + audio PCM) tant qu'il y a des Codec pour l'encodage/décodage. Tous les fichiers AVI se ressemblent à "l'extérieur", mais à "l'intérieur", ils peuvent être complètement différents. Presque tous les outils de ce site ne sont pas uniquement des outils DivX, mais également des outils AVI, et fonctionnent donc avec d'autres codecs.

#### **DOLBY DIGITA**

\_\_\_\_\_

Initialement connu sous le nom de Audio Coding 3, Dolby digital est actuellement un synonyme de Dolby Digital. Dolby Digital est une technologie de compression audio avancée permettant d'encoder jusqu'à 6 canaux séparés à un taux de 448kbit/s. Pour plus d'informations voir le site de Dolby.
## \_\_\_\_\_

Pour avoir fourni les studios de cinéma avec des techniques remarquables de reproduction du son pour des auditeurs avertis, le son numérique DTS est maintenant adopté par 100% des majeures éditions Hollywood. Bien que la technologie utilisée pour les films diffère de celles caractérisant les musiques pour consommateur privé et professionnel et pour home cinéma, leur héritage DTS permet à l'utilisateur d'avoir un son proche du son d'origine.

WMA

WMA signifie Windows Media Audio. C'est un format propriétaire développé par Microsoft pour le streaming et la compression audio. Les fichiers WMA, ont théoriquement doublé le taux de compression des MP3, quoique ce soit en fait discutable.

## Ogg Vorbis

-----

Ogg Vorbis est un nouveau format de compression audio. Il est comparable aux autres formats de stockage et de lecture de musique numérique, tels MP3, VQF, AAC, et autres formats audio numériques. Il se différencie de ces formats parce qu'il est entièrement libre, ouvert, et non protégé.

Ogg Vorbis a été conçu pour remplacer tout format audio propriétaire ou protégé. Ceci permet d'encoder tous les contenus audio en Vorbis et sans jamais revenir en arrière.

720P

-----

720 progressif. L'un des deux formats couramment utilisés désignés comme télévision haute définition dans le standard DTV ATSC, cette technologie comprend 720 pixels verticaux et 1280 pixels horizontaux. Le p signifie progressif, opposé au balayage entrelacé, utilisé dans les autres standards HDTV acceptés, connu comme 1080i. Contrairement à ce qu'on croit, 720p n,'est pas inférieur à 1080i; 720p contient plusieurs lignes mais a l'avantage du balayage progressif et une résolution verticale constante de 720 lignes, préférable à une manipulation.

**1080i** 

-----

1080 entrelacé ; l'un des deux formats désignés comme télévision haute définition dans le standard DTV ATSC, avec 1080 pixels verticaux par 1920 pixels horizontaux. Le i signifie entrelacement, opposé au balayage progressif, utilisé dans le second standard HDTV, 720p. Contrairement à ce qu'on croit, 1080i n'est pas supérieur à 720p; 1080i contient plus de lignes de balayage mais présente des désavantages de balayage entrelacé.

NTSC

-----

Le NTSC (National Télévision Standards Committee) était responsable du développement, en 1953, d'une série de protocoles standards pour la diffusion télévisée (TV) et la réception aux United States. Deux autres standards - Phase Alternation Line (PAL) et Sequential Couleur avec Memoire (SECAM) – sont utilisés dans d'autres parties du monde. Le standard NTSC n'a pas changé significativement depuis sa conception, excepté par l'ajout de paramètres pour signaux couleur. Les signaux NTSC ne sont pas directement compatibles avec les ordinateurs.

Une image TV NTSC contient 525 lignes horizontales par fenêtre (image remplissant l'écran). Ces lignes sont balayées de droite à gauche et de haut en bas. Une ligne sur deux est sautée. Il faut donc deux balayages d'écran pour une fenêtre : un pour les lignes horizontales impaires, l'autre pour les lignes paires. Pour chaque demi fenêtre il faut environ 1/60 de seconde ; une fenêtre complète est balayée tous les 1/30 de seconde. Ce système est appelé entrelacement.

PAL

Phase Alternation Line (PAL) est le standard d'affichage des télévisions analogiques utilisé en Europe et dans certaines parties du monde. PAL est l'un des trois principaux standards TV avec le système de télévision couleur American National Television Systems Committee (NTSC) et le Sequential Couleur avec Mémoire français (SECAM). NTSC est également utilisé au Japon. SECAM est utilisé dans les pays de l'ancienne Union Soviétique. De même que SECAM, PAL balaye le tube cathodique des écrans vidéo (CRT) horizontalement 625 fois pour former l'image vidéo. NTSC balaye 525 lignes. Les définitions de couleur varient légèrement entre les systèmes.

## **12 GNU General Public License**

DVICO Co., Ltd is using a part of Free Software code under the GNU General Public License in operating TVX-HD player. This General Public License applies to most of the Free Software Foundation's code and to any other program whose authors commit by using it. The Free Software is copyrighted by Free Software Foundation, Inc. and the program is licensed "As is" without warranty of any kind. Users are free to download the base source code of the dvico TVX-HD players at the following Address: www.TViX.co.kr/gpl The source code can be sent to your address via airmail for a charge of actual expense executed. Please contact us at sales@dvico.com

GNU GENERAL PUBLIC LICENSE

Version 2, June 1991

Copyright (C) 1989, 1991 Free Software Foundation, Inc. 51 Franklin Street, Fifth Floor, Boston, MA 02110-1301, USA

Everyone is permitted to copy and distribute verbatim copies of this license document, but changing it is not allowed.

Preamble

The licenses for most software are designed to take away your freedom to share and change it. By contrast, the GNU General Public License is intended to guarantee your freedom to share and change free software-to make sure the software is free for all its users. This General Public License applies to most of the Free Software Foundation's software and to any other program whose authors commit to using it. (Some other Free Software Foundation software is covered by the GNU Lesser General Public License instead.) You can apply it to your programs, too.

When we speak of free software, we are referring to freedom, not price. Our General Public Licenses are designed to make sure that you have the freedom to distribute copies of free software (and charge for this service if you wish), that you receive source code or can get it if you want it, that you can change the software or use pieces of it in new free programs; and that you know you can do these things.

To protect your rights, we need to make restrictions that forbid anyone to deny you these rights or to ask you to surrender the rights. These restrictions translate to certain responsibilities for you if you distribute copies of the software, or if you modify it.

For example, if you distribute copies of such a program, whether gratis or for a fee, you must give the recipients all the rights that you have. You must make sure that they, too, receive or can get the source code. And you must show them these terms so they know their rights.

We protect your rights with two steps: (1) copyright the software, and (2) offer you this license which gives you legal permission to copy, distribute and/or modify the software.

Also, for each author's protection and ours, we want to make certain that everyone understands that there is no warranty for this free software. If the software is modified by someone else and passed on, we want its recipients to know that what they have is not the original, so that any problems introduced by others will not reflect on the original authors' reputations.

Finally, any free program is threatened constantly by software patents. We wish to avoid the danger that redistributors of a free program will individually obtain patent licenses, in effect making the program proprietary. To prevent this, we have made it clear that any patent must be licensed for everyone's free use or not licensed at all.

The precise terms and conditions for copying, distribution and modification follow.

## TERMS AND CONDITIONS FOR COPYING, DISTRIBUTION AND MODIFICATION

0. This License applies to any program or other work which contains a notice placed by the copyright holder saying it may be distributed under the terms of this General Public License. The "Program", below, refers to any such program or work, and a "work based on the Program" means either the Program or any derivative work under copyright law: that is to say, a work containing the Program or a portion of it, either verbatim or with modifications and/or translated into another language. (Hereinafter, translation is included without limitation in the term "modification".) Each licensee is addressed as "you".

Activities other than copying, distribution and modification are not covered by this License; they are outside its scope. The act of running the Program is not restricted, and the output from the Program is covered only if its contents constitute a work based on the Program (independent of having been made by running the Program). Whether that is true depends on what the Program does.

1. You may copy and distribute verbatim copies of the Program's source code as you receive it, in any medium, provided that you conspicuously and appropriately publish on each copy an appropriate copyright notice and disclaimer of warranty; keep intact all the notices that refer to this License and to the absence of any warranty; and give any other recipients of the Program a copy of this License along with the Program.

You may charge a fee for the physical act of transferring a copy, and you may at your option offer warranty

protection in exchange for a fee.

2. You may modify your copy or copies of the Program or any portion of it, thus forming a work based on the Program, and copy and distribute such modifications or work under the terms of Section 1 above, provided that you also meet all of these conditions:

a) You must cause the modified files to carry prominent notices stating that you changed the files and the date of any change.

b) You must cause any work that you distribute or publish, that in whole or in part contains or is derived from the Program or any part thereof, to be licensed as a whole at no charge to all third parties under the terms of this License.

c) If the modified program normally reads commands interactively when run, you must cause it, when started running for such interactive use in the most ordinary way, to print or display an announcement including an appropriate copyright notice and a notice that there is no warranty (or else, saying that you provide a warranty) and that users may redistribute the program under these conditions, and telling the user how to view a copy of this License. (Exception: if the Program itself is interactive but does not normally print such an announcement, your work based on the Program is not required to print an announcement.)

These requirements apply to the modified work as a whole. If identifiable sections of that work are not derived from the Program, and can be reasonably considered independent and separate works in themselves, then this License, and its terms, do not apply to those sections when you distribute them as separate works. But when you distribute the same sections as part of a whole which is a work based on the Program, the distribution of the whole must be on the terms of this License, whose permissions for other licensees extend to the entire whole, and thus to each and every part regardless of who wrote it.

Thus, it is not the intent of this section to claim rights or contest your rights to work written entirely by you; rather, the intent is to exercise the right to control the distribution of derivative or collective works based on the Program.

In addition, mere aggregation of another work not based on the Program with the Program (or with a work based on the Program) on a volume of a storage or distribution medium does not bring the other work under the scope of this License.

3. You may copy and distribute the Program (or a work based on it, under Section 2) in object code or executable form under the terms of Sections 1 and 2 above provided that you also do one of the following:

a) Accompany it with the complete corresponding machine-readable source code, which must be distributed under the terms of Sections 1 and 2 above on a medium customarily used for software interchange; or,

b) Accompany it with a written offer, valid for at least three years, to give any third party, for a charge no more than your cost of physically performing source distribution, a complete machine-readable copy of the corresponding source code, to be distributed under the terms of Sections 1 and 2 above on a medium customarily used for software interchange; or,

c) Accompany it with the information you received as to the offer to distribute corresponding source code. (This alternative is allowed only for noncommercial distribution and only if you received the program in object code or executable form with such an offer, in accord with Subsection b above.)

The source code for a work means the preferred form of the work for making modifications to it. For an executable work, complete source code means all the source code for all modules it contains, plus any associated interface definition files, plus the scripts used to control compilation and installation of the executable. However, as a special exception, the source code distributed need not include anything that is normally distributed (in either source or binary form) with the major components (compiler, kernel, and so on) of the operating system on which the executable runs, unless that component itself accompanies the executable.

If distribution of executable or object code is made by offering access to copy from a designated place, then offering equivalent access to copy the source code from the same place counts as distribution of the source code, even though third parties are not compelled to copy the source along with the object code.

4. You may not copy, modify, sublicense, or distribute the Program except as expressly provided under this License. Any attempt otherwise to copy, modify, sublicense or distribute the Program is void, and will automatically terminate your rights under this License. However, parties who have received copies, or rights, from you under this License will not have their licenses terminated so long as such parties remain in full compliance.

5. You are not required to accept this License, since you have not signed it. However, nothing else grants you permission to modify or distribute the Program or its derivative works. These actions are prohibited by law if you do not accept this License. Therefore, by modifying or distributing the Program (or any work based on the Program), you indicate your acceptance of this License to do so, and all its terms and conditions for copying, distributing or modifying the Program or works based on it.

6. Each time you redistribute the Program (or any work based on the Program), the recipient automatically receives a license from the original licensor to copy, distribute or modify the Program subject to these terms and conditions. You may not impose any further restrictions on the recipients' exercise of the rights granted herein. You are not responsible for enforcing compliance by third parties to this License.

7. If, as a consequence of a court judgment or allegation of patent infringement or for any other reason (not limited to patent issues), conditions are imposed on you (whether by court order, agreement or otherwise) that contradict the conditions of this License, they do not excuse you from the conditions of this License. If you cannot distribute so as to satisfy simultaneously your obligations under this License and any other pertinent obligations, then as a consequence you may not distribute the Program at all. For example, if a patent license would not permit royalty-free redistribution of the Program by all those who receive copies directly or indirectly through you, then the only way you could satisfy both it and this License would be to refrain entirely from distribution of the Program.

If any portion of this section is held invalid or unenforceable under any particular circumstance, the balance of the section is intended to apply and the section as a whole is intended to apply in other circumstances.

It is not the purpose of this section to induce you to infringe any patents or other property right claims or to contest validity of any such claims; this section has the sole purpose of protecting the integrity of the free software distribution system, which is implemented by public license practices. Many people have made generous contributions to the wide range of software distributed through that system in reliance on consistent application of that system; it is up to the author/donor to decide if he or she is willing to distribute software through any other system and a licensee cannot impose that choice.

This section is intended to make thoroughly clear what is believed to be a consequence of the rest of this License.

8. If the distribution and/or use of the Program is restricted in certain countries either by patents or by copyrighted interfaces, the original copyright holder who places the Program under this License may add an explicit geographical distribution limitation excluding those countries, so that distribution is permitted only in or among countries not thus excluded. In such case, this License incorporates the limitation as if written in the body of this License.

9. The Free Software Foundation may publish revised and/or new versions of the General Public License from time to time. Such new versions will be similar in spirit to the present version, but may differ in detail to address new problems or concerns.

Each version is given a distinguishing version number. If the Program specifies a version number of this License which applies to it and "any later version", you have the option of following the terms and conditions either of that version or of any later version published by the Free Software Foundation. If the Program does not specify a version number of this License, you may choose any version ever published by the Free Software Foundation.

10. If you wish to incorporate parts of the Program into other free programs whose distribution conditions are different, write to the author to ask for permission. For software which is copyrighted by the Free Software Foundation, write to the Free Software Foundation; we sometimes make exceptions for this. Our decision will be guided by the two goals of preserving the free status of all derivatives of our free software and of promoting the sharing and reuse of software generally.

NO WARRANTY

11. BECAUSE THE PROGRAM IS LICENSED FREE OF CHARGE, THERE IS NO WARRANTY FOR THE PROGRAM, TO THE EXTENT PERMITTED BY APPLICABLE LAW. EXCEPT WHEN OTHERWISE STATED IN WRITING THE COPYRIGHT HOLDERS AND/OR OTHER PARTIES PROVIDE THE PROGRAM "AS IS" WITHOUT WARRANTY OF ANY KIND, EITHER EXPRESSED OR IMPLIED, INCLUDING, BUT NOT LIMITED TO, THE IMPLIED WARRANTIES OF MERCHANTABILITY AND FITNESS FOR A PARTICULAR PURPOSE. THE ENTIRE RISK AS TO THE QUALITY AND PERFORMANCE OF THE PROGRAM IS WITH YOU. SHOULD THE PROGRAM PROVE DEFECTIVE, YOU ASSUME THE COST OF ALL NECESSARY SERVICING, REPAIR OR CORRECTION.

12. IN NO EVENT UNLESS REQUIRED BY APPLICABLE LAW OR AGREED TO IN WRITING WILL ANY COPYRIGHT HOLDER, OR ANY OTHER PARTY WHO MAY MODIFY AND/OR REDISTRIBUTE THE PROGRAM AS PERMITTED ABOVE, BE LIABLE TO YOU FOR DAMAGES, INCLUDING ANY GENERAL, SPECIAL, INCIDENTAL OR CONSEQUENTIAL DAMAGES ARISING OUT OF THE USE OR INABILITY TO USE THE PROGRAM (INCLUDING BUT NOT LIMITED TO LOSS OF DATA OR DATA BEING RENDERED INACCURATE OR LOSSES SUSTAINED BY YOU OR THIRD PARTIES OR A FAILURE OF THE PROGRAM TO OPERATE WITH ANY OTHER PROGRAMS), EVEN IF SUCH HOLDER OR OTHER PARTY HAS BEEN ADVISED OF THE POSSIBILITY OF SUCH DAMAGES.